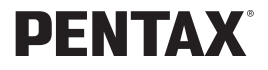

# *Soptio* 555

使用説明書

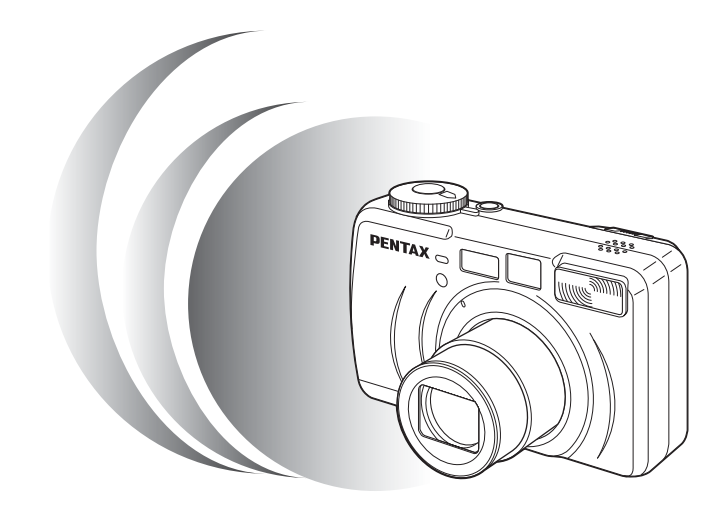

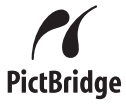

カメラの正しい操作のため、ご使用前に 必ずこの使用説明書をご覧ください。

#### はじめに

このたびは、ペンタックス・デジタルカメラOptio 555をお買い上げい ただき誠にありがとうございます。本製品の機能を充分活用していた だくために、ご使用になる前に本書をよくお読みください。また本書 をお読みになった後は必ず保管してください。使用方法がわからなく なったり、機能についてもっと詳しく知りたいときにお役に立ちます。

#### 著作権について

本製品を使用して撮影した画像は、個人で楽しむなどの他は、著作権法により、 権利者に無断で使用できません。なお、実演や興業、展示物の中には、個人と して楽しむ目的があっても、撮影を制限している場合がありますのでご注意く ださい。また著作権の目的となっている画像は、著作権法の規定による範囲内 で使用する以外は、ご利用いただけませんのでご注意ください。

#### 本機を使用するにあたって

- ・強い電波や磁気を発生する施設などの周囲では、カメラが誤動作を起こす場合 があります。
- 液晶モニタに使用されている液晶パネルは、非常に高度な精密技術で作られています。99.99%以上の有効画素数がありますが、0.01%以下の画素で点灯しないものや常時点灯するものがありますので、あらかじめご了承ください。なお、記録される画像には影響ありません。

#### 商標について

SDロゴ **S** は商標です。

PENTAXはペンタックス株式会社の登録商標です。

- オプティオおよびOptioはペンタックス株式会社の商標です。
- その他、記載の商品名、会社名は各社の商標もしくは登録商標です。

本製品はPRINT Image Matching IIに対応しています。PRINT Image Matching II 対応プリンタでの出力及び対応ソフトウエアでの画像処理において、撮影時の 状況や撮影者の意図を忠実に反映させることが可能です。PRINT Image Matching及びPRINT Image Matching IIに関する著作権はセイコーエプソン株式 会社が所有しています。

#### PictBridgeについて

「PictBridge」は、プリンタとデジタルカメラを直接接続して、画像をプリント アウトするダイレクトプリントの統一規格で、カメラ側から簡単な操作で画像 をプリントできます。

この装置は、情報処理装置等電波障害自主規制協議会(VCCI)の基準に基づくクラスB情報技術装置です。この装置は、家庭環境で使用されることを目的としていますが、この装置がラジオやテレビジョン受信機に近接して使用されると、受信障害を引き起こすことがあります。使用説明書にしたがって、正しい取り扱いをしてください。

本文中のイラストおよび液晶モニタの表示画面は、実際の製品と異なる場合が あります。

# ご注意ください

この製品の安全性については充分注意を払っておりますが、下記マー クの内容については特に注意をしてお使いください。

 注意 このマークの内容を守らなかった場合、人が軽傷または 中程度の傷害を受けたり、物的損害の可能性があること を示すマークです。

#### ▲ 警告

- カメラを分解・改造などをしないでください。カメラ内部に高電圧部があり、 感電の危険があります。
- 落下などにより、カメラ内部が露出したときは、絶対に露出部分に手をふれないでください。感電の危険があります。
- ストラップが首に巻き付くと危険です。小さなお子様がストラップを首に掛けないようにご注意ください。
- SDメモリーカードは、乳幼児の手の届くところに置かないでください。誤って飲み込む恐れがあります。万一、飲み込んだと思われる場合は、直ちに医師にご相談ください。
- ACアダプタは、必ず専用品を指定の電源・電圧でご使用下さい。専用品以外のACアダプタをご使用になったり、専用のACアダプタを指定以外の電源・電圧でご使用になると、火災・感電・故障の原因になります。
- 使用中に煙が出ている・変なにおいがするなどの異常が発生した場合、すぐに 使用を中止し、バッテリーまたはACアダプタを取り外したうえ、当社お客様 窓口にご相談ください。そのまま使用すると、火災・感電の原因となります。
- ACアダプタ使用時に雷が鳴り出したら、電源プラグをはずし、使用を中止してください。機器の破損・火災・感電の原因となります。

#### ⚠ 注意

- バッテリーをショートさせたり、火の中に入れないでください。また、分解しないでください。破裂・発火のおそれがあります。
- 万一、カメラ内のバッテリーが発熱・発煙を起こした時は、速やかにバッテリーを取り出してください。その際は、やけどに充分ご注意ください。
- このカメラには、使用していると熱を持つ部分があります。その部分を長時間 持ちつづけると、低温やけどを起こす恐れがありますのでご注意ください。
- ストロボ発光部に手を密着させたまま発光させないでください。やけどの恐れ があります。
- バッテリーの液が眼に入ったときは、失明の恐れがありますので、こすらずに すぐにきれいな水で洗ったあと、直ちに医師の治療を受けてください。

- バッテリーの液が皮膚や衣服に付着したときは、皮膚に障害をおこす恐れがありますので、すぐにきれいな水で洗い流してください。
- 万一、液晶が破損した場合、ガラスの破片には十分ご注意ください。中の液晶 が皮膚や目に付いたり、口に入らないよう十分にご注意ください。

#### 取り扱い上の注意

- 長時間使用しなかったときや、大切な撮影(結婚式、旅行など)の前には、必ず試し撮りをしてカメラが正常に機能しているかを確認してください。本製品の故障に起因する付随的損害(撮影に要した諸費用や逸失利益等)については、保証しかねます。
- 汚れ落としに、シンナーやアルコール・ベンジンなどの有機溶剤は使用しない でください。
- 高温多湿の所は避けてください。特に車の中は高温になりますのでカメラを車 内に放置しないでください。
- 防腐剤や有害薬品のある場所では保管しないでください。また、高温多湿の場所での保管は、カビの原因となりますので、乾燥した風通しのよい場所に、カメラケースから出して保管してください。
- このカメラは防水カメラではありませんので、雨水などが直接かかる所では使用できません。
- ・強い振動・ショック・圧力などを加えないでください。オートバイ・車・船などの振動は、クッションなどを入れて保護してください。
- ・カメラの使用温度範囲は0℃~40℃です。
- 高温では液晶表示が黒くなることがありますが、常温に戻れば正常になります。
- 低温下では、液晶の表示応答速度が遅くなることもありますが、これは液晶の
   性質によるもので、故障ではありません。
- 高性能を保つため、1~2年ごとに定期点検にお出しいただくことをお勧めします。
- 急激な温度変化を与えると、カメラの内外に結露し水滴が生じます。カメラを バッグやビニール袋などに入れ、温度差を少なくしてから取り出してください。
- ゴミや泥・砂・ホコリ・水・有害ガス・塩分などがカメラの中に入らないよう にご注意ください。故障の原因になります。雨や水滴などが付いたときは、よ く拭いて乾かしてください。
- SDメモリーカード/マルチメディアカードの取り扱いについては、「SDメモリーカード/マルチメディアカード使用上の注意」(p.19)をご覧ください。
- 専用の充電式リチウムイオンバッテリーD-LI7以外のバッテリーは使用しないでください。他のバッテリーを使用すると、カメラが破損し、動作しなくなる場合があります。

| ご注意ください  | 3  |
|----------|----|
| 取り扱い上の注意 |    |
| 目次       | 5  |
| 本書の構成    |    |
| 主な同梱品の確認 |    |
| 各部の名称    |    |
| 操作部の名称   | 12 |
|          | 13 |

#### 準備

| ストラップを取り付ける                |    |
|----------------------------|----|
| 電源を準備する                    |    |
| 「ッテリーを充電する                 |    |
| バッテリーをセットする                |    |
| ACアダプタを使用する                | 17 |
| SDメモリーカード/マルチメディアカードをセットする |    |
| 電源をオン/オフする                 |    |
|                            |    |
| ファインターの視度を調整する             |    |
| 初期設定をする                    |    |
| 言語を設定9る<br>口味も記会する         |    |
| 日 時 で 設 正 9 る              | 23 |
| クイックスタート                   | 26 |
|                            |    |

| 静止画を撮影する                  |    |
|---------------------------|----|
| #                         |    |
| 画像を再生する                   |    |
| 前後の見たい画像を再生する             |    |
| SDメモリーカード/マルチメディアカードの活用方法 | 30 |
| 機能共通操作                    | 32 |

| モードを切り替える   | 32 |
|-------------|----|
| ボタンの機能を使用する |    |
| 撮影モード時      |    |
| 再至モード時      |    |
| MENUを使用する   |    |
| メニューの操作方法   |    |
| メニューー覧      |    |
|             | 40 |

#### 撮影

| 撮影情報を表示する(DISPLAYモード) |    |
|-----------------------|----|
| 撮影のための機能を設定する         |    |
| フォーカスの設定を変える          |    |
| ストロボの発光方法を選択する        |    |
| 記録サイズを選択する            | 45 |
| 画質を選択する               |    |
| ホワイトバランスを調整する         |    |
| オートフォーカス範囲を設定する       |    |
| 測光範囲を設定する             |    |
| 感度を設定する               |    |
| ストロボの光量を補正する          |    |
| クイックビューの時間を設定する       |    |
| シャープネスを設定する           |    |
|                       |    |

|     | 彩度を設定する                                                                                                    |                                                                                                    |
|-----|----------------------------------------------------------------------------------------------------|----------------------------------------------------------------------------------------------------|
|     | ー コントフストを設定する<br>撮影する                                                                                                    | 54                                                                                                    |
|     | 露出をカメラにまかせて撮影する(プログラムモード)                                                                                                    |                                                                                                    |
|     | 絞り値を設定して撮影する(絞り優先モード)                                                                                                    | 56                                                                                                    |
|     | シャッター速度を設定して撮影する(シャッター優先モード)<br>フェュアリズ記会して撮影する(フェュアリテル」、                                                                                                    |                                                                                                    |
|     | ヾ/ルで設正して掫彰9る(ヾ/ル路西て──ヽ)                                                                                                    | 80                                                                                                    |
|     | シーンにあわせた撮影をする(ピクチャーモード)                                                                                                    |                                                                                                    |
|     | パノラマ撮影をする(パノラマアシスト)                                                                                                    | 64                                                                                                    |
|     | 3D写真を撮影する(3D撮影モード)                                                                                                    |                                                                                                    |
|     | テンダルノイルダを使つ(掫影する(テンダルノイルダモート)<br>動画を撮影する(動画モード)                                                                                                    |                                                                                                    |
|     | 勤闘で取影する(勤闘し 下)<br>音声を録音する(ボイスレコーディングモード)                                                                                                    | 75                                                                                                    |
|     | ズームを使って撮影する                                                                                                    | 76                                                                                                    |
|     | 露出を補正する                                                                                                    |                                                                                                    |
|     | セルフタイマーを使って撮影する                                                                                                    |                                                                                                    |
|     | リビコン(別記)を使って御影する<br>連続して撮影する                                                                                                    | 80<br>81                                                                                                    |
|     | 設定した時間間隔で撮影する(インターバル撮影)                                                                                                    |                                                                                                    |
|     | 撮影した画像の上に撮影する(多重露出)                                                                                                    | 84                                                                                                    |
|     | 撮影条件を目動で変えて撮影する(オートフラケット)                                                                                                    |                                                                                                    |
|     | 半达り勤善にをした。 そうしゃ そうしょう そうしょう そうしょう そうしょう そうしょう そうしょう そうしょう そうしょう そうしょう そうしょう そうしょう そうしょう そうしょう そうしょう そうしょう そうしょう アンチャン しんしょう アンチャン しんしょう アンチャン ディング しんしょう アンチャング しんしょう アンチャング しんしょう アンチャング しんしょう アンチャング しんしょう アンチャング しんしょう アンチャング しんしょう アンチャング しんしょう アンチャング しんしょう アンチャング しんしょう アンチャング しんしょう アンチャング しんしょう アンチャング ひょう アンチャング しんしょう アンチャング しんしょう アンチャング しんしょう アンチャング アンチャング しんしょう アンチャング アンチャング アンチャング アンチャング ディング ディング ディング ディング アンチャング アンチャング ディング アンチャング ディング ディング アンチャング アンチャング アンゲーン アンゲーン アンゲーン アンゲーン アンゲーン アンゲーン アンゲーン アンゲーン アンゲーン アンゲーン アンゲーン アンゲーン アンゲーン アンゲーン アンゲーン アンゲーン アンゲーン アンゲーン アンゲーン アンゲーン アンゲーン アンゲーン アンゲーン アンゲーン アンゲーン アンゲーン アンゲーン アンゲーン アンゲーン アンゲーン アング・アング アンゲーン アンゲーン | 88<br>89                                                                                                    |
|     | メニュー項目を保存する(モードメモリ)                                                                                                    | 89                                                                                                    |
|     |                                                                                                    |                                                                                                    |
| 再生・ | 消去                                                                                                    | 91                                                                                                    |
| 再生・ | 消去                                                                                                    | 91                                                                                                    |
| 再生・ | 消去<br>再生 <u>す</u> る <del></del>                                                                                                    | 91<br>91                                                                                                    |
| 再生・ | 消去<br>再生する<br>静止画を再生する<br>北 して再生する                                                                                                    | 91                                                                                                    |
| 再生・ | 消去<br>再生する<br>静止画を再生する<br>ポイスメモを付ける                                                                                                    | <b>91</b><br><b>91</b><br>91<br>91<br>91<br>91                                                                               |
| 再生・ | 消去<br>再生する<br>静止画を再生する                                                                                                    | <b>91</b><br><b>91</b><br>91<br>91<br>92<br>93                                                                               |
| 再生・ | 消去<br>再生する<br>静止画を再生する<br>拡大して再生する<br>ポイスメモを付ける<br>動画を再生する<br>音声を再生する                                                                                                    | 91<br>91<br>91<br>91<br>91<br>92<br>93<br>94                                                                                 |
| 再生・ | 消去<br>再生する                                                                                                    | <b>91</b><br><b>91</b><br>91<br>91<br>92<br>93<br>94<br>95                                                                   |
| 再生· | 消去<br>再生する                                                                                                    | <b>91</b><br><b>91</b><br>91<br>91<br>92<br>93<br>94<br>95<br>96<br>97                                                       |
| 再生・ | 消去<br>再生する                                                                                                    | 91<br>91<br>91<br>92<br>93<br>94<br>95<br>95<br>96<br>97<br><b>98</b>                                                        |
| 再生・ | 消去<br>再生する                                                                                                    | <b>91</b><br>91<br>91<br>92<br>93<br>94<br>95<br>96<br>97<br><b>98</b><br>98                                                 |
| 再生・ | 消去<br>再生する                                                                                                    | <b>91</b><br>91<br>91<br>92<br>93<br>94<br>95<br>96<br>97<br><b>98</b><br>98<br>98                                           |
| 再生・ | 消去<br>再生する                                                                                                    | 91<br>91<br>91<br>92<br>93<br>94<br>95<br>96<br>97<br>97<br>98<br>98<br>98<br>100<br>101                                     |
| 再生・ | 消去<br>再生する                                                                                                    | 91<br>91<br>91<br>92<br>93<br>94<br>95<br>96<br>96<br>96<br>98<br>98<br>98<br>100<br>101<br>102<br>103                       |
| 再生・ | 消去<br>再生する<br>静止画を再生する<br>拡大して再生する<br>ボイスメモを付ける<br>動画を再生する<br>音声を再生する<br>再生時の情報を表示する(DISPLAYモード)<br>9回像ずつ表示する<br>スライドショウで連続再生する<br>消去する<br>声声を個々に消去する<br>まとめて消去する<br>プリンサービスの設定をする(DPOF)<br>1画像ずつ設定する                                                                                                    | <b>91</b><br>91<br>91<br>92<br>93<br>94<br>95<br>96<br>96<br>97<br>98<br>98<br>100<br>101<br>101<br>103<br>103               |
| 再生• | 消去<br>再生する                                                                                                    | 91<br>91<br>91<br>92<br>93<br>94<br>95<br>96<br>97<br>98<br>98<br>100<br>101<br>101<br>102<br>103<br>103                     |
| 再生・ | <ul> <li>消去</li> <li>再生する</li></ul>                                                                                                    | 91<br>91<br>91<br>92<br>93<br>94<br>95<br>96<br>97<br>98<br>98<br>100<br>101<br>101<br>103<br>103<br>105<br>106              |
| 再生・ | <ul> <li>消去</li> <li>再生する</li></ul>                                                                                                    | 91<br>91<br>91<br>92<br>93<br>94<br>95<br>96<br>97<br>98<br>98<br>98<br>100<br>101<br>102<br>103<br>105<br>106<br>107        |
| 再生・ | <ul> <li>消去</li> <li>再生する</li></ul>                                                                                                    | 91<br>91<br>91<br>92<br>93<br>94<br>95<br>96<br>97<br>98<br>98<br>98<br>100<br>101<br>103<br>105<br>106<br>106<br>106<br>107 |

# 画像の編集・設定

| 画像を編集する                       |     |
|-------------------------------|-----|
| 画像のサイズを変更する                   |     |
| 画像をトリミングする                    |     |
| デジタルフィルタを使って編集する              | 112 |
| カメラの設定をする                     |     |
| SDメモリーカード/マルチメディアカードをフォーマットする | 114 |
| サウンドの設定を変更する                  | 115 |

109 \_\_\_\_

-

| 日付の表示スタイルを変更する   |     |
|------------------|-----|
| 日付/時刻を変更する       |     |
| ワールドダイムを設定する     |     |
| 起動画面を変更する        |     |
| 表示言語を変更する        |     |
| ビデオ出力方式を選択する     |     |
| スリープを設定する        |     |
| オートパワーオフを設定する    |     |
| クイック消去をオン / オフする |     |
| クイック拡大をオン/オフする   |     |
| Fn設定をする          |     |
| フォーカスリミットを設定する   |     |
| 設定をリセットする        |     |
| 決まった時刻にアラームを鳴らす  |     |
| アラームを確認する        |     |
| アラームを設定する        |     |
| アラームを停止する        | 129 |
|                  | 130 |

| 都市名一覧                |  |
|----------------------|--|
| 撮影モード別の設定可能な撮影機能メニュー |  |
| メニュー初期値一覧            |  |
| メッセージー覧              |  |
| こんなときは?              |  |
| 主な仕様                 |  |
| 別売りアクセサリーー覧          |  |
| アフターサービスについて         |  |
| ペンタックスピックアップリペアサービス  |  |

# 本書の構成

本書は、次の章で構成されています。

#### 準備

お買い上げ後、写真を撮るまでの準備操作について説明しています。必ず お読みになり、撮影をはじめる前に、操作を行なってください。

#### クイックスタート

ー番簡単な撮影方法と再生方法を説明しています。すぐに撮影・再生をしたいときは、この操作方法をご利用ください。また、SDメモリーカード/マルチメディアカードの活用方法についてご案内しています。

#### 機能共通操作

モードダイヤルや各ボタンの機能、メニューの使い方など、各機能に共通 する操作について説明しています。詳しい内容は、「撮影」「再生・消去」 「画像の編集・設定」の各章をご覧ください。

#### 撮影

さまざまな撮影の方法や、撮影に関する機能の設定方法について説明して います。

#### 再生・消去

カメラ・テレビでの再生の方法や消去のしかたを説明しています。

#### 画像の編集・設定

撮影した画像の編集方法やカメラに関する機能の設定方法について説明し ます

#### 付録

困ったときの対処のしかたや、別売品の案内をしています。

#### 操作説明中で使用されている表記の意味は次のようになっています。

| ß                                                | 関連する操作の説明が記述されているページを記載しています。                                                                   |  |  |  |  |
|--------------------------------------------------|-------------------------------------------------------------------------------------------------|--|--|--|--|
| ×E                                               | 知っておくと便利な情報などを記載しています。                                                                          |  |  |  |  |
| 藏                                                | 操作上の注意事項などを記載しています。                                                                             |  |  |  |  |
| M, Tv, Av, ₽,<br>Pict, ₽,<br>■■€,, 0,<br>User, ⊉ | タイトルの上に表示されたマークは、その機能が使える撮影モード<br>を表します。<br>例) USER, M, Tv, Av, □, ■■ [, □, 0, 倉<br>シャープネスを設定する |  |  |  |  |

(1)

2

3

(4)

(5)

6

7

# 主な同梱品の確認

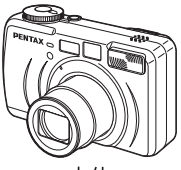

本体 Optio 555

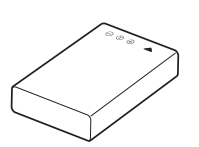

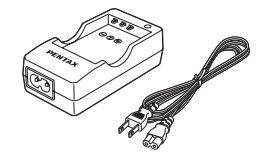

充電式リチウムイオンバッテリー バッテリー充電器キット
 D-LI7(※)
 K-BC7J(※)

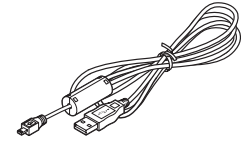

USBケーブル I-USB7 (※)

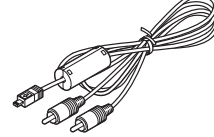

AVケーブル I-AVC7(※)

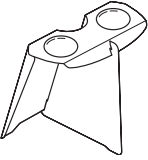

3Dイメージビュワー 0-3DV1

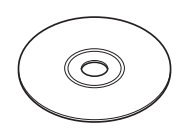

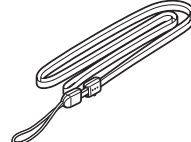

ソフトウェア(CD-ROM) S-SW13

ストラップ O-ST5 (※)

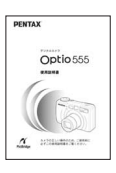

使用説明書 (本書)

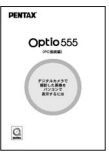

使用説明書

(PC 接続編)

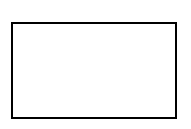

保証書

(※)の製品は、別売りアクセサリーとしてもご用意しております。 その他の別売りアクセサリーについては、「別売りアクセサリー一覧」(p.140) をご覧ください。

# 各部の名称

前面

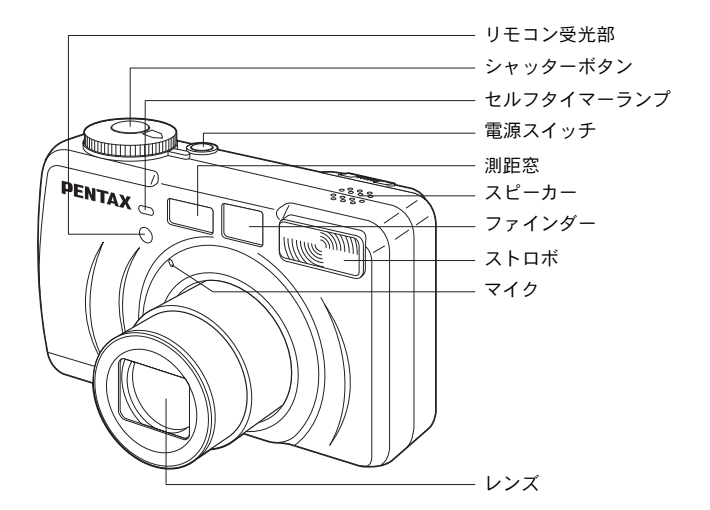

背面

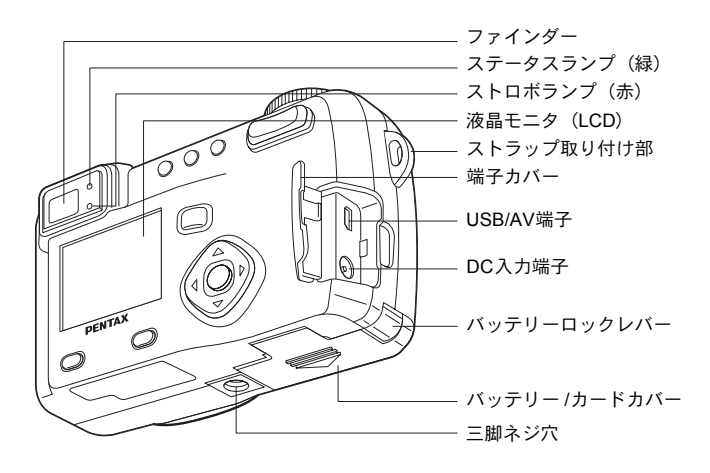

# 操作部の名称

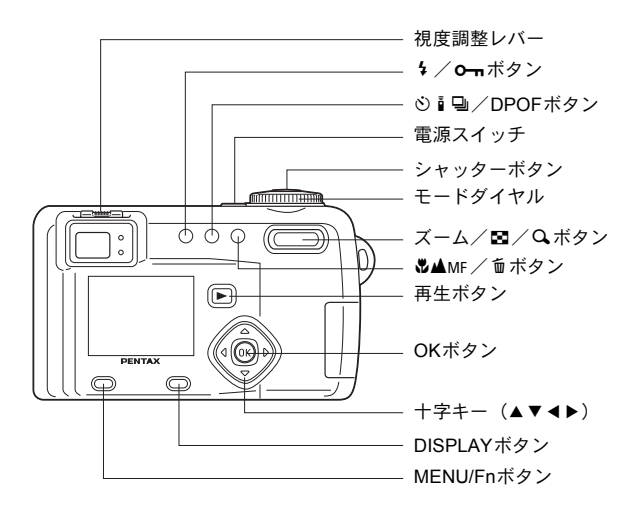

#### ガイド表示について

操作中は液晶モニタにボタン操作のガイドが表示されます。 ガイド表示では、ボタンは次のように表されます。

| 十字キー(▲)    | •       | ズーム/■/Qボタン<br>(デジタルズーム、拡大再生時のみ) | 9            |
|------------|---------|---------------------------------|--------------|
| +字キー (▼)   | ▼       | DISPLAYボタン                      | DISP         |
| +字キー (◀)   | •       | DPOFボタン                         | DP           |
| 十字キー (▶)   | ►       | 面ボタン                            | í            |
| MENU/Fnボタン | MENU    | <b>0</b> ーボタン                   | <del>ک</del> |
| シャッターボタン   | SHUTTER | OKボタン                           | OK           |

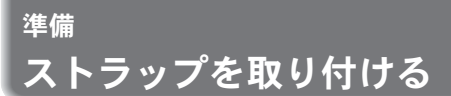

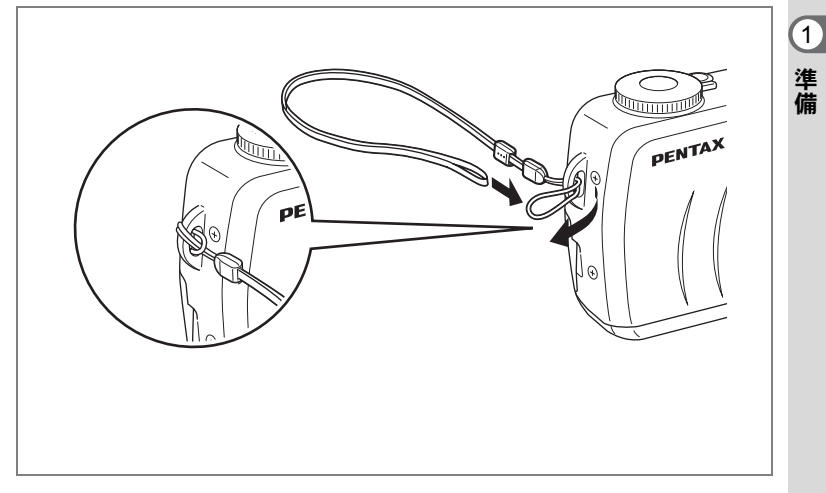

ストラップの細いひもを、ストラップ取り付け部に通して取り付けま す。

# 電源を準備する

1 準備

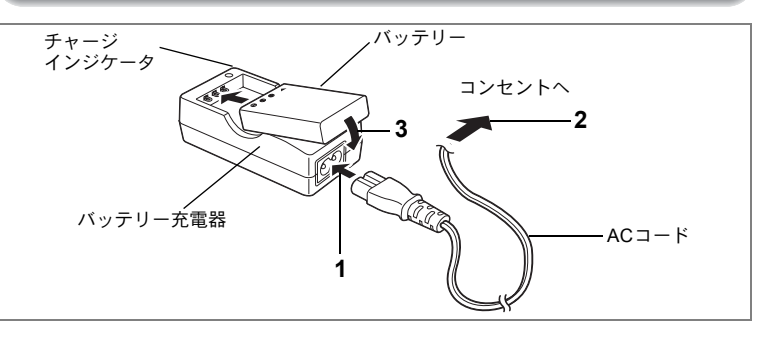

# バッテリーを充電する

はじめてご使用になるときや、「電池容量が無くなりました」という メッセージが表示されたときは、バッテリーを充電してください。

#### 1 バッテリー充電器にACコードを接続する

- 2 ACコードをコンセントに差し込む
- 3 バッテリーをラベルが上向きになるようにセットする 充電中はチャージインジケータが赤色に点灯します。 充電が完了すると、チャージインジケータが緑色に点灯します。

## 4 充電終了後、バッテリー充電器からバッテリーを取り出す

- ・充電時間は、最大で約180分です。周囲の温度が0℃~40℃の範囲で 充電してください。
  - 充電時間は、周囲の温度や充電状態によって異なります。
  - バッテリーの寿命がくると、正しい充電を行なっても使用できる時間 が短くなります。新しいバッテリーと交換してください
- ・お買い上げ時や長期間使わなかったバッテリーはご使用になる前に、 必ず充電してください。
  - ・付属のバッテリー充電器キットK-BC7Jでは、専用の充電式リチウム イオンバッテリー D-LI7以外のバッテリーは充電しないでください。
     充電器の破損や発熱の原因となります。
  - バッテリーを正しい向きにセットしてもインジケータランプが点灯しない場合は、バッテリーの異常です。新しいバッテリーと交換してください。

XE

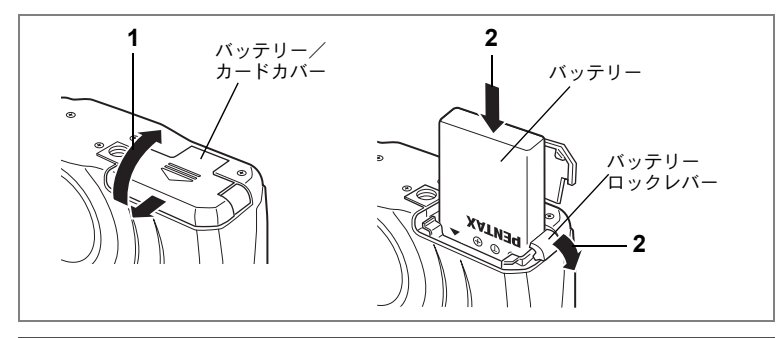

# バッテリーをセットする

同梱のバッテリーをセットします。はじめてご使用になるときは、バッ テリーを充電してからセットしてください。

- 1 バッテリー/カードカバーを矢印の方向にずらして引き上 げる
- 2 バッテリーのラベルをカメラのレンズ側に向け、バッテ リーの側面でバッテリーロックレバーを矢印の方向に押し ながら挿入する

バッテリーを挿入したら、バッテリーロックレバーがバッテリーに しっかりかかっていることを確認してください。

# 3 バッテリー/カードカバーを閉じる

バッテリーを取り出すときは、バッテリーロックレバーをバッテリー 挿入時と同じ方向に手で押すとバッテリーが少し飛び出すので、バッ テリーを引き抜いて取り出してください。

- ↓ 長時間連続してご使用になるときは、ACアダプタキット(K-AC7J、別売)をご使用ください。(p.17)
- ・充電式リチウムイオンバッテリー D-LI7が、このカメラの専用バッテ リーです。他のバッテリーを使用すると、カメラが破損し、作動しな くなることがあります。
  - ・電源スイッチがオンのときは、バッテリーを取り出さないでください。
  - カメラを長時間使用しない場合は、バッテリーを取り出した状態で保管してください。
  - バッテリーを長時間取り出していると、日時の設定がリセットされる ことがあります。
  - バッテリーは正しく入れてください。間違った向きに入れると、故障の原因になります。

1

準備

●使用時間の目安(専用バッテリー D-LI7フル充電時) 撮影可能枚数:約400枚(ストロボ使用率50%、液晶モニタオン) 再生時間 :約210分

この数値は、当社の測定条件によるものです。撮影モード、撮影状況により異なります。

・使用環境温度が下がると、バッテリーの性能が低くなることがあります。
 ・海外旅行、寒冷地での撮影や写真をたくさん撮るときは、予備バッテリーをご用意ください。

●バッテリーの残量表示

1

準備

液晶モニタに表示された

で、バッテリーの残量を確認できます。

|           | (緑点灯)       | : | バッテリーがまだ十分に残っています。   |
|-----------|-------------|---|----------------------|
| ↓<br>(TM) | (緑点灯)       | : | 少し減った状態              |
| ↓         |             |   |                      |
|           | (黄点灯)       | : | だいぶ減った状態             |
| Ļ         | (赤点灯)       | : | 残量がほとんどありません。        |
| ↓         | ■ がわくわりました。 |   | マットージのまニ※、電源ナフトなります  |
| 「竜池谷」     | 重かねくなりました」  | · | メツセーンの衣示仮、電源オノとなります。 |

●リサイクルについて

このマークは小型充電式電池のリサイクルマークで す。ご使用済みの小型充電式電池の廃棄に際しては、端 子部に絶縁テープをはって、小型充電式電池リサイク ル協力店へお持ちください。

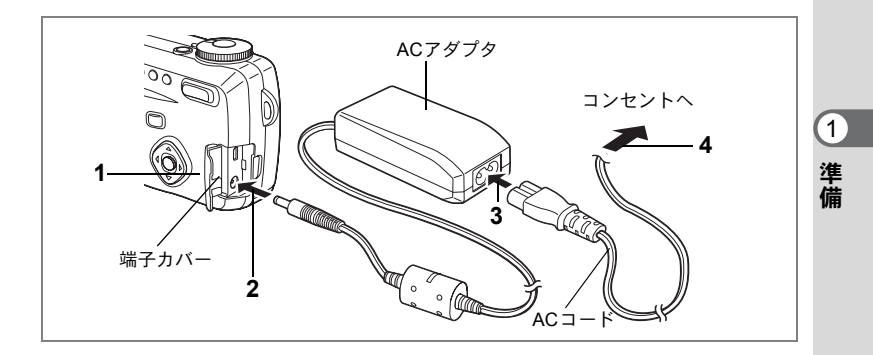

# ACアダプタを使用する

液晶モニタを長時間ご使用になるときや、パソコンやプリンタと接続 するときは、ACアダプタキットK-AC7J(別売)のご使用をおすすめし ます。

- 1 カメラの電源が切れていることを確認してから、端子カ バーを開く
- 2 ACアダプタのDC端子を、カメラのDC入力端子に接続する
- 3 ACコードをACアダプタに接続する
- 4 コンセントに電源プラグを差し込む

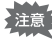

- ACアダプタを接続または外すときは、必ずカメラの電源が切れた状態で行なってください。
  - 電源および接続ケーブルは、しっかりと差し込んでください。記録中 にケーブルが外れると、データが破壊されることがあります。
  - ACアダプタをご使用になるときは、ACアダプタキットK-AC7Jの使用説明書をあわせてご覧ください。

# SDメモリーカード/マルチメディアカード をセットする

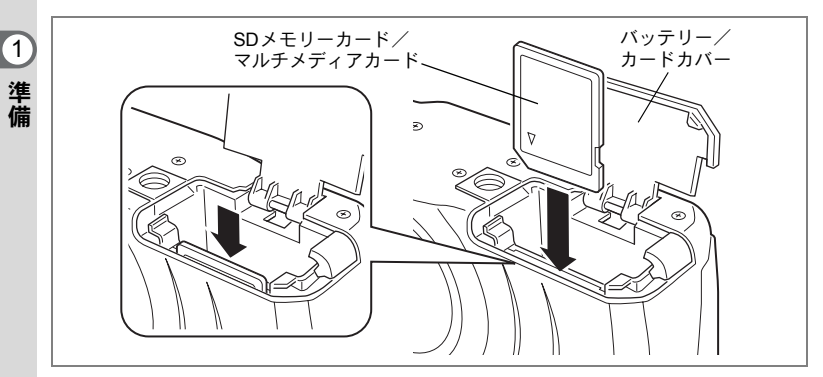

このカメラで使用できるカードは、SDメモリーカードとマルチメディ アカードです。撮影した画像や録音した音声は、SDメモリーカード/ マルチメディアカードに記録されます。SDメモリーカード/マルチメ ディアカードをセットするときや取り出すときは、必ず電源をオフに してください。

#### 1 バッテリー/カードカバーを開ける

カバーの開け方は、p.15の手順1と同じです。

2 SDメモリーカード/マルチメディアカードのラベル(▲印のある)面をレンズ側に向け、カチッと音がするまでしっかり押し込む

カードがしっかり入っていないと、画像や音声が正常に記録されない ことがあります。

## 3 バッテリー/カードカバーを閉じる

カードを取り出すときは、カードを矢印の方向に押し込むとカードが 少し飛び出すので、カードを引き抜いて取り出して下さい。

#### ●記録サイズ/画質と撮影可能枚数の目安

| 画質<br>記録サイズ | TIFF | S.ファイン<br>(★★★) | ファイン<br>(★★) | エコノミー<br>(★) | 動画<br>(320×240) | ボイスレコー<br>ディング |
|-------------|------|-----------------|--------------|--------------|-----------------|----------------|
| 2592×1944   | 0枚   | 約4枚             | 約8枚          | 約14枚         |                 |                |
| 2048×1536   | -    | 約7枚             | 約12枚         | 約18枚         |                 |                |
| 1600×1200   | _    | 約11枚            | 約20枚         | 約27枚         | 約40秒            | 約30分           |
| 1024×768    | 1    | 約25枚            | 約45枚         | 約56枚         |                 |                |
| 640×480     | _    | 約53枚            | 約82枚         | 約100枚        |                 |                |

• 表の数値は、16MBのSDメモリーカードを使用した場合の枚数です。

「TIFF」は非圧縮データですので、16MBのSDメモリーカード/マルチメディアカードには記録できません。TIFFで撮影する場合は、32MB以上のSDメモリーカード/マルチメディアカードを使用ください。

この数値は、当社で設定した標準撮影条件によるもので、被写体、撮影状況、撮影モード、使用するSDメモリーカードなどにより変わります。

#### ●SDメモリーカード/マルチメディアカード使用上の注意

- バッテリー/カードカバーを開けるときは、必ず電源を切った状態で行ってください。
- SDメモリーカードには、ライトプロテクトスイッチが付いています。スイッチを 「LOCK」側に切り替えると、新たにデータを記録、消去またはカードのフォーマット をすることが禁止され、それまで保存したデータが保護されます。
- パソコンなど、このカメラ以外の機器でフォーマットしたSDメ モリーカード/マルチメディアカードは使用できません。必ずカ メラでフォーマットを行ってください。
- カメラ使用直後にSDメモリーカード/マルチメディアカードを 取り出すと、カードが熱くなっている場合がありますのでご注意 ください。
- SDメモリーカード/マルチメディアカードへのデータ記録中や、 画像・音声の再生中、またはUSBケーブルでパソコンと接続中 には、カードを取り出したり電源を切ったりしないでください。 データの破損やカードの破損の原因となります。

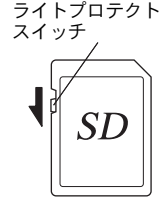

- SDメモリーカード/マルチメディアカードは、曲げたり強い衝撃 を与えないでください。また、水に濡らしたり、高温になる場所 に放置しないでください。
- 未使用または他のカメラで使用したカードは、必ずフォーマットしてからご使用ください。フォーマットについては「SDメモリーカード/マルチメディアカードをフォーマットする」(p.114)。
- SDメモリーカード/マルチメディアカードのフォーマット中には絶対にカードを取り出 さないでください。カードが破損して使用できなくなることがあります。
- SDメモリーカード/マルチメディアカードに保存したデータは、以下の条件で消去され る場合がありますので、ご注意ください。消去されたデータについては、当社では一切 の責任を負いませんので、あらかじめご了承ください。
- 使用者がSDメモリーカード/マルチメディアカードの取り扱いを誤ったとき
- SDメモリーカード/マルチメディアカードを静電気や電気ノイズのある場所に置いたとき
- 長期間カードを使用しなかったとき
- SDメモリーカード/マルチメディアカードにデータ記録中、またはデータ読み出し中に カードを取り出したり、ACアダプタやバッテリーを抜いたとき
- SDメモリーカード/マルチメディアカードには寿命があります。長期間使用しない場合は、保存したデータが読めなくなることがあります。必要なデータは、パソコンなどへ定期的にバックアップを取るようにしてください。
- 静電気や電気ノイズの発生しやすい場所での使用や、保管は避けてください。
- 急激な温度変化や、結露が発生する場所、直射日光のあたる場所での使用や保管は避けてください。

1

準備

電源をオン/オフする

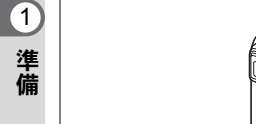

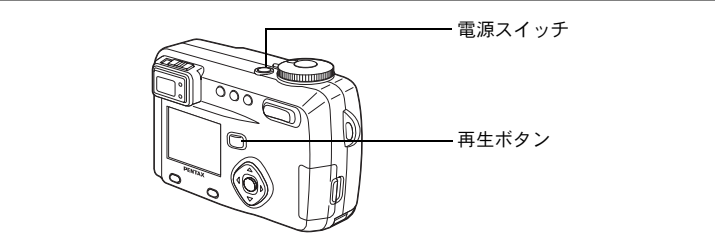

#### 1 雷源スイッチを押す

電源がオンになります。

電源をオンにすると、レンズカバーが開き、レンズが前に出ます。 もう一度電源スイッチを押すと、電源がオフになります。

#### カードチェックについて

電源をオンにすると、カードチェックが自動的に 行われます。SDメモリーカード/マルチメディア カードがセットされていないと、液晶モニタに ≤が表示されます。

またSDメモリーカードのライトプロテクトス イッチがLOCKになっていると、 20のかわりに SEIが表示され。画像や音声の記録ができなくなり ます。

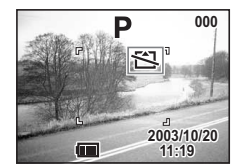

# 再生専用モード

再生ボタンを押しながら、電源をオンにすると、「再生専用モード」で 記動します。

- 「再生専用モード」で起動させると、レンズは閉じたままで前に出て きません。
- 「再生専用モード」から「撮影モード」へ切り替えるには、一旦電源 をオフにしてから、もう一度オンにしてください。

静止画を再生する 🖙 p.26

# ファインダーの視度を調整する

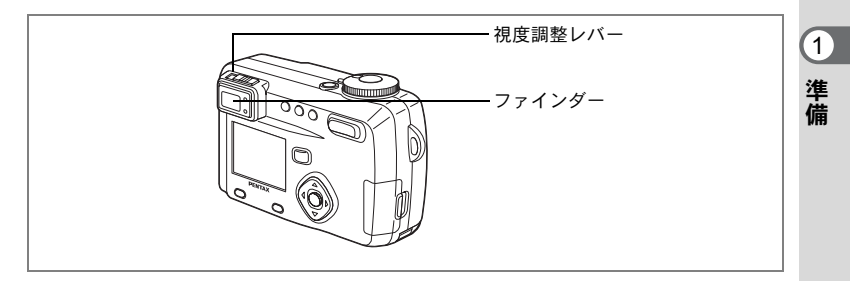

ファインダー内の表示が見えにくいとき、視度を調整します。視度は -3m<sup>-1</sup>~+1m<sup>-1</sup>(毎メートル)の範囲で調節できます。

## 1 カメラを明るい方に向け、ファインダーをのぞきながら視 度調整レバーを左右に動かす

カレンダーの文字など、輪郭のはっきりしたものに向けて合わせる と、調整がしやすくなります。

22

# 初期設定をする

カメラの電源を入れたときに、以下のような画面が表示されたら、��の 手順に従って初期設定をしてください。

- 電源スイッチ

十字キー OKボタン DISPLAYボタン - MENU/Fnボタン

- Initial Setting (初期設定)の画面が表示された場合™ p.22~p.23「言 語を設定する|「日時を設定する|
- ・日時設定の画面が表示された場合
   ☞ p.23~p.24
   「日時を設定する
   」
- 液晶モニタの右下に表示された日時が、現在の時刻と異なる場合 ☞ p.117「日付の表示スタイルを変更する」、p.23~p.24「日時を設 定する」

上記のような画面が表示されない場合は、初期設定をする必要はありません。

## 言語を設定する

使用する言語を日本語に設定します。

1 十字キー(◀▶)を押して、「日本語」 を選ぶ

> 「日本語」を選んだときに右の画面が表示され ていたら、手順5に進んでください。

2 +字キー (▼) を押す

緑の四角枠が「都市」に移動します。

- 3 十字キー(◀▶)を押して、TYO(東京)を表示させる
- 4 2.3を繰り返して、※を※に設定する

#### 5 OKボタンを押す

日時を設定する画面が表示されます。

| ∫Initial settings  |          |  |
|--------------------|----------|--|
| Language/言語◀       | 日本語 ▶    |  |
| <b>公</b> 都市<br>夏時間 | түо<br>☆ |  |
| MENU 戻る            | 19 決定    |  |

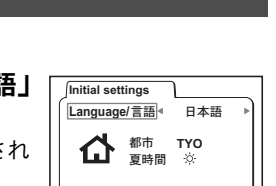

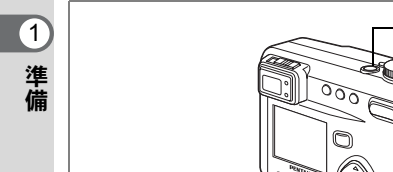

# 日時を設定する

現在の日付と時刻を設定します。

#### 1 十字キー(▲▼)を押して、西暦年を 設定する

日時設定 2003 / 10 / 01 0:00 週辺 戻る 12/24 195 決定

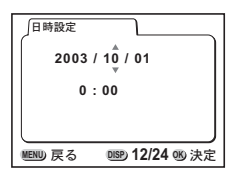

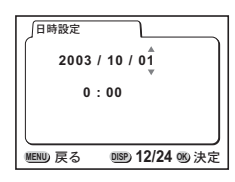

- 日時設定 2003 / 10 / 01 ▲ : 00 地回 戻る 地野 12/24 % 決定
- □日時設定 2003 / 10 / 01 11 : 19 PM WEWD 戻る 0009 12/24 09 決定

次ページへ☞

#### 2 十字キー(▶)を押す 「月」の上下に▲▼が表示されます。

3 十字キー (▲▼) で月を設定し、十字 キー (▶) を押す 「日」の上下に▲▼が表示されます。

 3を繰り返して、「日」「時」「分」を設 定する

5 DISPLAYボタンで「12時間/24時間表示」を切り替える

1 準備

#### 6 設定が終了したら、OKボタンを押す

撮影できる状態になります。メニュー操作で設定した場合はメニュー 画面に戻りますので、もう一度OKボタンを押してください。

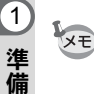

- ・設定終了後、時報などに合わせて OK ボタンを押すと、0 秒にセット されます。
- 初期設定の途中でMENU/Fnボタンを押すと、それまで設定した内容がキャンセルされますが、撮影することはできます。この場合は、次回電源を入れたときに再度、初期設定を行う画面が表示されます。
- ここで設定した内容は、設定後メニュー操作で変更することができます。メニューの呼び出し方は「日付/時刻を変更する」(p.118)をご覧ください。

準備

# クイックスタート

# 静止画を撮影する

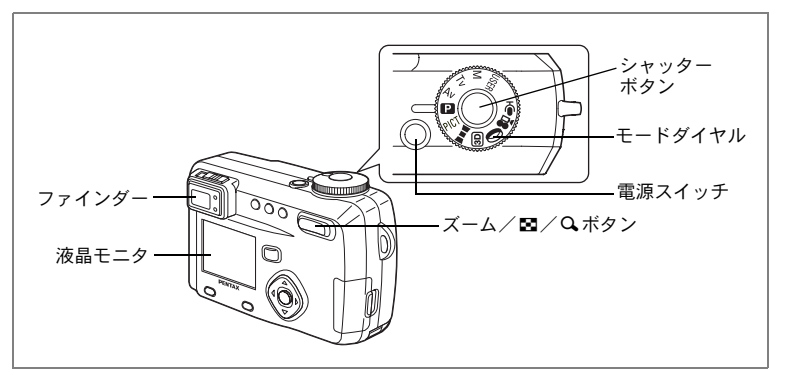

簡単に静止画を撮影します。ストロボは明るさに応じて自動的に発光 します。

1 電源スイッチを押す

電源がオンになります。

# 2 モードダイヤルを 🖻 に合わせる

# 3 液晶モニタを見る

液晶モニタの中央のフォーカスエリアの中 が、自動でピントが合う範囲です。ズームボ タンを押すと被写体の大きさが変わります。 P 200 2003/10/20 11:19

フォーカスエリア

● 被写体が大きく写ります。

₩₩ 被写体が小さく写ります。

ファインダーをのぞいて、被写体の大きさを確認することができま す。

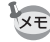

フォーカスエリアはファインダー内には表示されません。ピントを合わ せる範囲は、必ず液晶モニタで確認してください。

#### 4 シャッターボタンを押す

撮影した画像が液晶モニタに2秒間表示(クイックビュー)されます。 撮影した画像はSDメモリーカード/マルチメディアカードに保存され ます(SDメモリーカード/マルチメディアカードに保存中はファイン ダー横の緑と赤のランプが交互に点滅します)。

#### シャッターボタンの押しかた

シャッターボタンは「半押し」と「全押し」の2段階になっています。

半押し

シャッターボタンを軽く押すと(半押し)、ピント位置、露出がロック されます。半押ししている間だけロックは保たれ、シャッター速度、絞 り値が表示されます。液晶モニタやステータスランプ、ストロボラン プは次のような情報を表します。

#### 1 フォーカスエリア

ピントが合うと枠が緑色に点灯します。ピントが合っていないときは 表示されません。

#### 2 ステータスランプとストロボランプ

|    | ステータスランプ(緑) | ストロボランプ(赤) |
|----|-------------|------------|
| 点灯 | ピントが合っています  | ストロボ発光表示   |
| 点滅 | ピントが合っていません | 充電中        |

ストロボ充電中は撮影できません。ピントが合わない場合は、手動で ピントを合わせて撮影してください。

手動でピントを合わせる 🖙 p.43

●全押し

シャッターボタンを下まで押すと(全押し)、撮影されます。

#### クイックビュー

撮影直後に画像が表示される「クイックビュー」は、初期設定では2秒 間表示されます。クイックビュー表示中に 電ボタンを押すと、「消去」 メニューが表示されます。「消去」を選び、OKボタンを押すとその画像 を消去することができます。また、クイックビュー表示中にOKボタン を押すと、音声の録音(ボイスメモ)が開始します。再度OKボタンを 押すと、録音が停止します。

クイックビューの表示時間を設定する ☞ p.53

2

クイックスタート

# クイックスタート

# 静止画を再生する

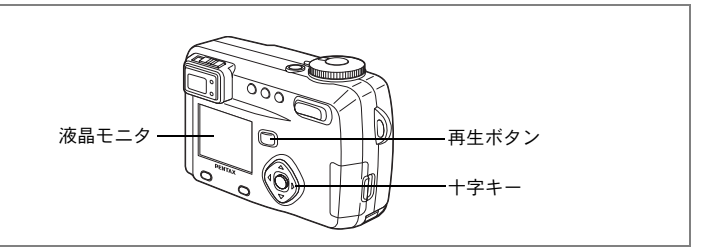

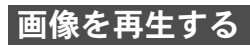

静止画を再生します。

# 1 撮影後に再生ボタンを押す

撮影した画像が液晶モニタに表示されます。

#### 表示した画像をを回転させるには

画像表示中に十字キー(▼)を押すたびに、時計方向に90度ずつ画 像が回転します。

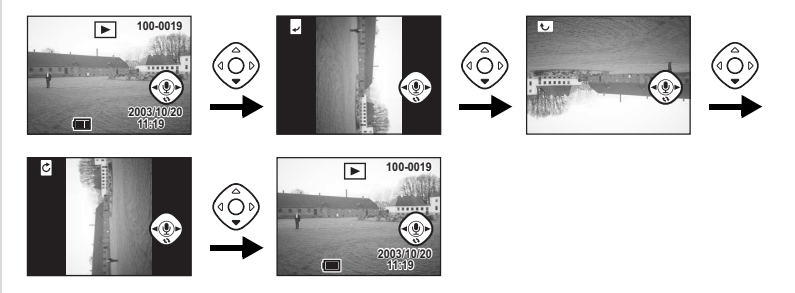

 ・動画は回転させることができません。

 ・動画は回転させることができません。

ボイスメモの再生中は、画像を回転させることができません。

2 クイックスタート

## 前後の見たい画像を再生する

静止画を前後に一枚ずつ送って再生します。

1 撮影後に再生ボタンを押す

撮影した画像が液晶モニタに表示されます。

#### 2 +字キー (◀▶)を押す

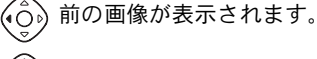

う) 次の画像が表示されます。

#### 表示した画像を消去するには

画像表示中 @ ボタンを押すと、消去画面が表示されます。十字キー(▲)を押して「消去」(面)を選び、OK ボタンを押すとこの画像を消去することができます。

再生ボタンを押すか、シャッターボタンを半押し すると、撮影できる状態に戻ります。

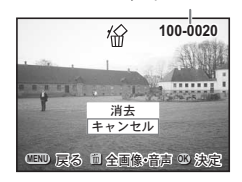

ファイルNo.

- メモ・再生画面に切り替えると「ファイルNo.」の数字の最も大きい画像が 最初に表示されます。
  - 液晶モニタに表示された画像は、ズーム/ 2 / Q ボタンで拡大して 見ることもできます。
  - 再生ボタンを押しながら電源をオンにすると、再生専用モードで起動 します。再生専用モードではレンズが前に出ないで起動するので、その場で他の人に画像を見てもらうときに、レンズに触ることなく、安心して見ることができます。「撮影モード」に切り替えるには、一旦 電源をオフにしてから、もう一度オンにしてください。
  - ・動画は、1コマ目の画像が表示されます。
  - ・ 画像が保存されていないときは、「画像・音声がありません」と表示 されます。

拡大して再生する ☞ p.91 ボイスメモを付ける ☞ p.92

## クイックスタート

# SDメモリーカード/マルチメディアカード の活用方法

このカメラで撮影した画像はSDメモリー カード/マルチメディアカードに記録され ます。SDメモリーカード/マルチメディア カードに記録された画像は、カメラ本体で 見たり、パソコンに転送したり、プリント したりできます。

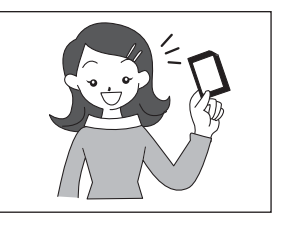

#### カメラで見る

デジタルカメラの便利なところは、撮ったその場ですぐに画像を確認できること。構図やピントなどを確認して、失敗してもまた撮り直しできます。

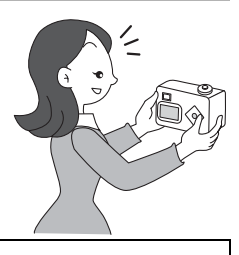

再生する ☞ 本書 p.93~

#### テレビで見る

みんなでわいわい見るときは、テレビ再生が便利。AVケーブルでカメ ラをテレビに接続すると、画像をテレビ画面で見ることができます。

テレビで画像を見る ☞ 本書 p.102

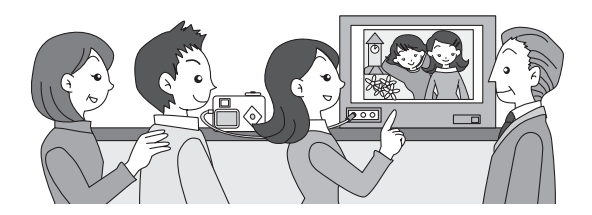

#### パソコンで見る

カメラをパソコンにUSBケーブルで接 続して、画像を読み込ませるだけで、 撮った画像をパソコンで見たり加工し たりできます(Windows98/98SEの場合 のみUSBドライバのインストールが必 要です)。

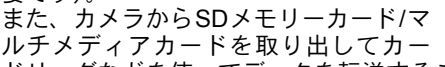

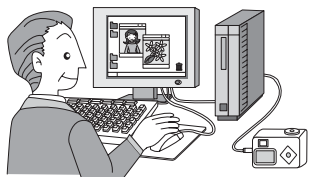

ドリーダなどを使ってデータを転送することもできます。

Pict Bridgeに対応したプリンターがあれば、USBケーブルでカメラをプリンターに直接つないで、写真をプリントすることができます。

カメラを直接プリンターにつないでプリントする⇒(本書) p.106 デジタルカメラ撮影からプリント出力までの流れ⇒(PC接続編) P.4~5

#### プリントサービスで見る

画像を記録したSDメモリーカード/マルチメディアカードをプリント 取扱い店に持っていくと、従来の写真と同様にプリント注文できます。 あらかじめDPOF(Digital Print Order Format)の設定をしてからDPOF対 応のプリント取扱い店に持っていくと、プリント枚数を指定したり、写 真に日付を入れることができます。

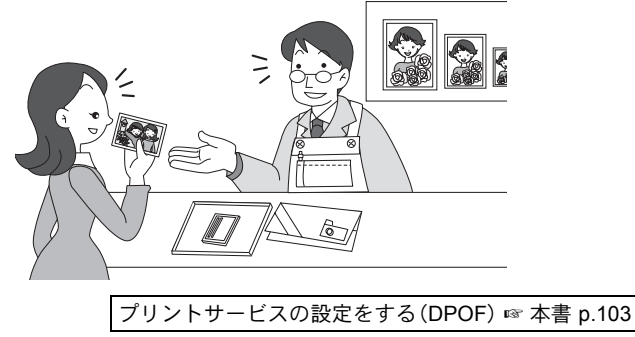

2

<sub>機能共通操作</sub> モードを切り替える

撮影や音声の録音ができる状態を撮影モード、再生や消去ができる状態を再生モードといいます。

#### 撮影モードと再生モードを切り替える

撮影モードから再生モードへは、再生ボタンを押して切り替えます。

 再生モードから撮影モードへは、再生ボタンを押すか、シャッターボ タンを半押しして切り替えます。

1

#### 撮影モードを選ぶ

#### モードダイヤルを回して、指標にUSER M Tv Av 🖾 PICT ▶■■ 3回 🛈 🛱 🖢 のいずれかを合わせる

| USER     | ユーザー       | 各種の機能を設定しておくと、電源を入<br>れるたびにその設定で動作します。          | p.60 |
|----------|------------|-------------------------------------------------|------|
| М        | マニュアル露出    | シャッター速度と絞りをマニュアルで設<br>定して撮影します。                 | p.58 |
| Τv       | シャッター優先    | シャター速度はマニュアルで設定し、絞<br>りはカメラが自動的に設定して撮影しま<br>す。  | p.57 |
| Av       | 絞り優先       | 絞りはマニュアルで設定し、シャッター<br>速度をカメラが自動的に設定して撮影し<br>ます。 | p.56 |
| Р        | プログラム      | シャッター速度と絞りをカメラが自動的<br>に設定して静止画を撮影します。           | p.55 |
| PICT     | ピクチャー      | 撮影するシーンにあわせた設定で撮影し<br>ます。                       | p.62 |
|          | パノラマアシスト   | パノラマ撮影をします。                                     | p.64 |
| 3D       | 3D撮影       | 3D画像を撮影します。                                     | p.66 |
| 0        | デジタルフィルタ   | 赤、青、緑などさまざまな画像フィルタ<br>を使用して画像を撮影します。            | p.71 |
| <b>,</b> | 動画         | 動画を撮影します (音声も記録されま<br>す)。                       | p.73 |
| Ŷ        | ボイスレコーディング | 音声を記録します。                                       | p.75 |

# ボタンの機能を使用する

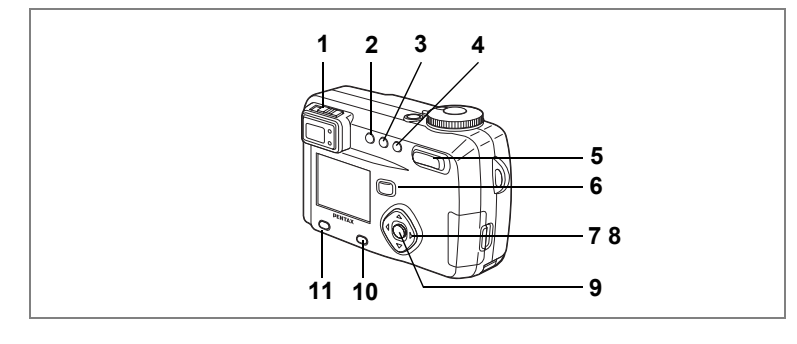

# 撮影モード時

1 視度調整レバー

視力に合わせてファインダーの視度を調整します。(☞p.21)

2 チボタン

ストロボの発光方式を切り替えます。(☞ p.44)

# 3 心口ボタン

撮影方法を次のように切り替えます。 セルフタイマー撮影(map.79) リモコン撮影(map.80) 連続撮影(map.81) 多重露出撮影(map.84) インターバル撮影(map.82) \*撮影モードが**D=1** 回 曾のときは、連続撮影、インターバル撮影、 多重露出はスキップされます。

#### 4 ♥▲MFボタン

フォーカスモードを切り替えます。(18 p.42)

# 5 ズームボタン

被写体の大きさを変えます。(☞ p.76)

## 6 再生ボタン

再生モードに切り替えます。(☞ p.35)

3

機能共通操作

7 十字キー(◀▶)

M ♥以外のモードで露出補正をします。(☞ p.78) Mモードでシャッター速度を設定します。(☞ p.58)

#### 8 十字キー (▲▼)

MFモードでピントを調整します。(☞ p.43) MAvモードで絞り値を設定します。(☞ p.56、58) Tvモードでシャッター速度を設定します。(☞ p.57) Øモードでフィルタの種類を選びます。(☞ p.71) PICTモードでピクチャーモードを選びます。(☞ p.62)

#### **9** OKボタン

メニュー項目を決定します。(☞ p.36) MFモード時にOKボタンを押すと、十字キー(▲▼)の機能がモード ダイヤルに応じた機能に戻ります。

### **10** DISPLAYボタン

液晶モニタに表示される情報を切り替えます。(☞ p.40)

## 11 MENU/Fnボタン

撮影モードで設定できるメニューを表示したり、十字キーに登録した 機能を呼び出します。(mar p.36、125)

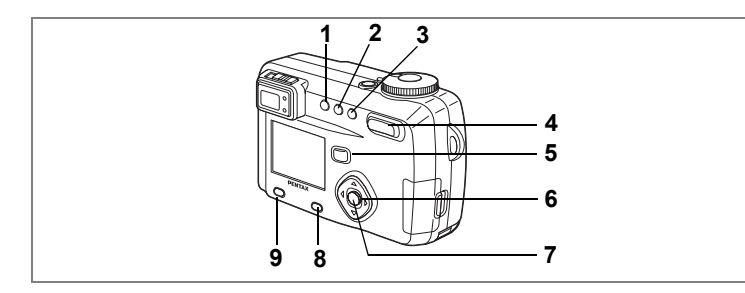

# 再生モード時

#### 1 omボタン

画像を消去できないようにします。(☞ p.101)

# **2** DPOFボタン

プリントサービスのための設定をします。(☞ p.103)

## 3 面 ボタン

画像を消去します。(☞ p.98)

# 4 ズーム/国/Qボタン

「通常再生」時に■を押すと、一度に9画像を表示します。(☞ p.96) 「通常再生」時にQを押すと、液晶モニタに表示される画像の大きさ を変えることができます。(☞ p.91)

#### 5 再生ボタン

撮影モードに切り替えます。(☞ p.32)

### 6 十字キー(◀▶)

前後の見たい画像を表示します。(☞ p.29)

# 7 OKボタン

メニューで選択した機能を保存します。(\*\* p.36) 「通常再生」時にOKボタンを押すとボイスメモが開始し、もう一度押 すと、ボイスメモが終了します。(\*\* p.92) 「拡大再生」「9 画像表示」時にOKボタンを押すと、「通常再生」の画 面に切り替わります。(\*\* p.91、96)

#### 8 DISPLAYボタン

液晶モニタに表示される情報を切り替えます。(☞ p.95)

## 9 MENU/Fnボタン

再生モードで設定できるメニューを表示します。(🖙 p.36)

3

機能共通操

作

MENUを使用する

MENU/Fnボタンを押すと、液晶モニタにメニューが表示されます。メニューを使用して、機能の設定や設定した内容をメモリ(保存)したり、カメラの設定を変更することができます。

## メニューの操作方法

メニュー操作中は、液晶モニタにガイドが表示されます。

## **1** MENU/Fnボタンを押す

メニュー画面が表示されます。選択されている部分は緑のアンダーラ インで表示されます。

#### 2 +字キー (◀▶)を押す

十字キー(◀▶)でメニュー画面が切り替わります。

# 3 十字キー (▲▼) で項目を選択する

十字キー(▲▼)で選択枠が上下に移動します。

- 4 十字キー(◀▶)で設定を切り替える
- 4' または選択画面があるときは、十字キー(▶)で選択画面 に移行する

#### 5 OKボタンを押す

設定が保存され、撮影または再生できる状態に戻ります。 ここでメニュー画面に戻っていたら、もう一度OKボタンを押します。

- OKボタンを押して設定を保存する前に、OKボタン以外のボタンを 押してメニュー画面を閉じると、設定は保存されません。
- OKボタンを押してメニュー画面を閉じても、電源をオンにしたま まバッテリーを取り出したりするなど誤った操作で電源をオフす ると設定は保存されません。

機能共通操作

3
#### 操作の一例

**1** Menu/Fnボタン

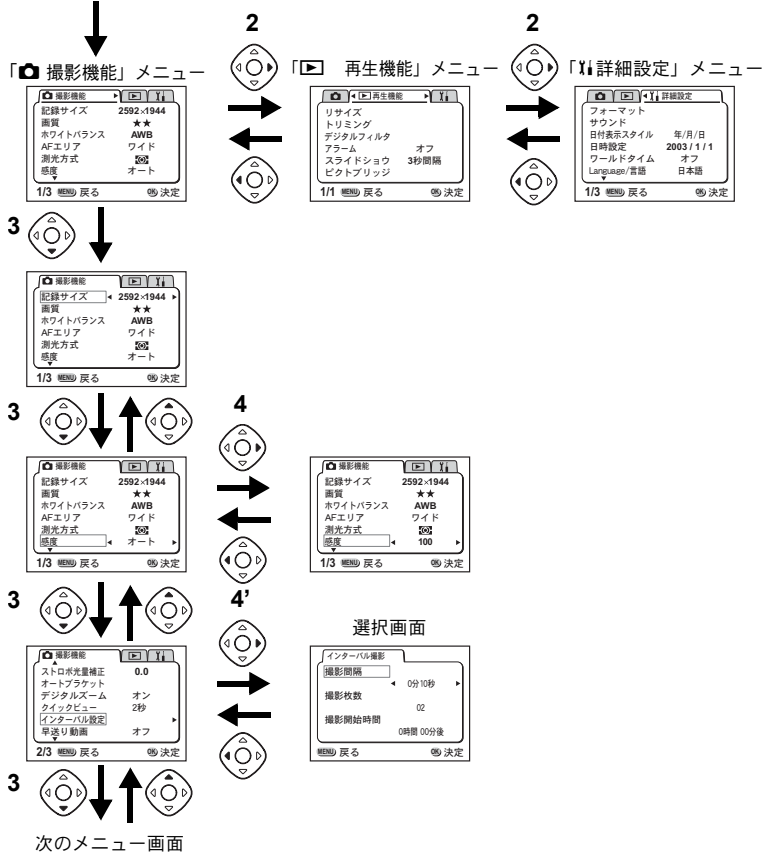

3 機能共通操作

- XE
- ・メニュー表示中にシャッターボタンを半押しすると、撮影モードに切り替わりますが、設定は保存されません。
  - ・撮影モードからメニューを表示させると「□ 撮影機能」メニューが 表示され、再生モードからメニューを表示させると「□ 再生機能」 メニューが表示されます。

メニュー初期値一覧と撮影モード別の設定可能な撮影機能メニューについては、p.146からp.148をご覧ください。

#### ●「□撮影機能」メニュー

| 項目       | 内容                                      | 参照   |
|----------|-----------------------------------------|------|
| 記録サイズ    | 画像の記録画素数が選べます                           | p.45 |
| 画質       | 画像の圧縮率が選べます                             | p.46 |
| ホワイトバランス | 撮影時の光の状態に合わせて色を調整します                    | p.47 |
| AFエリア    | オートフォーカスの対象になる範囲を変更します                  | p.49 |
| 測光方式     | 露出を決定する測光方式を設定します                       | p.50 |
| 感度       | 感度を設定します                                | p.51 |
| ストロボ光量補正 | 背景の明るさを変えずにストロボの光量だけを変え<br>ることができます     | p.52 |
| オートブラケット | 露出や彩度など撮影条件を自動的に変えて撮影しま<br>す            | p.86 |
| デジタルズーム  | デジタルズームを使用するか使用しないかを設定し<br>ます           | p.77 |
| クイックビュー  | クイックビューの表示時間を設定します                      | p.53 |
| インターバル撮影 | 設定した時間間隔で撮影します                          | p.82 |
| 早送り動画    | フレームレートを遅らせて動画を撮影します(早送<br>りのように再生されます) | p.88 |
| 立体視法     | 3D写真の鑑賞方法を設定します                         | p.66 |
| モードメモリ   | 電源オフ時に撮影機能の設定値をメモリします                   | p.89 |
| シャープネス   | シャープネスを設定します                            | p.53 |
| 彩度       | 彩度を設定します                                | p.54 |
| コントラスト   | コントラストを設定します                            | p.54 |
| USER     | ユーザーモードに登録する撮影モードを設定します                 | p.61 |

#### ●「▶再生機能」メニュー

| 項目       | 内容                                 |       |
|----------|------------------------------------|-------|
| リサイズ     | 画像のサイズを変更します                       | p.109 |
| トリミング    | 画像をトリミングします                        | p.111 |
| デジタルフィルタ | 撮影した画像を赤、青、緑などの画像フィルタを用<br>いて加工します | p.112 |
| アラーム     | 決まった時刻にアラームを鳴らします                  | p.128 |
| スライドショウ  | 保存された画像を連続して再生します                  | p.97  |
| ピクトブリッジ  | カメラとプリンタを直接つないで印刷します               | p.106 |

●「エ↓詳細設定」メニュー

| 項目          | 内容                                            | 参照    |
|-------------|-----------------------------------------------|-------|
| フォーマット      | SDメモリーカード/マルチメディアカードをフォー<br>マットします            | p.114 |
| サウンド        | ボタン操作音、起動音、シャッター音の音量や種類<br>を設定します             | p.115 |
| 日付表示スタイル    | 日付の表示形式を設定します                                 | p.117 |
| 日時設定        | 日付/時刻を設定します                                   | p.118 |
| ワールドタイム     | ワールドタイムを設定します                                 | p.118 |
| Language/言語 | メニューやメッセージを表示する言語を切り替えま<br>す                  | p.121 |
| 起動画面表示      | 電源を入れたときの起動画面を設定します                           | p.120 |
| ビデオ出力       | ビデオ出力方式を設定します                                 | p.121 |
| スリープ        | 節電機能を設定します                                    | p.122 |
| オートパワーオフ    | 自動的に電源が切れるようにします                              | p.122 |
| クイック消去      | オンに設定すると「消去」「全画像・音声消去」が選<br>択された状態で消去画が表示されます | p.123 |
| クイック拡大      | ズームボタンを一度操作するだけで画像を設定した<br>倍率で再生するように設定します    | p.123 |
| Fn設定        | 十字キーに機能を登録します                                 | p.124 |
| フォーカスリミット   | 通常撮影やマクロ撮影時のレンズ移動を制限するか<br>しないかを切り換えます        | p.126 |
| リセット        | 設定を初期値に戻します                                   | p.127 |

# 3 機能共通操作

39

撮影

# 撮影情報を表示する(DISPLAYモード)

DISPLYボタンを押すたびに、液晶モニタの表示が切り替わります。 DISPLAYオン

電源をオンしたときに表示される状態です。 撮影情報を表示します。 1 ストロボ 2 ドライブモード

- 3 フォーカスモード 4 撮影モード 5 AFエリア
  - 6 撮影可能残量
    - 8 バッテリーマーク

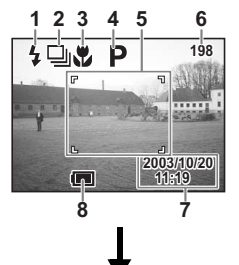

49. P

ന

123

(35

2: 92

Ġ. **5**4

#### ヒストグラム表示

7日時

明度分布を表示します。横軸は明るさ(左端 が最も暗く、右端が最も明るい)、縦軸はピ クセル数を表わします。 1記録サイズ 2 画質 3ホワイトバランス 4測光方式 5 感度 6 ヒストグラム オートフオーカス時には、AFエリア枠が

表示されます。

#### グリッド線表示

グリッド線を表示します。緻密な構図決定を するときに便利です。

 ・オートフオーカス時には、AF エリア枠が 表示されます。

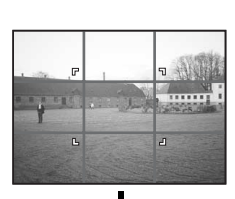

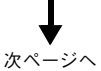

(4)

撮

影

#### DISPLAYオフ

撮影情報を表示しません。

- オートフォーカス時には、AFエリア枠が表示されます。
- 設定を変更したときは、数秒間、設定内容 を表示します。

#### 液晶モニタオフ

液晶モニタをオフにします。(再生モードで は、液晶モニタオフにはなりません。)

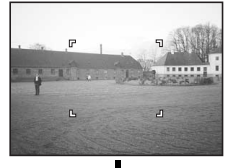

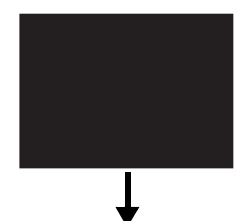

DISPLAYオン

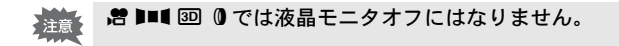

DISPLAYモードの設定を保存する ☞ p.89

# 撮影のための機能を設定する

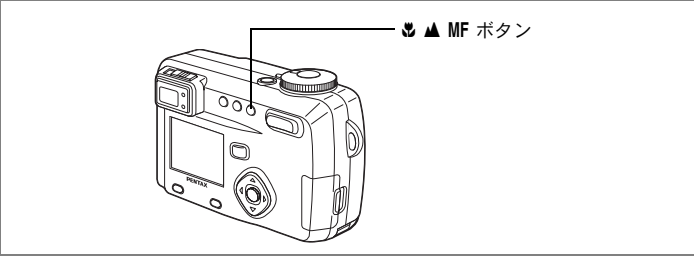

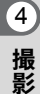

# フォーカスの設定を変える

●フォーカスモード

| (表示なし)      | オートフォーカスモード   | シャッターボタンを半押ししたときに、<br>AFエリアにあるものにピントを合わせ<br>ます。被写体までの距離が60cm以上の<br>ときに使用します。 |
|-------------|---------------|------------------------------------------------------------------------------|
| ¥.          | マクロモード        | 被写体までの距離が約15cm~65cmのと<br>きに使用します。                                            |
| st          | スーパーマクロモード    | 被写体までの距離が約2cm~65cmのと<br>きに使用します。                                             |
| ▲           | 遠景モード         | 遠くにあるものを撮影するときに使用<br>します。                                                    |
| MF          | マニュアルフォーカスモード | 手動でピントを合わせます。(▲▼)                                                            |
| <b>√</b> €≯ | AFエリア移動       | オートフォーカスの対象となる範囲 (AF<br>エリア)の位置を変更します。                                       |

## 1 撮影モードで **3** ▲ MF ボタンを押す

押すたびにフォーカスモードが切り替わり、設定値が液晶モニタに表示されます。

設定したフォーカスモードで撮影できます。

- フォーカスモードの初期値は「オートフォーカスモード」です。
- ・スーパーマクロモード」では、ズームが広角側に固定されます。
  - 「動画モード」(☞ p.73)では固定焦点になりますので、フォーカス モードは選択できません。
  - 「マクロモード」でストロボを使用すると、露出オーバーになったり、 画面の右下にケラレが発生することがあります。
  - •「スーパーマクロモード」「遠景モード」ではストロボは発光しません。

XE

#### フォーカスモードを「マクロモード」、「スーパーマクロモード」に設定 注意 しているときは、ファインダーを見ながら撮影すると、撮影範囲がずれ ます。必ず液晶モニタで確認してください。

#### マニュアルでフォーカスを設定する

MF に設定して十字キー (▲▼)を押すと、画面中央部が液晶モニタいっ ぱいに拡大表示されます。表示されたモニタ画像を見ながら、十字キー でピントをあわせます。

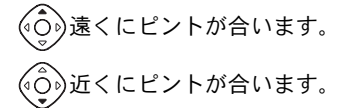

フォーカス位置が決まったら、十字キー(▲▼)以外のボタンを押す か、または十字キー(▲▼)から指を離して約2秒たつと、通常の撮影 画面に切り替わります。

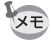

- ・設定しているときに、十字キー(▲▼)を押し続けると、速くピント 合わせができます。
  - デジタルズームで最大倍率付近では拡大表示されません。

フォーカスモードを保存する 🖙 p.89

#### ●ピント合わせの苦手な条件

写したいものが下の例のような条件にある場合は、ピントが合わないことがありま す。こんなときは一旦撮りたいものと同じ距離にあるものにピントを固定(シャッ ターボタン半押し)したまま、構図を撮りたい位置に戻してシャッターを切ります。 
 ・
 吉空や白壁など極端にコントラストが低いもの

- ・暗い場所、あるいは真っ暗なものなど、光の反射しにくい条件
- 横線のみや細かい模様の場合
- 非常に速い速度で移動しているもの
- 反射の強い光、強い逆光(周辺が特に明るい場合)

4

## ストロボの発光方法を選択する

| (表示なし) | オート       | 暗い場所や逆光での撮影時に自動的に<br>ストロボを発光します。                  |
|--------|-----------|---------------------------------------------------|
| E      | 発光禁止      | 常にストロボは発光しません。                                    |
| 4      | 強制発光      | 常にストロボを発光します。                                     |
| ®A     | オート+赤目軽減  | ストロボの光が目に反射して、赤く写る<br>のを軽減します。自動的にストロボを発<br>光します。 |
| ®,     | 強制発光+赤目軽減 | ストロボの光が目に反射して、赤く写る<br>のを軽減します。常にストロボを発光し<br>ます。   |

- 撮影モードがMにセットされているときは、「オート」および「オート+赤目軽減」は選択できません。
  - 撮影モードが 増にセットされているか、連続撮影、または遠景モードおよびスーパーマクロモード、ピクチャーモードの「花火」に設定されているときは、常に発光禁止になります。
  - ストロボ撮影時には、測光のための補助光として撮影前に必ずストロ ボを一度発光させます。
  - 「オート+赤目軽減」または「強制発光+赤目軽減」では、撮影の前に、瞳を小さくさせるためにストロボを一度発光させ、少し間をおいてからストロボ撮影をします。

## 1 撮影モードで 4 ボタンを押す

押すたびに発光方法が切り替わり、マークが液晶モニタに表示されます。 設定したストロボ発光方法で撮影ができる状態になります。

> ステータスランプとストロボランプの状態 ☞ p.27 ストロボ発光方法を保存する ☞ p.89

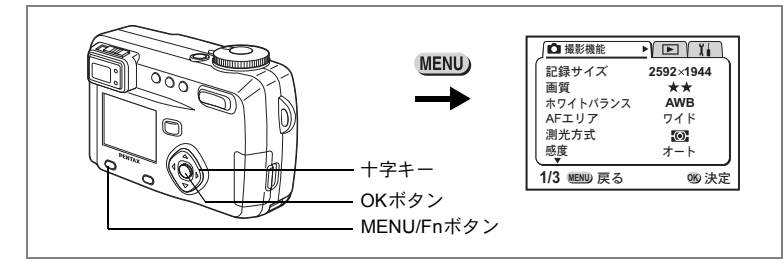

## 記録サイズを選択する

画像の記録画素数を「2592×1944」「2048×1536」「1600×1200」 「1024×768」「640×480」から選べます。

- 1 「□撮影機能」メニューの「記録サイズ」を選ぶ
- 2 +字キー(◀▶)で記録サイズを切り 替える
- 3 OKボタンを押す 撮影ができる状態になります。

| 」 ▲ 撮影機能    |             |
|-------------|-------------|
| 記録サイズ ◀     | 2592×1944 ► |
| 画質          | **          |
| ホワイトバランス    | AWB         |
| AFエリア       | ワイド         |
| 測光方式        | Ø           |
| 感度          |             |
| 1/3 NENU 戻る | 169 決定      |

- → 動画モードでは「320×240」に固定されます。
  - 記録サイズを大きくすると、プリントしたときに、より鮮明な画像が 得られます。
  - 記録サイズを小さくすると、データの容量が小さくなるので、電子 メールの添付画像やホームページ用の画像に有利です。

4

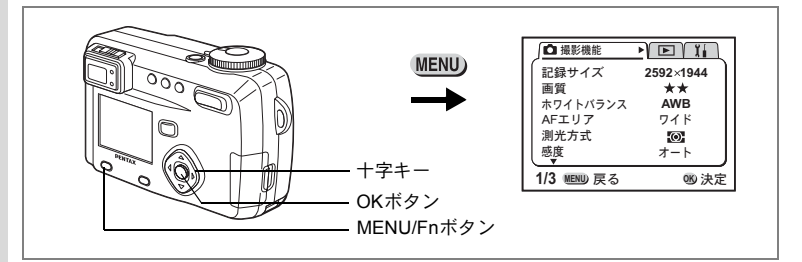

## 画質を選択する

画像の圧縮率が選べます。

4 撮影

| TIFF | TIFF   | <ul> <li>・ 画像を非圧縮データとして記録します。プリントやパソコンで画像を加工するのに最適です。</li> </ul> |
|------|--------|------------------------------------------------------------------|
| ***  | S.ファイン | ・ 圧縮率が低い (★の数が多い) ほど画質はきれいになります                                  |
| **   | ファイン   | が、画像の容量は大きく、撮影できる枚数が少なくなります。<br>• 圧縮率が高い (★の数が少ない) ほど画像の容量は小さくな  |
| *    | エコノミー  | り、撮影できる枚数を多くできますが、画質は粗くなります。                                     |

## 1 「□撮影機能」メニューの「画質」を選ぶ

## 2 +字キー(◀▶)で画質を切り替える

## 3 OKボタンを押す

撮影できる状態になります。

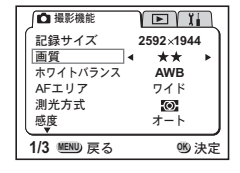

・「TIFF」で撮影できる記録サイズは「2592×1944」のみです。

・記録サイズが「2592 × 1944」以外に設定されているときに「TIFF」 を選択すると、記録サイズは「2592 × 1944」に切り替わります。

XE

|                      | ① 壊影機能     ◆     ◆     ▼ |
|----------------------|--------------------------|
| OKボタン     MENU/Fnボタン |                          |

#### USER M TV AV 🖸 📌 💵 💷 🛈

## ホワイトバランスを調整する

撮影時の光の状態に応じて画像を自然な色あいに調整できます。

| AWB        | オート   | 調整をカメラにまかせます。                                                                                                   |
|------------|-------|----------------------------------------------------------------------------------------------------|
| 淤          | 太陽光   | 太陽の下で撮影するときに設定します。                                                                                              |
| ۵ <b>.</b> | 日陰    | 日陰で撮影するときに設定します。                                                                                                |
| *          | 白熱灯   | 電球など白熱灯で照明されたものを撮影するときに設定<br>します。                                                                               |
| 巡          | 蛍光灯   | 蛍光灯で照明されたものを撮影するときに設定します。蛍<br>光灯の種類によって、W(白色(4200℃)*の蛍光灯)、N(昼<br>白色(5000℃)*の蛍光灯)、D(昼光色(6500℃)*の蛍光<br>灯)が選択できます。 |
|            | マニュアル | 手動で調整して撮影するときに設定します。                                                                                            |

\*色温度(°K)は目安です。正確な色を示すものではありません。

## 1 「□撮影機能」メニューの「ホワイトバランス」を選ぶ

## 2 +字キー(▶)を押す

ホワイトバランス選択画面が表示されます。

- 3 十字キー(▲▼)で設定を切り替える
- 4 OKボタンを2回押す

撮影できる状態になります。

ホワイトバランスを保存する 🖙 p.89

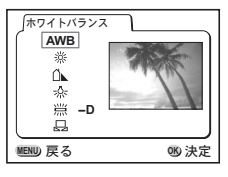

撮影

4

#### ※(蛍光灯)の種類を設定する

- 1 ホワイトバランス選択画面で ※(蛍光灯)を選ぶ
- 2 +字キー(◀▶)で「W」「N」「D」を 切り替える
- 3 OKボタンを2回押す 撮影できる状態になります。

#### マニュアルで設定する

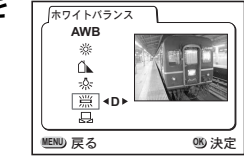

1 ホワイトバランス選択画面で品(マニュアル)を選ぶ

## 2 白い紙等を画面いっぱいに入れる

## 3 DISPLAYボタンを押す

ホワイトバランスが自動調整されると、液晶 モニタに「完了」と表示され、メニュー画面 に戻ります。

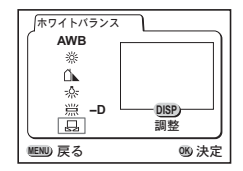

## 4 OKボタンを押す

撮影できる状態に戻ります。

4

|                     | ● 撮影機能<br>記録サイズ 2592×1944<br>画質 ★★<br>ホワイトバランス AWB<br>AFエリフ ワイド<br>測光方式 100<br>感覚 オート |
|---------------------|---------------------------------------------------------------------------------------|
| OKボタン<br>MENU/Fnボタン |                                                                                       |

## オートフォーカス範囲を設定する

オートフォーカスの対象となる範囲(AFエリア)を変更できます。

ワイド 通常範囲 スポット フォーカスが合う範囲を狭くします

- 1 「□撮影機能」メニューの「AFエリア」を選ぶ
- 2 +字キー(◀▶)でAFエリアを切り替 える
- 3 OKボタンを押す

撮影できる状態に戻ります。

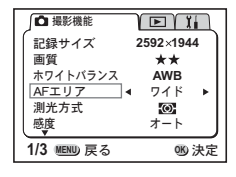

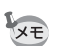

AFエリアは、ファインダー内には表示されません。ピントを合わせる 範囲は、必ず液晶モニタで確認してください。 4

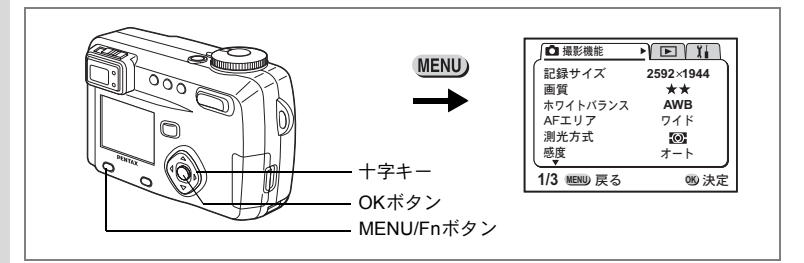

#### USER M TV AV D PICT DES 30 0

## 測光範囲を設定する

画面のどの部分で明るさを測り、露出を決定するのかを設定します。

| Ø | 分割    | 画面全体をきめ細かく測光して露出を決定します。 |
|---|-------|-------------------------|
| 0 | 中央部重点 | 画面中央を重点的に測光して露出を決定します。  |
| • | スポット  | 画面の中央のみを測光して露出を決定します。   |

#### 1 「□撮影機能」メニューの「測光方式」を選ぶ

- 2 +字キー(◀▶)で測光方式を切り替 える
- 3 OKボタンを押す

撮影できる状態になります。

測光方式を保存する ☞ p.89

| ∫□ 撮影機能     |           |
|-------------|-----------|
| 記録サイズ       | 2592×1944 |
| 画質          | **        |
| ホワイトバランス    | AWB       |
| AFエリア       | ワイド       |
| 測光方式  ◀     | () ►      |
| 感度          | オート       |
| 1/3 MENU 戻る | 150 決定    |

(4)

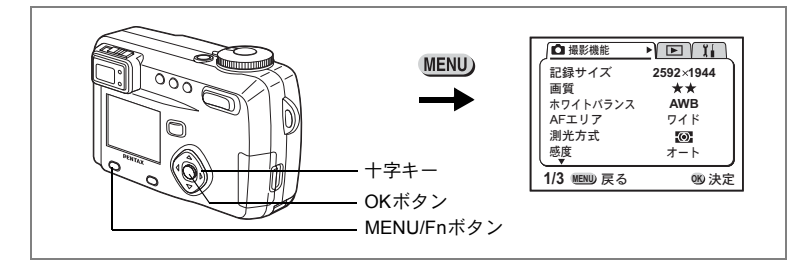

## 感度を設定する

撮影する場所の明るさに応じて、感度を設定することができます。

#### ●感度

| オート | 設定をカメラにまかせます                                                                      |
|-----|-----------------------------------------------------------------------------------|
| 64  | - 咸庄が低い(粉字が小さい)ほど ノノブの小たいこと つた両                                                   |
| 100 | * 感受が低い (数子が小さい) ほど、アイスの少ないシャーノな画像が得られます。暗い場所ではシャッター速度が遅くなります。                    |
| 200 | <ul> <li>・感度が高い(数字が大きい)ほど、暗い場所でもシャッター速度</li> <li>た速くできます。画像にはノイブが増えます。</li> </ul> |
| 400 | を述くてきます。 画像にはノイスが増えます。                                                            |

## 1 「□撮影機能」メニューの「感度」を選ぶ

2 +字キー(◀▶)で感度値を切り替える

## 3 OKボタンを押す

撮影できる状態になります。

| ∫ ▲ 撮影機能   |           |
|------------|-----------|
| (記録サイズ     | 2592×1944 |
| 画質         | **        |
| ホワイトバランス   | AWB       |
| AFエリア      | ワイド       |
| 測光方式       | O         |
|            | • オート ▶   |
| 1/3 ��� 戻る | 150 決定    |

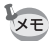

#### 「マニュアル露出モード」では「オート」は選択されません。

感度を保存する ☞ p.89

(4)

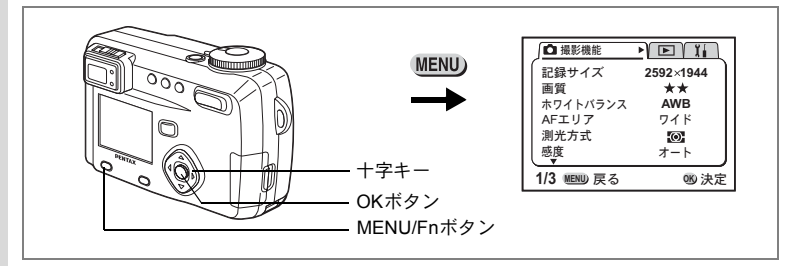

# ストロボの光量を補正する

背景の明るさを変えずに、ストロボの光量だけを変えることができます。

## 1 「□撮影機能」メニューの「ストロボ光量補正」を選ぶ

## 2 十字キー(◀▶)で補正量を切り替える

- ◀ 光量をマイナス方向に設定します。
- ▶ 光量をプラス方向に設定します。

#### **3** OKボタンを押す

撮影できる状態になります。

| ▲ 撮影機能       |        |
|--------------|--------|
| ストロボ光量補正 ◀   | 0.0 ▶) |
| オートブラケット     |        |
| デジタルズーム      | オン     |
| クイックビュー      | 2秒     |
| インターパル撮影     |        |
| 早送り動画        | オフ     |
| 2/3 11110 戻る | 160 決定 |

(4)

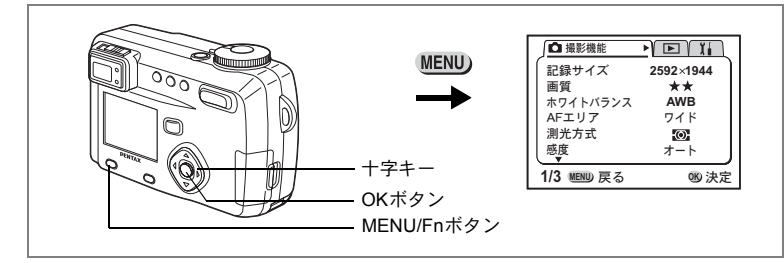

## クイックビューの時間を設定する

クイックビューの表示時間を0.5秒、1秒、2秒、3秒、4秒、5秒、オフ (表示しない)から選べます。

- 1 「□撮影機能」メニューの「クイックビュー」を選ぶ
- 2 十字キー(◀▶)で表示時間を切り替 える
- OKボタンを押す 撮影できる状態になります。

| ↓ 撮影機能       |     |     |
|--------------|-----|-----|
| ストロボ光量補正     | 0.0 | - 1 |
| オートブラケット     |     |     |
| デジタルズーム      | オン  |     |
| クイックビュー 🖪    | 2秒  | ►   |
| インターバル設定     |     |     |
| 早送り動画 ◀      | 水27 | >   |
| 2/2 #500 = 7 | 010 |     |
| 2/3 回り 庆る    | 5   | 沃止  |

#### USER M TV AV 🖸 💵 🗊 🛈 😤

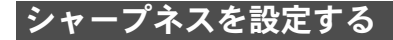

画像の輪郭をシャープまたはソフトにします。

- 1 「□撮影機能」メニューの「シャープネス」を選ぶ
- 2 +字キー(◀▶)で「強(+)」「標準」 「弱(-)」を切り替える
- OKボタンを押す 撮影できる状態になります。

 通販機能
 目

 立体視法
 平行法

 モードメモリ
 シャープネス

 ジボ
 -----+

 彩度
 -----+

 3/3 他回い戻る
 吻決定

(4)

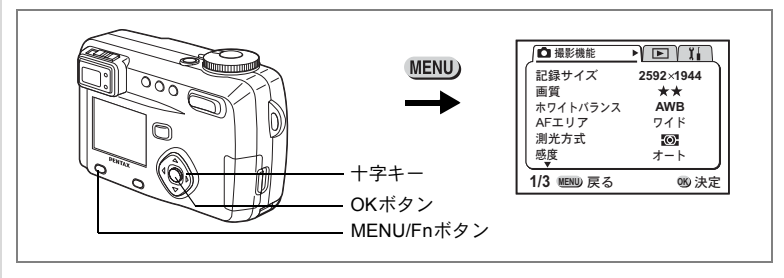

#### USER M TV AV 🖸 💵 🗊 🛈 😤

## 彩度を設定する

色の鮮やかさを設定します。

- 1 「□撮影機能」メニューの「彩度」を選ぶ
- 2 十字キー(◀▶)で「高い(+)」「標 準」「低い(-)」を切り替える
- 3 OKボタンを押す 撮影できる状態になります。

| □ 撮影機能      |       |
|-------------|-------|
| 立体視法        | 平行法   |
| シャープネス      | +     |
| 彩度          | 4     |
| USER        | '     |
| 3/3 MENU 戻る | 15 決定 |

#### USER M TV AV 🖸 💵 💷 🛈 📌

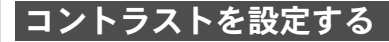

画像の明暗差を設定します。

- 1 「四撮影機能」メニューの「コントラスト」を選ぶ
- 2 +字キー(◀▶)で「高い(+)」「標 準」「低い(-)」を切り替える
- 3 OKボタンを押す

撮影できる状態になります。

| ↓ 撮影機能      |        |
|-------------|--------|
| 立体視法        | 平行法    |
| モードメモリ      |        |
| 彩度          | +      |
| コントラスト      | ]∢+►   |
| USER        | Р.     |
| 3/3 MENU 戻る | 150 決定 |

(4)

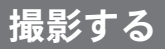

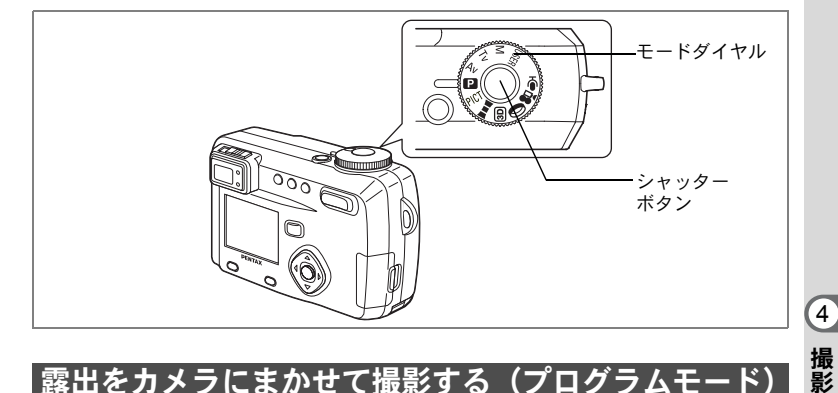

# 露出をカメラにまかせて撮影する(プロ<u>グラムモード)</u>

シャッター速度と絞りをカメラが自動的に設定して静止画を撮影しま す。ストロボの発光方式や連続撮影などその他の機能は自由に設定で きます。

#### 1 モードダイヤルを 🛛 に合わせる

#### 2 シャッターボタンを押す

撮影されます。

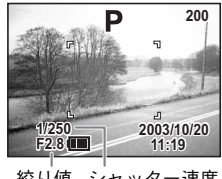

絞り値 シャッター速度

シャッターボタンの押しかた p.27 静止画を再生する ☞ p.28

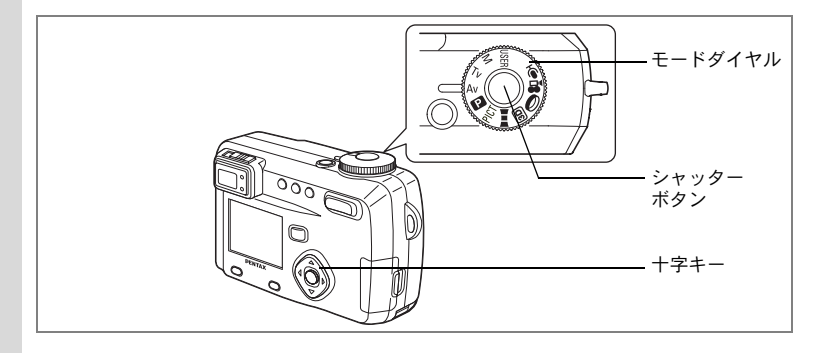

# 絞り値を設定して撮影する(絞り優先モード)

絞り値はマニュアルで設定し、シャッター速度はカメラが自動的に設 定して撮影します。

## **1** モードダイヤルをAvに合わせる

2 十字キー(▲▼)を押して絞り値を設 定する

> ▲絞りが開き(数値が小さくなり)ます。 ▼絞りが絞られ(数値が大きくなり)ます。

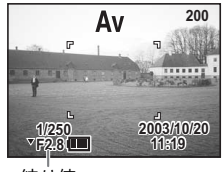

#### 絞り値

3 シャッターボタンを押す

撮影されます。

静止画を再生する ☞ p.28

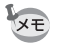

絞り値は、電源をオフにしても保存されます。

- 注意
- フォーカスモードを「マニュアルフォーカスモード」に設定していると、十字キー(▲▼)は手動ピント合わせボタンになっているので、絞り値を設定することはできません。絞り値を設定するには、一度OKボタンを押してから、十字キー(▲▼)で切り替えてください。
  - 液晶モニタのシャッター速度がオレンジ色で表示されたときは、適正 露出が得られません。

4

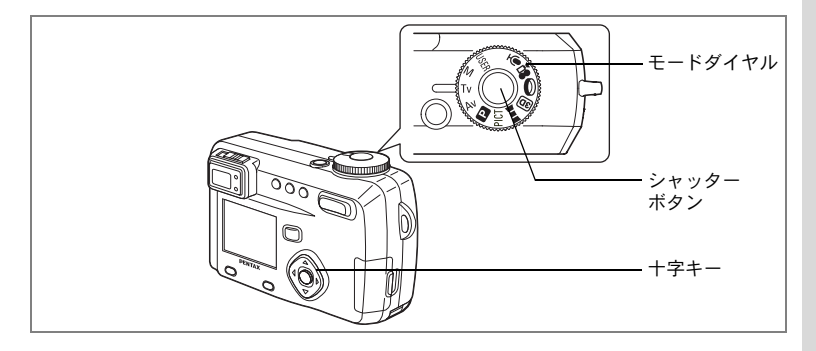

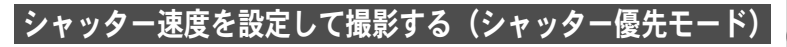

シャッター速度はマニュアルで設定し、絞り値はカメラが自動的に設 定して撮影します。

- **1** モードダイヤルをTvに合わせる
- 2 十字キー(▲▼)を押してシャッター 速度を設定する

▲シャッター速度が速くなります。 ▼シャッター速度が遅くなります。

3 シャッターボタンを押す

撮影されます。

静止画を再生する ☞ p.28

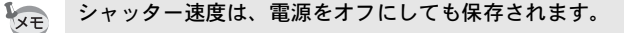

- ・フォーカスモードを「マニュアルフォーカスモード」に設定している と、十字キー(▲▼)は手動ピント合わせボタンになっているので、 シャッター速度を設定することはできません。シャッター速度を設定 するには、一度OKボタンを押してから、十字キー(▲▼)で切り替 えてください。
  - 液晶モニタの絞り値がオレンジ色で表示されたときは、適正露出が得られません。

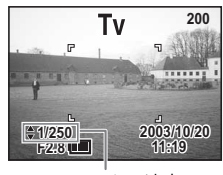

シャッター速度

4

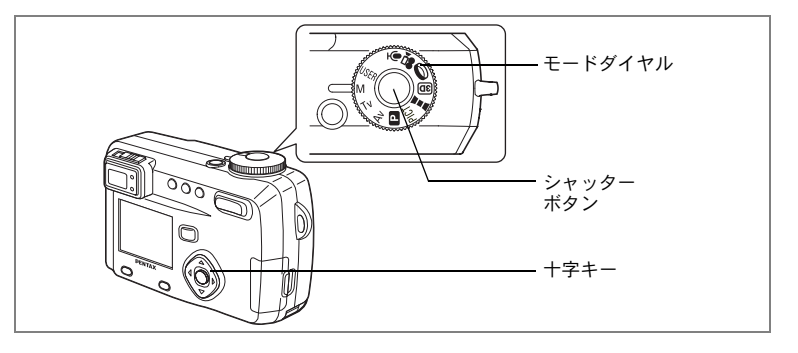

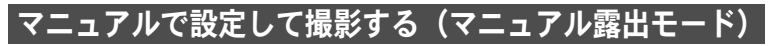

シャッター速度と絞り値を手動で設定して撮影できます。

## **1** モードダイヤルをMに合わせる

- 2 十字キーでシャッター速度と絞り値 を設定する
  - ◀ シャッター速度が速くなります。
  - シャッター速度が遅くなります。
  - ▲ 絞りが開き(絞り値が小さくなり)ます。
  - ▼ 絞りが絞られ(絞り値が大きくなり)ます。

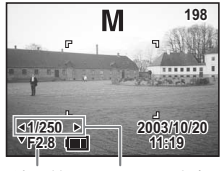

絞り値 シャッター速度

設定したシャッター速度と絞り値の組み合わせが適正露出でない場 合は、警告が表示されます。適正露出になると警告は消えて表示され ません。

| 🛛 (点灯) | 適正露出との差が-2.0EV~-0.3EVの場合は 2、+0.3EV<br>~+2.0EVの場合は20が点灯し、数値が表示されます。 |
|--------|--------------------------------------------------------------------|
| 🗹 (点滅) | - 2.0EVを超える露出アンダーの場合は 2、+2.0EVを超える露出オーバーの場合は 2が点滅します。              |
| 🛛 (点灯) | 測光不能の場合点灯します。                                                      |

4

3 シャッターボタンを押す

設定したシャッター速度と絞り値で撮影されます。

静止画を再生する ☞ p.28

¥x= シャッター速度と絞り値は、電源をオフにしても保存されます。

- 注意 ・このモードでは、露出補正はできません。
  - フォーカスモードを「マニュアルフォーカスモード」に設定していると、十字キー(▲▼)は手動ピント合わせボタンになっているので、絞り値を設定することはできません。絞り値を設定するには、一度OKボタンを押してから、十字キー(▲▼)で切り替えてください。
  - ストロボの発光方法で「オート」と「オート+赤目軽減」は選択できません。

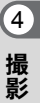

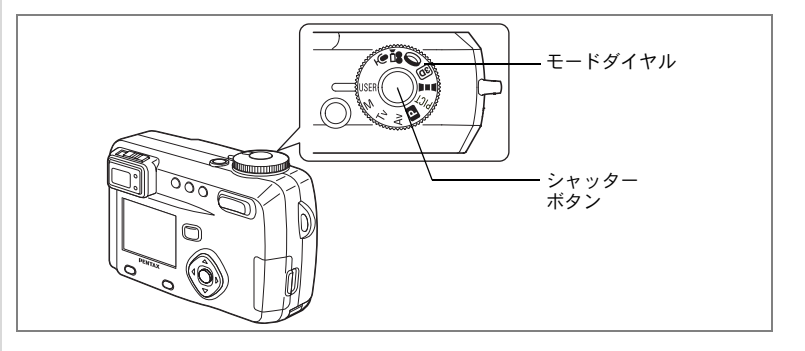

## 好みの機能を登録して使用する(ユーザーモード)

よく使う撮影モードや機能をあらかじめ登録しておいて、モードダイ ヤルをUSERに合わせると、登録しておいた、お好みの設定ですぐに撮 影することができます。

#### 機能を登録する

#### 1 モードダイヤルをUSERに合わせる。

撮影モードのみ、モードダイヤルが USER 以外の場所でも設定することができます。

#### 2 「撮影機能」メニューの各項目を好みの値に設定する

**3** 十字キー (▲▼)を押して「USER」を選ぶ

## 4 十字キー (◀▶)で登録する撮影モードを選ぶ

設定した各機能と撮影モードが「ユーザーモード」に登録されます。

ユーザーモードに登録できる機能については、次のページの一覧表を ご覧ください。

4

| ● ユーザーモー | ド | に登録でき | る機能 |
|----------|---|-------|-----|
|----------|---|-------|-----|

| ユーザーモードに<br>登録できる項目 | 初期値             | 参照   |
|---------------------|-----------------|------|
| 記録サイズ               | 2592 	imes 1944 | p.45 |
| 画質                  | **              | p.46 |
| ホワイトバランス            | AWB<br>(オート)    | p.47 |
| AFエリア               | ワイド             | p.49 |
| 測光方式                | ◙(分割)           | p.50 |
| 感度                  | オート             | p.51 |
| ストロボ光量補正            | 0.0             | p.52 |
| オートブラケット*           | -               | p.86 |
| デジタルズーム             | オン              | p.77 |

| ユーザーモードに<br>登録できる項目 | 初期値 | 参照   |
|---------------------|-----|------|
| クイックビュー*            | 2秒  | p.53 |
| インターバル撮影*           | _   | p.82 |
| 早送り動画               | オフ  | p.88 |
| 立体視法 *              | 平行法 | p.66 |
| モードメモリ              | -   | p.89 |
| シャープネス              | 標準  | p.53 |
| 彩度                  | 標準  | p.54 |
| コントラスト              | 標準  | p.54 |
| USER                | Р   | _    |

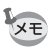

\*の項目で設定した内容は、「USER」だけではなく、他の撮影モードに も反映されます。

登録した機能を呼び出して撮影する

- 1 モードダイヤルをUSERに合わせる
- 2 シャッターボタンを押す 撮影されます。

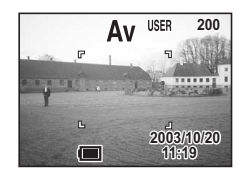

4

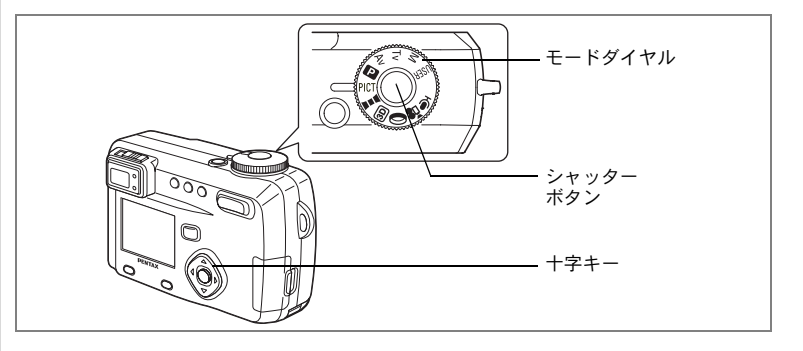

## シーンにあわせた撮影をする(ピクチャーモード)

撮りたいシーンにあわせた設定で撮影します。

●ピクチャーモードについて

ピクチャーモードには、以下のように9つのモードがあります。

| 1          | 風景      | 風景写真をきれいに仕上げます。                     |
|------------|---------|-------------------------------------|
| 4          | 夜景      | 夜景など暗いシーンをきれいに仕上げます。                |
| *          | 花       | 花の写真をきれいに仕上げます。                     |
| 0          | ポートレート  | 人物をきれいに仕上げます。                       |
| <b>=</b> B | サーフ&スノー | 砂浜や雪山などの背景の明るい場所での写真を<br>きれいに仕上げます。 |
| *          | 紅葉      | 紅葉の写真をきれいに仕上げます。                    |
| <u></u>    | 夕景      | 夕焼けや朝焼けの写真を美しく描写します。                |
|            | 花火      | 花火の写真をきれいに仕上げます。                    |
|            | テキスト    | 文字をくっきりと撮影します。                      |

- **1** モードダイヤルをPICTに合わせる
- 2 十字キー(▲▼)を押して希望のモー ドを選ぶ
- 3 シャッターボタンを押す 撮影されます。

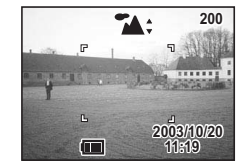

静止画を再生する ☞ p.28

4

↓ ・ピクチャーモードは、電源をオフにしても保存されます。

- 「花火」では、ストロボは発光禁止になります。ピントは無限遠に固 定されます。
- ・フォーカスモードを「マニュアルフォーカスモード」に設定している と、十字キー(▲▼)は手動ピント合わせボタンになっているので、 ピクチャーモードを設定することはできません。ピクチャーモードを 設定するには、一度OKボタンを押してから、十字キー(▲▼)で切 り替えてください。
  - 「夜景」「夕景」「花火」では、カメラぶれを防ぐため、三脚等に固定 して撮影してください。

4

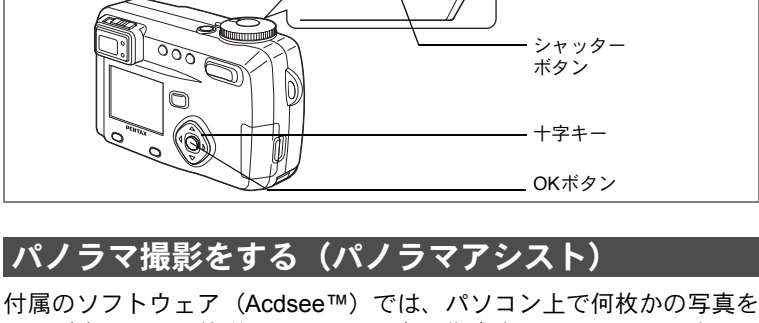

つなぎ合わせて、簡単にパノラマ写真を作成することができます。パ ノラマアシストモードで画像の端と端が重なるように撮影した写真を 使ってつなぎ合わせると、1枚のパノラマ写真に仕上がります。

#### 1 モードダイヤルを■■■に合わせる

#### 2 十字キーでつなげる方向を選ぶ

- ▲ 画像を左につなぎます。
- ▶ 画像を右につなぎます。
- ▲ 画像を上につなぎます。
- ▼ 画像を下につなぎます。

ここでは▶を選んだ場合について説明します。

#### 3 1枚目の画像を撮影する

シャッターボタンを押すと1枚日の画像が撮 影され、1枚目の画像の右端が液晶モニタの左 端に诱過表示されます。

#### 4 カメラを右に移動し2枚目の画像を撮 影する

左端の透過表示に実画像表示が重なるように カメラを移動し、シャッターを切ります。 3枚目以降の画像も同様にして撮影します。

 $\mathbf{T}$ 移動する方向を 指定してください

 $\mathbf{T}$ 

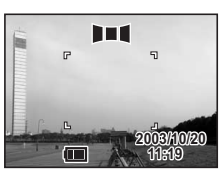

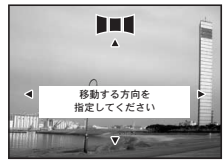

モードダイヤル

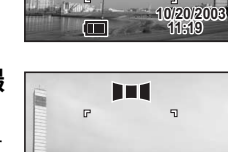

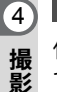

## 5 OKボタンを押す

手順1の画面にもどります。

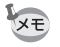

パノラマ撮影を中止するには、■■■以外のモードに切り替えてくださ い。

注意

- ・パノラマ写真の作成はカメラ本体ではできません。付属のソフトウェア(ACDSee™)を使用します。パノラマ写真の作成の方法については、別冊(PC編)のp.32~34をご覧ください。
  - ▶■■●では、連続撮影、インターバル撮影、多重撮影はできません。
  - ・パノラマ写真の作成にはWindowsパソコンが必要です(付属のソフトウェア(ACDSee™)は、Machintosh環境では、パノラマ写真の 作成ができません)。

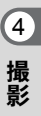

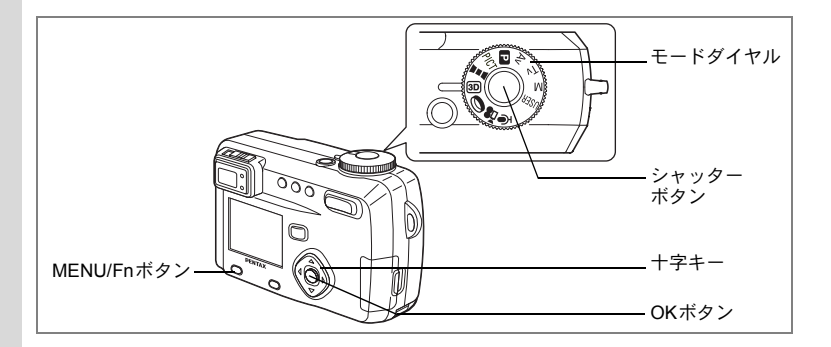

## 3D写真を撮影する(3D撮影モード)

平行法/交差法 (p.68) で見る3D写真を液晶モニタを使って撮影します。 平行法で撮影した3D写真をプリントして、付属の3Dイメージビュアー で見ると立体的に見えます。

#### 立体視法を選ぶ

初期設定では「平行法」が選択されています。「交差法」に切り替える 必要がなければ、手順5に進んでください。

## **1** MENU/Fnボタンを押す

「□撮影機能」メニューが表示されます。

- 2 十字キー(▲▼)を押して「立体視法」 を選ぶ
- 3 十字キー(◀▶)で「交差法」を選ぶ 3Dイメージビュワーで見るときは、平行法を 選択してください。 裸眼で楽しむこともできます。
- OKボタンを押す 撮影を行う画面に戻ります。

| ▲ 撮影機能     |          |
|------------|----------|
| 立体視法       | ]◀ 交差法 ▶ |
| モードメモリ     |          |
| シャープネス     |          |
| 彩度         |          |
| USER       |          |
|            | )        |
| 3/3 ��� 戻る | 199 決定   |

4

#### 撮影する

## 5 モードダイヤルを回に合わせる

液晶モニタの中央に1枚目の画像を撮影するための画面が表示されま す。

## 6 1枚目の画像を撮影する

被写体が画面の中央に入るようにして シャッターボタンを押します。

液晶モニタの左側に撮った画像が表示され、 右側に2枚目の画像を撮影するための画面が 表示されます。

7 撮影姿勢を変えずに右に移動する

## 8 2枚目の画像を撮影する

被写体が画面右側の中央に入るようにして シャッターボタンを押します。

2枚目の撮影が終了すると、手順6の画面に戻ります。

## 9 再生ボタンを押す

液晶モニタに撮影された左右両方の画像が表示されます。

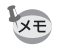

- 3D撮影を中止する場合は、MENU/Fnボタンを押すか、回以外のモードに切り替えてください。
- 1つの被写体を2回撮影するので、動くものを撮影しても立体画像は 撮影できません。人物を撮影するときは、動かないように声をかけ、 すばやく2枚目の撮影を行いましょう。三脚や適当な台を利用すれば、 容易に右に水平移動できます。
- カメラの移動量は被写体までの距離の 1/40 程度が目安です。たとえば、被写体までの距離が3mあれば、移動量は3m÷40=7.5cmとなります。立体感の見え方には個人差がありますので、あまり難しく考えず、下記の表を参考にしていろいろ移動距離を変えて撮影してみましょう。

| 被写体までの距離 | 0.1m  | 0.3m | 0.5m  | 1m    | 3m    | 5m   |
|----------|-------|------|-------|-------|-------|------|
| カメラの移動距離 | 0.5cm | 1cm  | 1.5cm | 2.5cm | 7.5cm | 13cm |

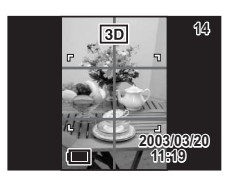

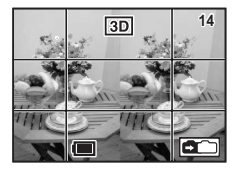

4

#### ●平行法と交差法による3D写真

人間の目は左右に約6~7cm離れているため、左右それぞれの目には微 妙に角度のズレた景色が写っています。この左右の見え方を脳が処理 することにより、立体的に見え、この原理を応用した撮影方法および 写真の観察方法が3D写真です。

3D写真を観察する方法としては、左右の視線をほぼ平行にして(遠く を見るように)見る「平行法」と、左右の視線を交差させて見る「交 差法」があります。なお、ビュワーを使わずに3D写真を観察するため には多少の練習が必要になる場合があります。

●3Dイメージビュワーの組み立て方

付属の3Dイメージビュワーは、次のように組み立ててお使いください。

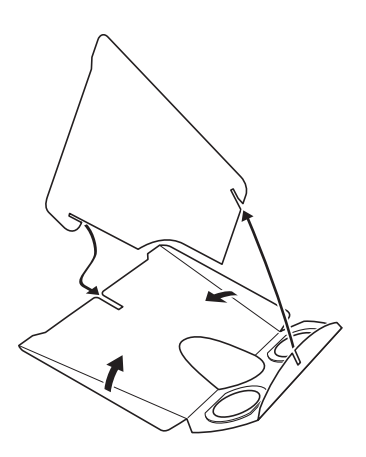

#### ●3Dイメージビュワーを使った3D写真の観察方法

横幅が11cmから12cm程度になるようにプリントし、2枚の画像の中心に3Dイメージビュワーの仕切りを合わせて3D写真を観察します。

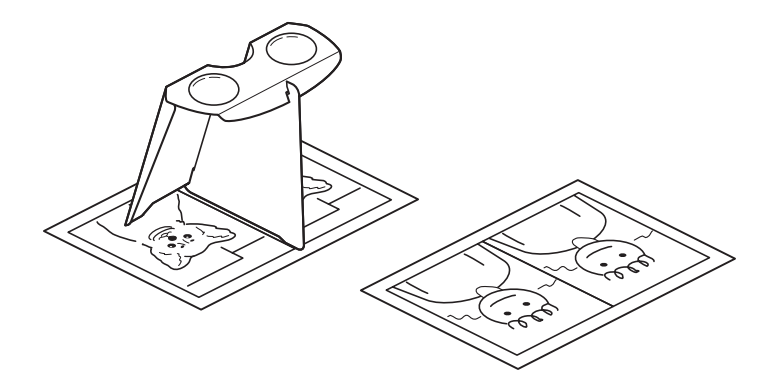

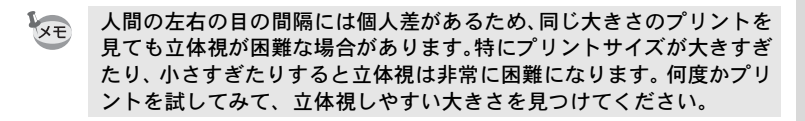

- 注意・3Dイメージビュワーで絶対に太陽はのぞかないでください。
  - 3D イメージビュワーを直接日光の当たる場所に放置しないでください。火災の原因となる恐れがあります。

4

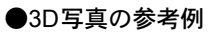

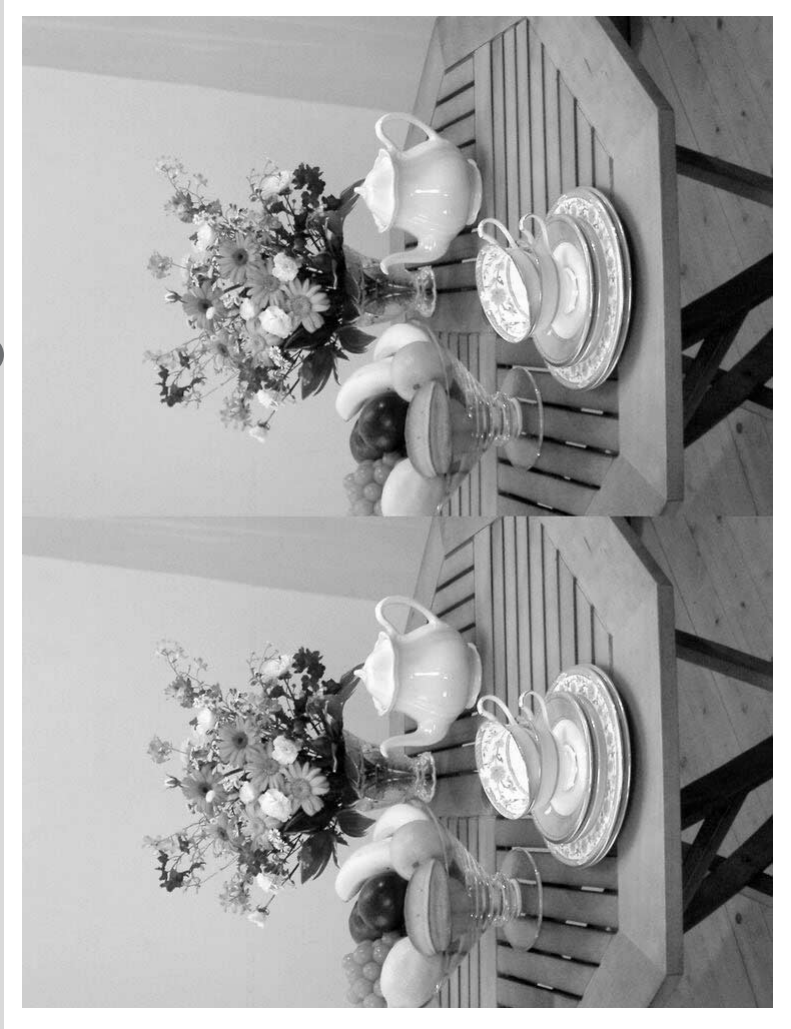

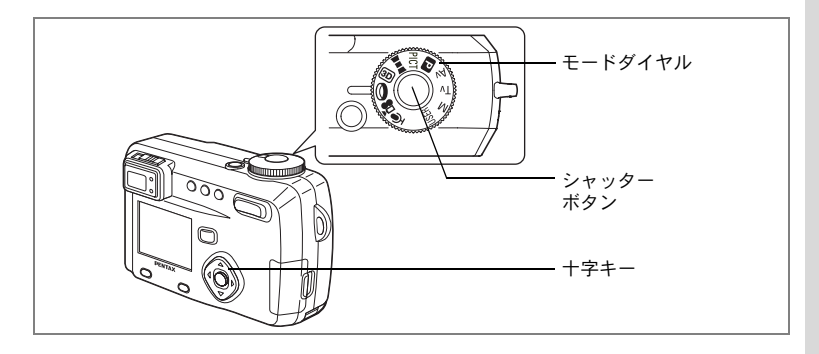

## デジタルフィルタを使って撮影する(デジタルフィルタモード)

デジタルフィルタには、赤、青、緑などさまざまな色をした色フィル タと、ソフト効果を出すソフトフィルタとがあります。デジタルフィ ルタモードでは、これらのフィルタを使用して撮影を行います。

●色フィルタについて

色フィルタには、白黒、セピア、赤、桃色、紫、青、緑、黄色の8種類 のフィルタがあります。デジタルフィルタモードで色フィルタを選択 すると、液晶モニタにはそれぞれの色フィルタの色味がかかった画像 が表示され、その色で画像が撮影されます。

#### ●ソフトフィルタ

ソフトフィルタを使用すると、画像をソフトな調子に仕上げて撮影す ることができます。 4

- 1 モードダイヤルを @ に合わせる
- 2 十字キー(▲▼)で使用するフィルタ を選ぶ
- 3 シャッターボタンを押す 撮影されます。

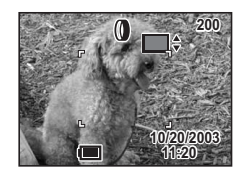

静止画を再生する ☞ p.28

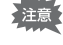

フォーカスモードを「マニュアルフォーカスモード」に設定している と、十字キー(▲▼)は手動ピント合わせボタンになっているので、 フィルタを選択することはできません。フィルタを選択するには、一度 OKボタンを押してから、十字キー(▲▼)で切り替えてください。
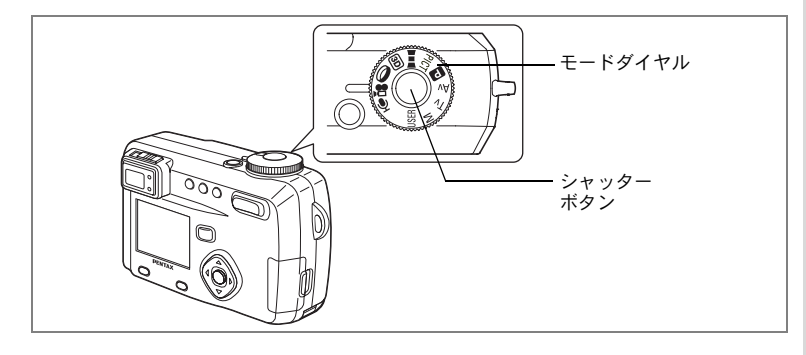

# 動画を撮影する(動画モード)

動画を撮影します。一度に撮影できる時間は、画面右上に表示されま す。音声も同時に記録されます。

### 1 モードダイヤルを聞に合わせる

液晶モニタに次の情報が表示されます。 1 発光禁止マーク 2 動画モードアイコン 3 撮影可能時間

# 2 シャッターボタンを押す

撮影が開始されます。ズームボタンで画像の 大きさを切り替えることができます。

- ♦ 被写体が大きく写ります。
- ♦♦● 被写体が小さく写ります。

# 3 シャッターボタンを押す

撮影が終了します。残り撮影可能時間が表示されます。

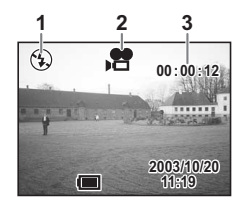

4

#### シャッターボタンを押し続けて撮影する

シャッターボタンを1秒以上押し続けると、シャッターボタンを押し続けている時間だけ撮影されます。シャッターボタンから指を離すと撮影が終了します。

動画を再生する ☞ p.93

- ・動画モードでは、ストロボは発光しません。
  - 動画モードでは、連続撮影、インターバル撮影、多重露出撮影はできません。
    - 動画モードでは、液晶モニタをオフにできません。
    - 動画モードでは固定焦点になりますので、フォーカスモードは選択で きません。
    - 動画撮影中は、デジタルズームのみが作動し、光学ズームは作動しません。

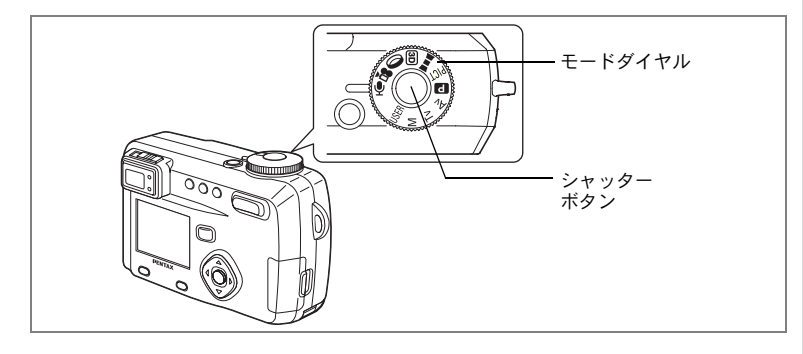

# 音声を録音する(ボイスレコーディングモード)

音声を記録します。SDメモリーカード/マルチメディアカードの空き容 量に応じて、録音できる時間が表示されます。

### 1 モードダイヤルを ♥ に合わせる

液晶モニタに録音可能な時間が表示されま す。 1 残り録音可能時間 2 録音時間

2 シャッターボタンを押す

録音が開始されます。録音中は、セルフタイ マーランプとストロボランプが点滅します。

3 シャッターボタンを押す 録音が終了します。残り録音可能時間が表示されます。

音声を再生する 🖙 p.94

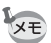

音声はモノラルのWAVEファイルで記録されます。

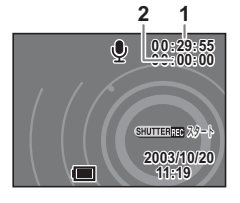

4

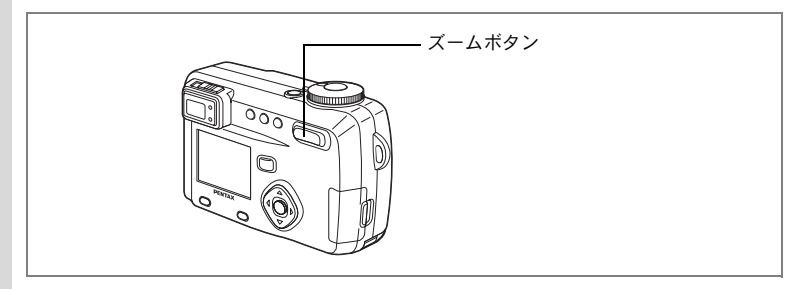

#### USER M TV AV 🖸 PICT 💵 💷 🛈 😤

# ズームを使って撮影する

ズームを使って撮影する範囲の望遠/広角撮影ができます。

### 1 撮影モードでズームボタンを押す

 望遠:被写体が大きく写ります。

 住角:被写体が小さく写ります。

デジタルズーム機能がオフのときは、5倍ま での光学ズーム撮影となります。デジタル ズーム機能がオンのときは、被写体をさらに 最大20倍相当まで拡大して撮影できます。

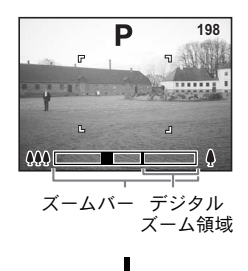

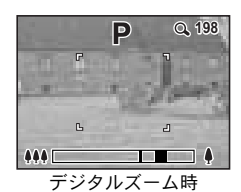

設定したズーム位置を保存する ☞ p.89

撮影

(4)

### デジタルズーム機能をオンにする

1 撮影モードでMENU/Fnボタンを押す

「▲撮影機能」メニューが表示されます。

- 2 十字キー(▼)を押して「デジタルズーム」を選ぶ
- 3 十字キー (▶)を押して「オン」を選ぶ
- 4 OKボタンを押す

撮影できる状態になります。

デジタルズーム機能のオン/オフを保存する 🖙 p.89

- ・液晶モニタをオフにすると、デジタルズーム機能がオンの状態でも、 デジタルズームはオフになります。
  - ・デジタルズームを使用して撮影すると、画質が粗くなります。
  - デジタルズームを使用すると高倍率になり、手ぶれを起こしやすくなりますので、カメラを三脚などに固定してください。
  - 動画モードでは、撮影前に光学ズームを作動させることができますが、撮影中はデジタルズームのみになります。

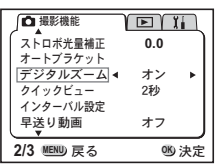

4

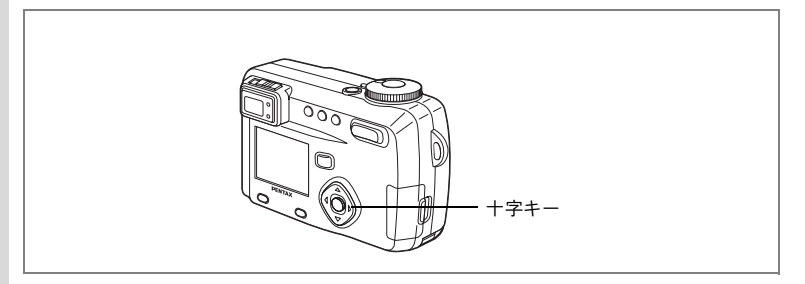

USER TV AV 🖸 PICT 💵 💷 🛈 📌

# 露出を補正する

意図的に露出をオーバー(明るく)やアンダー(暗く)にして撮影す るときに露出補正をします。

# 1 撮影モードで十字キー(◀▶)を押す

◀ 露出をマイナス方向に設定します。

▶ 露出をプラス方向に設定します。

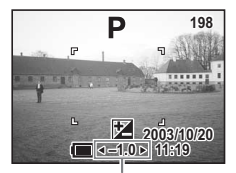

露出補正値

設定した値が液晶モニタに表示されます。

露出補正値を保存する ☞ p.89

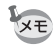

(4)

撮影

 ・一度だけ十字キー(◀▶)を押した場合や±0に設定した場合は、2 秒で表示が消えます。

・PICTの「花火」では露出補正ができません。

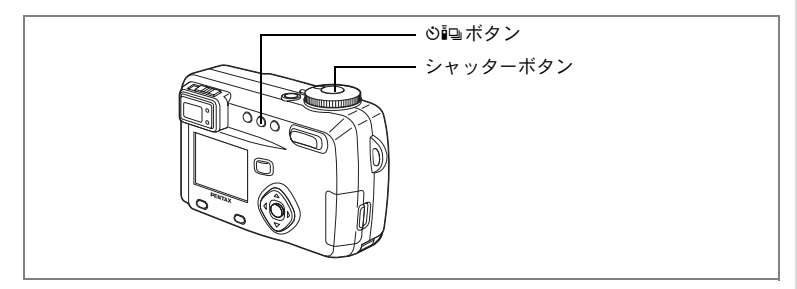

#### USER M TV AV 🖸 PICT 💵 💷 🛈 😤

# セルフタイマーを使って撮影する

シャッターボタンを押してから、10秒後に撮影します。

### 1 撮影モードでの回ボタンを押して、液晶モニタに心を表示 させる

# 2 シャッターボタンを押す

セルフタイマーが起動し、セルフタイマーランプが点灯します。セルフタイマーランプが点滅をはじめてから約3秒後に撮影されます。

再生する 🖙 p.91

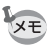

- 液晶モニタをオンにすると、カウントダウン表示されます。
  - カウントダウン表示中にシャッターボタンを半押しすると、セルフタ イマーは解除されます。

(4)

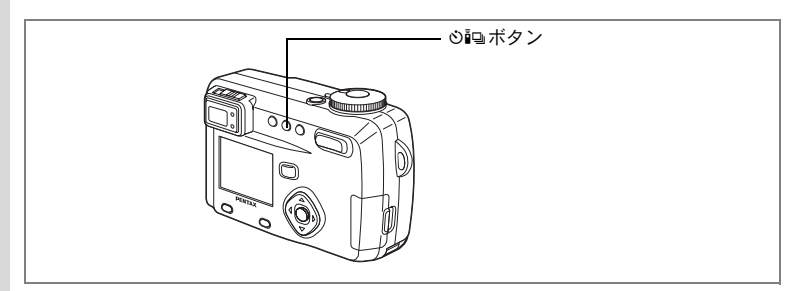

USER M TV AV 🖸 PICT 💵 💷 🛈 😤

# リモコン(別売)を使って撮影する

リモートコントロールF(別売)を使って撮影します。

### 撮影モードで心回ボタンを押して、液 晶モニタに issを表示させる

セルフタイマーランプが点滅し、リモコンで 撮影できる状態になります。

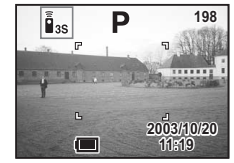

2 リモコンのシャッターボタンを押す セルフタイマーランプが早い点滅に変わり、 約3秒後に撮影されます。

再生する ☞ p.91

- ・本体のボタンは、通常と同じように操作できます。
  - ・リモコンの届く距離は、カメラ正面から約5m程度です。
  - ・ 逆光時には、リモコンの届く距離が短くなることがあります。
  - リモコンのシャッターボタンを押してすぐに画像撮影されるように するには、手順1で心電ボタンを押して、液晶モニタに を表示させ ます。

#### ●リモコン用電池の寿命

リモコンからカメラへ約30,000回信号を送信することができます。電 池の交換は最寄りのペンタックスお客様窓口にご相談ください。[交換 は有料になります]

(4)

 めiQボタン

 シャッターボタン

#### USER M TV AV PICT ()

# 連続して撮影する

シャッターボタンを押している間、連続して撮影します。

1 撮影モードでの回ボタンを押して、液 晶モニタに回を表示させる

連続撮影モードに切り替わります。

 シャッターボタンを押す
 シャッターボタンを押している間、連続して 撮影されます。
 シャッターボタンを離すと、撮影が終了します。

静止画を再生する ☞ p.28

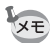

連続撮影の間隔は、記録サイズや画質の設定によって異なります。

- 注意・連続撮影では、ストロボは発光しません。
  - ・ 🖻 💵 では、連続撮影はできません。

(4)

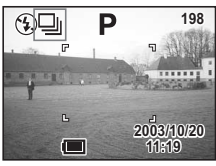

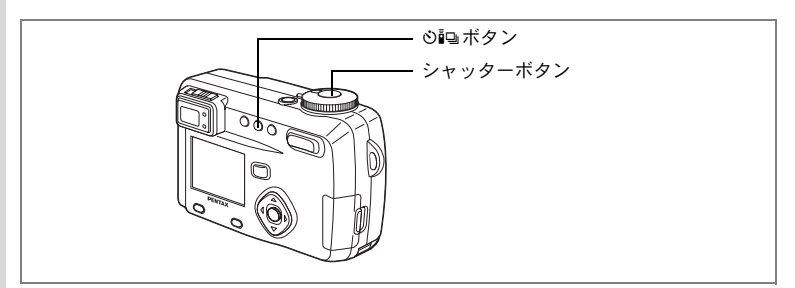

#### USER M TV AV PICT ()

| 設定した時間間隔で撮影する(インターバル撮影)

4 撮影

#### 一定の時間間隔で静止画を自動的に撮影します。

### 1 撮影モードで ○ いっポタンを押して、液晶モニタに 。 しっと表示 させる

### 2 シャッターボタンを押す

下記の設定でインターバル撮影が始まります。

- 撮影間隔 10秒
- 撮影枚数 2枚
- 撮影開始時間 0分後

撮影が終了すると、カメラの電源が自動的に切れます。

- 撮影間隔は、10秒から4分までの間は1秒単位で、4分から99分までの間は1分単位で設定することができます。10秒以下に設定することはできません。
- ・撮影枚数は、2枚から99枚の範囲で設定可能です。
- 撮影開始時間は、0分から23時間59分の間で1分単位で設定することができます。
- 撮影開始時間を0分後に設定すると、シャッターボタンを押してすぐに1枚目の画像が撮影されます。
- カメラが待機中に電源スイッチを押すと、液晶モニタに残り撮影枚数 と撮影間隔が表示されます。このときにMENU/Fnボタンを押すと「インターバル撮影を中止しますか?」とメッセージが表示されます。OK ボタンを押してインターバル撮影を中止することができます。
- SDメモリーカード/マルチメディアカードの容量が足りなくなった場合には、インターバル撮影が終了しカメラの電源が自動的に切れます。

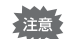

XE

増■■ 回では、インターバル撮影はできません。

撮影間隔、撮影枚数、撮影開始時間を設定する

- 1 撮影モードでMENU/Fnボタンを押す 「□撮影機能」メニューが表示されます。
- 2 十字キー(▼)を押して「インターバ ル撮影」を選ぶ
- 3 +字キー(▶)を押す

「インターバル撮影」メニューが表示され、「撮 影間隔」が選択されています。

### 4 撮影間隔を設定する

- 1. 十字キー(▶)を押す
   「分」の上下に▲▼が表示されます。
- 1. 十字キー(▲▼)で分を設定し、十字キー(▶)を押す 「秒」の上下に▲▼が表示されます。
- 3. 十字キー(▲▼) で秒を設定し、十字キー(▶) を押す
- 4. 十字キー(▼)を押す 選択枠が「撮影枚数」に移動します。
- 5 十字キー(◀▶)で撮影枚数を設定し、十字キー(▼)を押す 選択枠が「撮影開始時間」に移動します。
- 6 撮影開始時間を設定する
  - +字キー(▶)を押す
     「時間」の上下に▲▼が表示されます。
  - 2. +字キー(▲▼)で時間を設定し、+字キー(▶)を押す
     「分」の上下に▲▼が表示されます。
  - 3. 十字キー (▲▼) で分を設定し、十字キー (▶) を押す

### 7 OKボタンを2回押す

静止画を再生する ☞ p.28

| ∫インターパル撮影          |           |
|--------------------|-----------|
| 撮影間隔               | ] )       |
|                    | ◀ 0分10秒 ▶ |
| 撮影枚数               |           |
| 10 0/ 00 / / ot 00 | 02        |
| 撮影開始時间             | 0時間 00分後  |
| NENU 戻る            | 150 決定    |

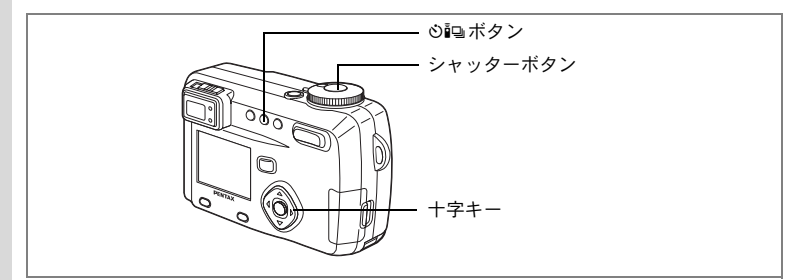

#### USER M TV AV 🗈 PICT 🛈

CIND IRA

100-0038

# 撮影した画像の上に撮影する(多重露出)

撮影済みの画像の上に、新たに撮影した画像を合成します。

### 撮影済みの画像がある場合

1 撮影モードでの回ボタンを押して、多 重露出モードに切り替える

合成する元となる画像を選ぶ画面が表示されます。

2 十字キー(◀▶)でベースとなる画像 を選んで、OKボタンを押す

液晶モニタに選択した画像が透過表示されます。

- 3 カメラを被写体に向け、十字キー (▲▼)で露出方法を選ぶ
  - 明るい画像を優先します。
  - 暗い画像を優先します。
  - ④ 平均化します。

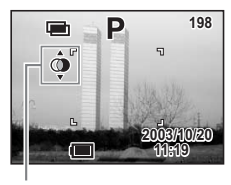

ベース画像選択

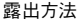

#### 4 シャッターボタンを押す

クイックビュー画面が表示された後、「続けて撮影しますか?」とメッ セージが表示されます。

「続けて撮影」を選択してOKボタンを押すと、直前に合成した画像が 再生され、さらに画像が合成できる状態になります。合成された画像 は、新たに保存されます。

(4)

撮影済みの画像がない場合

# 1 撮影モードでの回ボタンを押して、多 重露出モードに切り替える

液晶モニタに「ベース画像撮影」とメッセージが表示されます。

合成する元となる画像を撮影してください。 元となる画像の撮影が終わると、撮影された 画像が液晶モニタに透過表示されます。

2 カメラを被写体に向け、十字キー (▲▼)で露出方法を選ぶ

- 明るい画像を優先します。
- 暗い画像を優先します。
- ④ 平均化します。

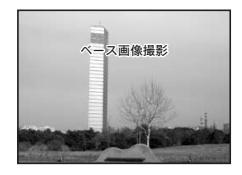

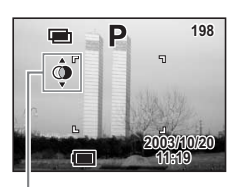

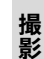

(4)

#### 露出方法

### 3 シャッターボタンを押す

クイックビュー画面が表示された後、「続けて撮影しますか?」とメッ セージが表示されます。

「続けて撮影」を選択してOKボタンを押すと、直前に合成した画像が 再生され、さらに画像が合成できる状態になります。合成された画像 は、新たに保存されます。

静止画を再生する 🖙 p.28

- ・■■■ 20 増では多重露出はできません。
  - ・ 多重露出モードでは、連続撮影できません。
  - ・ 多重露出モードでは、液晶モニタをオフにできません。

#### USER USER

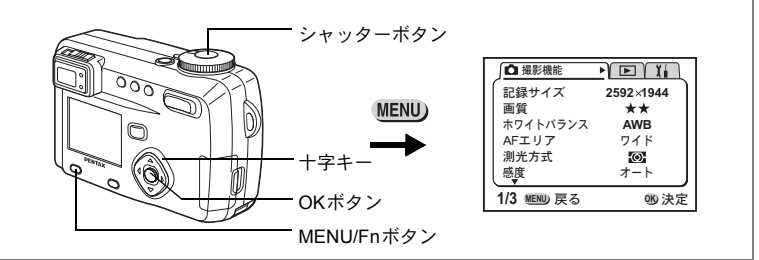

#### USER M TV AV 🖬 PICT 🛈

|撮影条件を自動で変えて撮影する(オートブラケット)

露出、ホワイトバランス、シャープネス、彩度、コントラストの設定 条件を自動的に3通りに変えて撮影します。

# 1 撮影モードでMENU/Fnボタンを押す

「□撮影機能」メニューが表示されます。

2 +字キー(▼)を押して「オートブラケット」を選ぶ

# 3 十字キー (▶)を押す

ブラケットの種類を選ぶ画面が表示されます。

### 4 十字キー(◀▶)でブラケット撮影を 行う条件を選ぶ

シャープネス、彩度、コントラストを選んだ 場合は、手順**7**に進んでください。

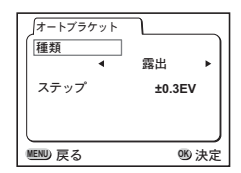

5 露出またはホワイトバランスの場合 は十字キー(▼)を押す

「ステップ」の設定に移ります。

- 6 十字キー(◀▶)でステップを設定す る
- 7 OKボタンを押す ブラケット撮影モードになります。

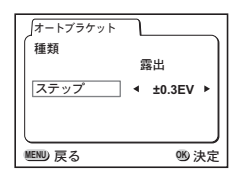

(4)

# 8 シャッターボタンを押し続ける

ブラケット撮影が行われます。

撮影が終わると、「続けて撮影しますか?」とメッセージが表示され ます。「続けて撮影」を選択してOKボタンを押すと、続けてブラケッ ト撮影が行えます。

静止画を再生する 🖙 p.28

- 注意 ・ 撮影した画像は再生モードで確認してください。
  - 連続撮影設定時に、オートブラケットを設定すると、連続撮影は解除 されます。
  - オートブラケットを設定してから、MENU/Fnボタンを押すと、設定 は解除されます。

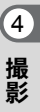

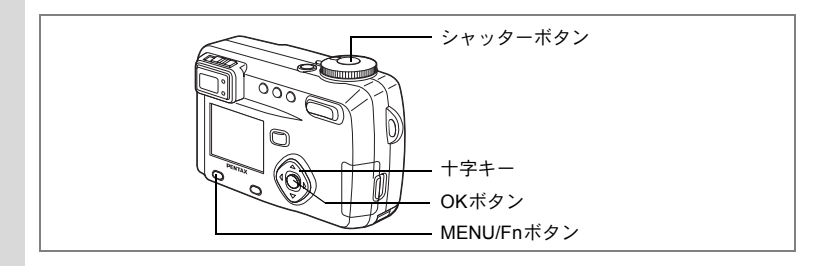

# 早送り動画を撮影する(早送り動画)

早送り動画を設定すると、フレームレート(1秒間に撮る画面回数)を 遅らせて動画を撮影します。撮影した動画を再生すると、被写体が早 送りされているように見えます。

# 1 モードダイヤルを増に合わせる。

- 撮影モードでMENU/Fnボタンを押す
   「」「」
   」
   」
   」
   」
   」
   」
   」
   」
   」
   」
   」
   」
   」
   」
   」
   」
   」
   」
   」
   」
   」
   」
   」
   」
   」
   」
   」
   」
   」
   」
   」
   」
   」
   」
   」
   」
   」
   」
   」
   」
   」
   」
   」
   」
   」
   」
   」
   」
   」
   」
   」
   」
   」
   」
   」
   」
   」
   」
   」
   」
   」
   」
   」
   」
   」
   」
   」
   」
   」
   」
   」
   」
   」
   」
   」
   」
   」
   」
   」
   」
   」
   」
   」
   」
   」
   」

   」
   」

   」
   」

   」
   」

   」

   」

   」

   」

   」

   」

   」
- 3 十字キー(▼)を押して「早送り動画」を選ぶ
- 4 十字キー (◀▶) で「オフ (×1)」「× 2」「×5」「×10」「×50」「×100」を 切り替える
- 5 OKボタンを押す
- 6 シャッターボタンを押す 早送り動画撮影が始まります。
- 7 シャッターボタンを押す

早送り動画撮影が終了します。

動画を再生する ☞ p.93

- オフ(×1)は通常の動画設定です(15フレーム毎秒)。×2、×5と 選ぶごとに1秒間に撮影される回数は1/2、1/5と減少していきます。
  - 動画再生は常に15フレーム毎秒ですので、×2で撮影したものは2倍に、×5で撮影したものは5倍で早送り再生されるように見えます。
  - ・音声は録音されません。

| ↓ 撮影機能       |     | ן ב  |
|--------------|-----|------|
| ストロボ光量補正     | 0.0 | - 11 |
| オートブラケット     |     |      |
| デジタルズーム      | オン  | - 11 |
| クイックビュー      | 2秒  | - 11 |
| インターバル設定     |     | - 11 |
| 早送り動画●       | x2  | ال   |
| 2/3 MENID 豆ろ | 06  | h.   |

,2

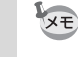

4

# メニュー項目を保存する(モードメモリ)

電源をオフにしたときに、撮影のために設定した値をメモリ(保存)す るかどうかを選びます。「オン」を選ぶと、電源オフ直前の設定状態を メモリします。「オフ」を選ぶと、電源をオフにしたときに初期値に戻 ります。

| 項目       | 内容                                                                 | 初期値 |
|----------|--------------------------------------------------------------------|-----|
| ストロボ     | ・ボタンで設定したストロボモードを保存します。                                            | オフ  |
| ストロボ光量補正 | 設定したストロボ補正値を保存します。                                                 | 0.0 |
| ホワイトバランス | 「 <b>○</b> 撮影機能」メニューの「ホワイトバランス」での<br>設定を保存します。                     | オフ  |
| 露出補正     | 設定した露出補正値を保存します。                                                   | オフ  |
| デジタルズーム  | 「 <b>○</b> 撮影機能」メニューの「デジタルズーム」での設<br>定を保存します。                      | オン  |
| 測光方式     | 「 <b>○</b> 撮影機能」メニューの「測光方式」で設定した測<br>光方式を保存します。                    | オフ  |
| 感度       | 「 <b>○</b> 撮影機能」メニューの「感度」で設定した値を保存します。                             | オフ  |
| フォーカス方式  | 設定したフォーカスモードを保存します。                                                | オフ  |
| ズーム位置    | 設定したズーム位置を保存します                                                    | オフ  |
| MF位置     | マニュアルで設定したフォーカス位置を保存します。                                           | オフ  |
| DISPLAY  | 液晶モニタの表示モードを保存します。                                                 | オフ  |
| ファイルNo.  | ファイル番号を保存します。SDメモリーカード/マ<br>ルチメディアカードを入れ替えた場合でも連番で<br>ファイル名を作成します。 | オン  |

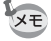

- 「モードメモリ」に含まれないメニュー項目は、電源をオフにした後
   も、各機能のメニュー画面で設定された値が保持されます。
- デジタルズーム領域で設定したズーム位置は、「モードメモリ」の 「ズーム位置」をオンにしても保存されません。
- オートブラケットは保存されません。
- 「モードメモリ」は、ユーザーモードとそれ以外の撮影モードで別々 に設定することができます。

(4)

- 1 撮影モードでMENU/Fnボタンを押す
- 2 +字キー(▲▼)を押して「モードメ モリ」を選ぶ
- 3 十字キー(▶)を押す 「モードメモリ」メニューが表示されます。
- **4** 十字キー (▲▼) で「項目」を選ぶ
- 5 十字キー (◀▶) で ☑ (オン) と□(オ フ)を切り替える
- 6 OKボタンを2回押す

撮影できる状態になります。

| 」□撮影機能      |       |
|-------------|-------|
| 立体視法        | 平行法   |
| モードメモリ      | ^     |
| シャーノネス      | - +   |
| コントラスト      | +     |
| USER        | P     |
| 3/3 MENU 戻る | 06 決定 |
|             |       |

| ∫モードメモリ     |       |
|-------------|-------|
| ストロボ        | <⊵≻ ) |
| ストロボ光量補正    | 님ㅣ    |
| 露出補正        |       |
| デジタルズーム     |       |
| 測光方式        |       |
| 1/2 ���� 戻る | 18 決定 |

# <sub>再生・消去</sub> 再生する

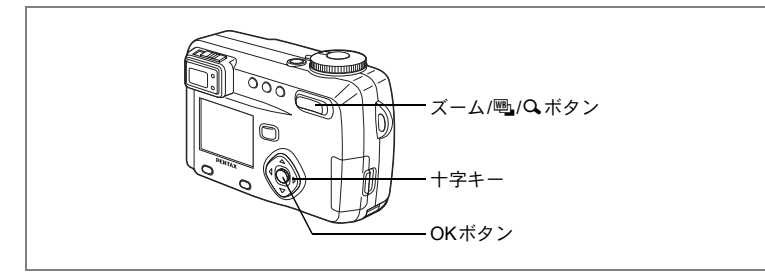

# 静止画を再生する

操作方法は「静止画を再生する」(p.28)をご覧ください。

# 拡大して再生する

再生する画像を8倍まで拡大表示できます。拡大中は液晶モニタにガイ ドが表示されます。

- 再生モードに入り、十字キー(◀▶)
   で拡大表示したい画像を選ぶ
- 2 ズーム/図/Qボタンの∮/Qを押す 画面が大きく(1倍~8倍)表示されます。

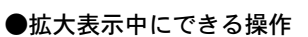

+字キー(▲▼◀▶) 拡大位置を移動する ズーム/図/Qボタン(↓) 画像を大きくする ズーム/図/Qボタン(↓↓) 画像を小さくする DISPLAYボタン ガイドをオン/オフする

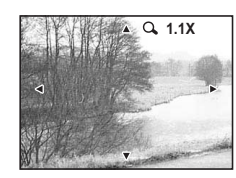

3 OKボタンを押す

拡大再生が終了します。

★モ 「XI詳細設定」メニューの「クイック拡大」であらかじめ倍率を選択しておくと、手順2でズーム/図/Qボタンの↓/Qを一度押しただけで、選択した倍率で拡大表示されます。

注意 動画は拡大表示できません。

5

再生

消去

# ボイスメモを付ける

撮影した画像にボイスメモを付けることができます。

# 再生モードに入り、十字キー(◀▶) でボイスメモを付けたい画像を選ぶ

ボイスメモが付いていない画像の場合、液晶 モニタにボイスメモを開始するための画面が 表示されます。

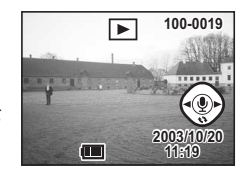

2 OKボタンを押す

ボイスメモが開始します。ボイスメモは最長30秒録音することができます。

3 OKボタンを押す

ボイスメモが終了します。

### 4 十字キー(▲)を押す

録音されたボイスメモが再生されます。

### 5 十字キー(▲)を押す

ボイスメモの再生が停止します。

- ・プロテクト(団)されている画像にボイスメモを付けることはできません。
  - ボイスメモの付いた画像には、液晶モニタに

     「いが表示されます。

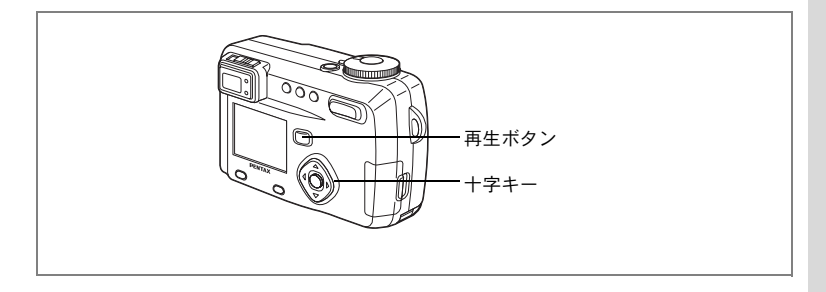

# 動画を再生する

動画を再生します。再生中は液晶モニタに操作ガイドが表示されます。 音声も同時に再生されます。

- 再生モードに入り、十字キー(◀▶)で再生したい動画を 選ぶ
- 2 十字キー(▲)を押す
   再生が開始します。

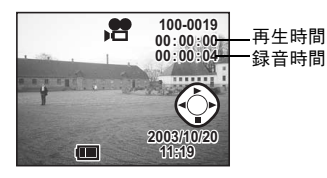

### ●再生中にできる操作

+字キー(◀) 逆方向に再生する
 +字キー(▶) 順方向に再生する
 +字キー(▲) 一時停止する
 ズーム/図/Qボタン(♦) 音量を大きくする
 ズーム/図/Qボタン(♦●) 音量を小さくする
 DISPLAYボタン DISPLAYモードを切り替える

#### ●一時停止中にできる操作

| 十字キー(◀)    | コマ戻しする           |
|------------|------------------|
| 十字キー(▶)    | コマ送りする           |
| 十字キー(▲)    | 一時停止を解除する(再生する)  |
| DISPLAYボタン | DISPLAYモードを切り替える |
|            |                  |

### 3 十字キー (▼)を押す

再生が停止します。

### 4 再生ボタンを押す

撮影モードに切り替わります。

5

再生

消去

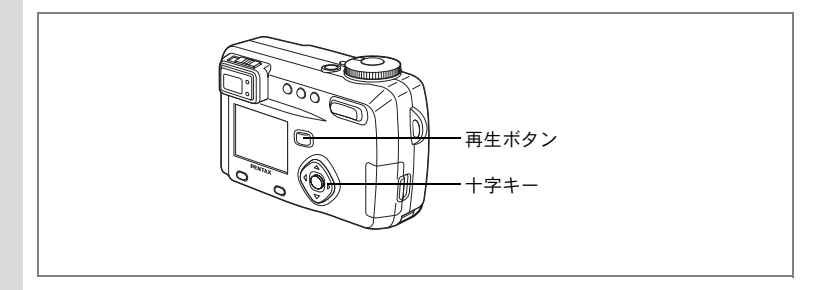

## 音声を再生する

ボイスレコーディングモードで録音した音声を再生します。

- 1 再生モードに入り、十字キー(◀▶)で再生したい音声を 選ぶ
- 5 2 +字キー(▲)を押す

再生が開始します。

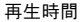

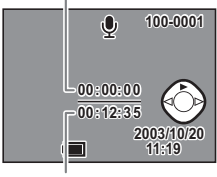

録音時間

#### ●再生中にできる操作

+字キー(◀) 押し続けると、音声を早戻し再生する +字キー(▶) 押し続けると、音声を早送り再生する ズーム/図/Qボタン(↓) 音量を大きくする ズーム/図/Qボタン(↓) 音量を小さくする

3 十字キー (▼)を押す

再生が停止します。

4 再生ボタンを押す 撮影モードに切り替わります。

# 再生時の情報を表示する(DISPLAYモード)

再生時の情報を液晶モニタにオーバーレイ表示できます。DISPLAYボ タンで表示される情報を切り替えます。

#### DISPLAYオン

再生時の情報を表示します。
1 フォルダ名 2ファイル名
3 プロテクトマーク
4 ボイスメモマーク
5 十字キー操作ガイド
6 撮影日時 7バッテリーマーク

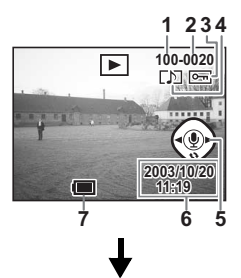

#### ヒストグラム表示

画像の明度分布を表示します。横軸は明るさ (左端が最も暗く、右端が最も明るい)、縦軸 はピクセル数を表わします。

| 1 | ヒストグラム | 2記録サイズ    |
|---|--------|-----------|
| 3 | 画質     | 4ホワイトバランス |
| 5 | 測光方式   | 6感度       |
| 7 | 絞け値    | 8シャック 速度  |

7 絞り値 8シャッター速度

#### DISPLAYオフ

再生時の情報を表示しません。

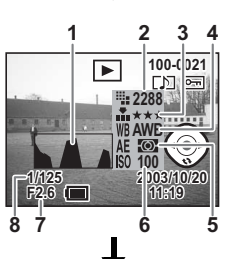

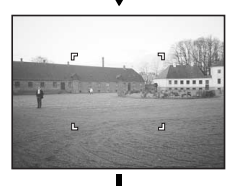

DISPLAYオン

5

再生

消去

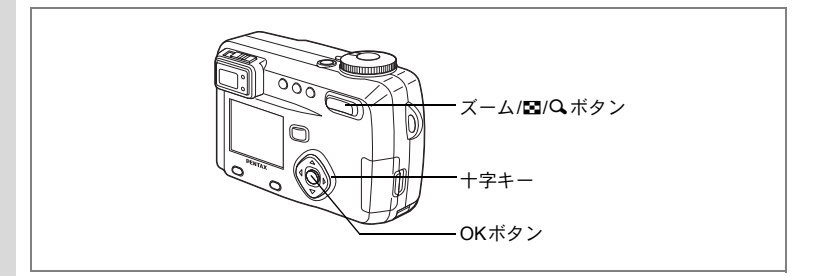

# 9画像ずつ表示する

撮った画像を一つの画面に9枚まで同時に表示できます。

# 1 再生モードに入り、十字キー(◀▶)で画像を選ぶ

# 2 ズーム/図/Q、ボタンの 444/図を押す

画像が小さなコマで一度に9コマまで表示されます。

+字キー(▲▼▲▶)で画像が選べます。10 枚以上の画像が記録されている場合、右下の 画像を選択しているときに十字キー(▶)を 押すと次の9画像が表示され、左上の画像を 選択しているときに十字キー(◀)を押すと 前の9画像が表示されます。また、上の列の 画像を選択しているときに十字キー(◀)を 押すと前の9画像が表示され、下の列の画像 を選択しているときに十字キー(▼)を押す と次の9画像が表示されます。

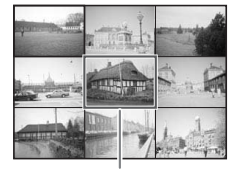

選択画像

## 3 OKボタンを押す

選択した画像が1枚表示されます。 ※動画は、1コマ目の画像が表示されます。

音声ファイルは♥で表示されます。

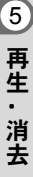

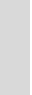

XE

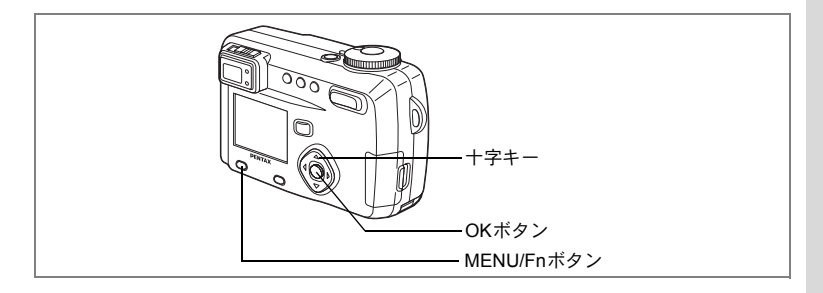

# スライドショウで連続再生する

SDメモリーカード/マルチメディアカードに保存された全画像を連続して再生します。

- 再生モードに入り、十字キー(◀▶)でスライドショウを 開始する画像を選ぶ
- MENU/Fnボタンを押す
   「▶再生機能」メニューが表示されます。
- 3 十字キー(▼)で「スライドショウ」 を選ぶ

| ▲ ● 再生機能          | X.     |
|-------------------|--------|
| リサイズ              | 1      |
| トリミング             |        |
| デジタルフィルタ          |        |
| アラーム              | オフ     |
| スライドショウ 🖣         | 3秒間隔 ▶ |
| ( ピクトブリッジ         | J      |
| 、<br>1/1 MENU) 戻る | 060決定  |
|                   |        |

4 十字キー(◀▶)で再生時間を切り替 える

3秒間隔、5秒間隔、10秒間隔、20秒間隔、30秒間隔から選択できます。

5 OKボタンを押す

設定した時間で再生が開始します。

- ・連続再生中に十字キーやMENU/Fnボタンなどのボタンを押すと、ス ライドショウが停止します。
  - スライドショウは、ボタンを押して停止させるまで繰り返します。
  - 動画、ボイスメモ付き画像は、設定した再生間隔にかかわらずすべて 再生されてから、次の再生に移ります。

5

再生

•

消去

# 消去する

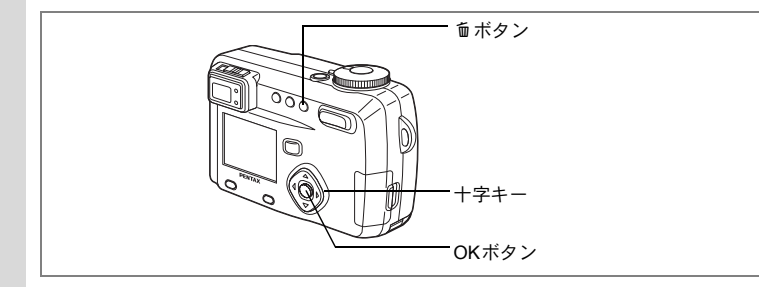

# 画像・音声を個々に消去する

1 再生モードに入り、十字キー(◀▶)で消去したい画像・ 音声を選ぶ

- 2 面ボタンを押す 消去画面が表示されます。
   3 十字キー(▲)で「消去
  - 3 十字キー(▲)で「消去」を選ぶ
- 4 OKボタンを押す

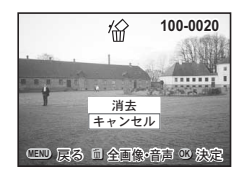

- ・画像の消去は、クイックビュー(p.27)で画像表示中に行なうこともできます。
  - プロテクト(い)されている画像は、消去できません。
  - 「XI詳細設定」メニューの「クィック消去」をオンに設定すると手順 3の操作を省略することができます。

ボイスメモ付きの(LDIが表示された)画像の場合は、画像は消去せず にボイスメモのみを消去することができます。

- 1 再生モードに入り、十字キー(◀▶)で消去したいボイス メモ付きの画像を選ぶ
- 2 面ボタンを押す

消去画面が表示されます。

- 3 十字キー(▲)で「音声消去」を選ぶ
- 4 OKボタンを押す

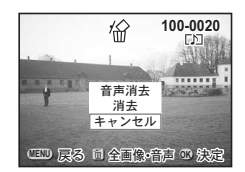

「<sub>Xモ</sub> 画像とボイスメモの両方を消去するには、手順3で「消去」を選びます。

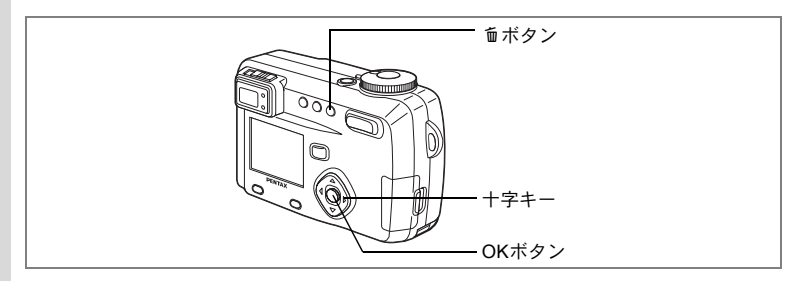

# まとめて消去する

保存されている全画像・音声を消去します。

・ 消去した画像・音声は復元ができません。
 ・ プロテクトされている画像・音声は消去できません。

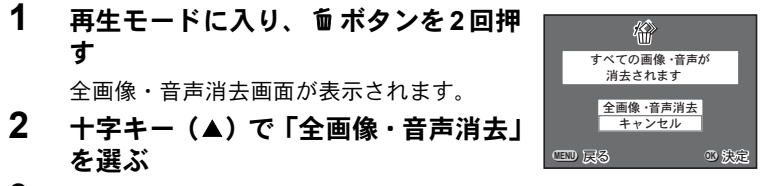

# 3 OKボタンを押す

▼モ 「XI 詳細設定」メニューの「クィック消去」をオンに設定すると手順2 の操作を省略することができます。

5

再生・消去

+字キー OKボタン

# <u> 消去できないようにする(プロテクト)</u>

画像・音声を誤って消去しないようにプロテクト(保護)することが できます。

**0** ボタン

- 1 再生モードに入り、十字キー(◀▶)でプロテクトする画 像・音声を選ぶ
- 2 Omボタンを押す プロテクト画面が表示されます。
- 3 十字キー(▲)を押す 選択枠が「プロテクト」に移動します。
- 4 OKボタンを押す

XE プロテクトを解除するには、手順3で「解除」を選びます。

プロテクトされた画像・音声には、再生時に同が表示されます。

# 全画像・音声をプロテクトするには

全画像・音声をプロテクトすることができます。

- 1 再生モードに入る
- 1 **0-** ボタンを2回押す

全画像・音声プロテクト画面が表示されます。

2 十字キー(▲)を押す

選択枠が「プロテクト」に移動します。

- 3 OKボタンを押す
- 手順3で「解除」を選ぶと、全画像・音声のプロテクト設定が解除され XE ます。

プロテクトされた画像・音声もSDメモリーカード/マルチメディアカー 注意 ドをフォーマットすると消去されます。

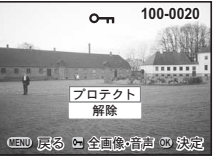

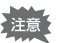

# テレビで画像を見る

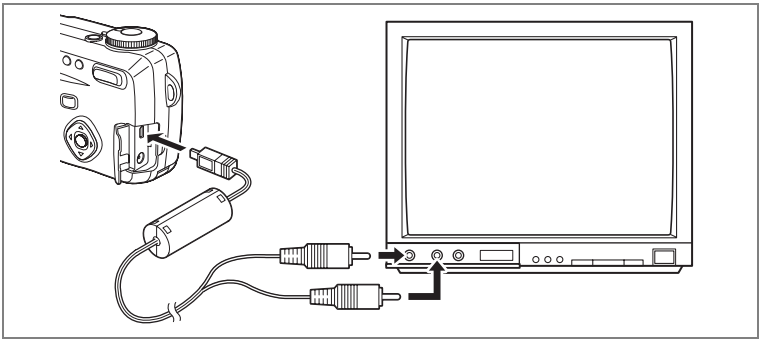

AVケーブルを使用すると、テレビなど、AV入力端子を備えた機器をモニタにして撮影や再生ができます。ケーブルを接続するときは、テレビとカメラの電源を必ずオフにしてください。

- **1** 端子カバーを開き、AVケーブルをカメラに接続する
- 2 AVケーブルの音声端子(白)と映像端子(黄色)を、テレビの音声入力端子(白)と映像入力端子(黄色)へそれぞれ接続する
- 3 テレビとカメラの電源を入れる

ビデオの出力方式を切り替える 🖙 p.121

アレビに接続しているときは、液晶モニタは常にオフになります。長時間使用するときは、ACアダプタ(別売)のご使用をおすすめします。 テレビ等接続する機器の使用説明書もご覧ください。

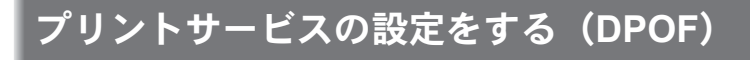

SDメモリーカード/マルチメディアカードに保存した画像は、DPOF (Digital Print Order Format)対応プリンタやラボプリントサービスでプ リントできます。

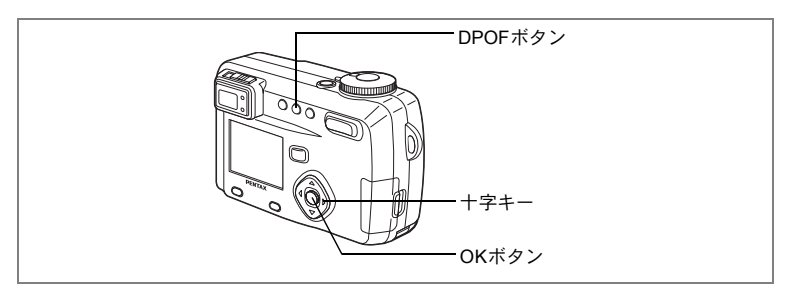

### 1画像ずつ設定する

各画像ごとに、次の項目の設定をします。

#### ●枚数

プリントする枚数を設定します。10枚までの設定ができます。

●日付

プリントする画像に日付を入れるか入れないかを設定します。

### 1 再生モードに入り、十字キー(◀▶)でプリント指定する 画像を選ぶ

2 DPOFボタンを押す

DPOF画面が表示されます。

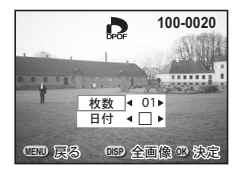

5

再生・消去

3 十字キー (◀▶) でプリント枚数を設 定し、十字キー (▼)を押す 選択枠が「日付」に移動します。

- 4 十字キー(◀▶)で日付の(オン)と (オフ)を設定する
- 100-0020 <u>枚数</u>03 日付 ▲ Q<sup>3</sup>→ Can 展る ○59 全画像 39 決定

- ☞ プリントに日付を入れます
- □ プリントに日付を入れません

### 5 OKボタンを押す

設定した値でプリントできます。

- ・すでにDPOFが設定されている画像は、設定された枚数と日付のオン /オフが表示されます。
  - DPOFを解除するには、枚数を「00」に設定して、OKボタンを押します。
- ・動画には、DPOFを設定することはできません。
  - プリンタやプリント取扱い店のプリント機器によっては、DPOFの設定で日付をONにしても、プリントに日付が写し込まれない場合があります。

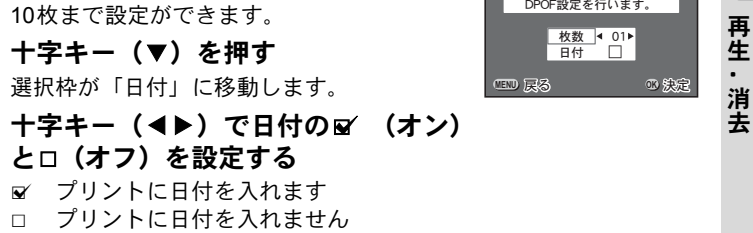

b

すべての画像に対して DPOF設定を行います。

DPOFボタン

十字キー

OKボタン

5 OKボタンを押す

全画像を設定する

定する

設定した値でプリントできます。

XE

1

2

3

4

全画像設定を行なうと、1画像ずつの設定は解除されます。

再生モードに入り、DPOFボタンを2回押す

DPOF(全画像)画面が表示されます。

十字キー(◀▶)でプリント枚数を設

- ・全画像設定でプリント枚数の指定をすると、すべてのコマに指定した。 枚数が設定されます。プリントをする前に必ず、枚数の設定が正しい か確認してください。
- 動画にはDPOF設定できません。

5

# カメラを直接プリンタにつないでプリント する

カメラを付属のUSBケーブル (I-USB7) でPictBridge対応プリンタに 接続すると、パソコンを介さなくても、カメラからプリンタへダイレ クトに画像をプリントすることができます。プリントする画像の選択 やプリントする枚数は、カメラとプリンタを接続した状態で、カメラ 側で設定を行います。1画像ずつプリントする方法と、プリントサービ スの設定内容でプリントする方法とがあります。

カメラをプリンタに接続するときは、ACアダプタキットK-AC7Jのご使 用をお奨めします。プリンタと通信中にバッテリーが消耗すると、プリ ンタが誤動作したり、画像データが壊れることがあります。

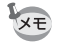

プリンタの種類によっては、カメラ側の設定(画質、DPOFの設定など)のすべてが反映されないことがあります。

# カメラをプリンタに接続する

- **1 再生モードに入り、MENU/Fnボタンを押す** 「再生機能」メニューが表示されます。
- 2 十字キー(▲▼)を押して「ピクトブ リッジ」を選ぶ
- 3 十字キー(▶)を押す 「プリンタとカメラをUSBケーブルで接続してください」とメッセージが表示されます。

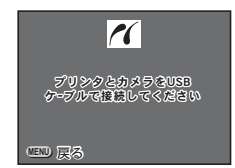

4 カメラを付属の USB ケーブルでプリンタに接続する

1画像ずつプリントするための画面が表示されます。

# 1画像ずつプリン<u>ト</u>する

# 1 十字キー(◀▶)でプリントする画像を選ぶ

2 十字キー(▲▼)でプリントする枚数 を選ぶ

10枚まで設定ができます。

3 OKボタンを押す

設定した値でプリントできます。

プリントが終了すると、「続けて印刷します

か?」とメッセージが表示されます。OKボタンを押すと手順1の画面に戻り、続けてプリントすることができます。

# プリントサービスの設定内容でプリントする

 1 画像ずつプリントするための画面が 表示されている状態で、DPOF ボタン を押す

> プリントサービスが設定されている画像が 表示されます。

> 1画像ずつプリントするための画面に戻るに は、DPOFボタンを押します。

# 2 十字キー(◀▶)でプリントする画像を選ぶ

# 3 OKボタンを押す

選んだ画像に設定されているプリントサービスの設定内容でプリン トできます。

プリントが終了すると、「続けて印刷しますか?」とメッセージが表示されます。OKボタンを押すと手順1の画面に戻り、続けてプリントすることができます。

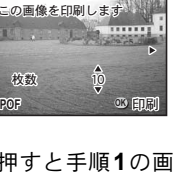

1

OROF DPOF

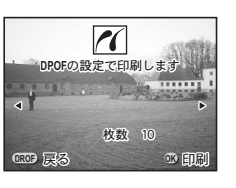

# プリンタからカメラを取り外す

プリントが終了したら、カメラをプリンタから取り外します。

- 1 カメラの電源をオフにする
- 2 カメラからUSBケーブルを取り外す
- 3 プリンタからUSBケーブルを取り外す

「続けて印刷しますか?」とメッセージが表示されているときにMENU/ Fnボタンを押すと、「USBケーブルを取外し可能です」とメッセージが 表示されます。カメラからUSBケーブルを取り外すと、カメラは自動 的に撮影モードに切り替わります。
# <sub>画像の編集・設定</sub> 画像を編集する

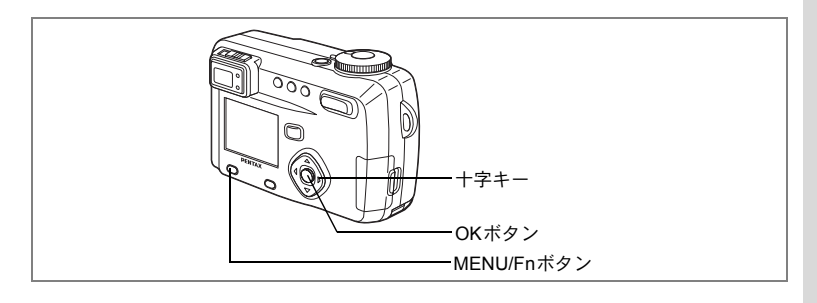

## 画像のサイズを変更する

選択した画像の記録サイズと画質を変更して、ファイルサイズを元の ファイルサイズよりも小さくすることができます。サイズを変更した 画像は、元の画像に上書き保存することも、新規の画像として保存す ることもできます。

- **1** MENU/Fnボタンを押す
- 2 +字キー(▶)を押す

「▶再生機能」メニューが表示されます。

- 3 十字キー (▲▼)を押して「リサイズ」を選ぶ
- 4 +字キー (▶)を押す

リサイズ画面が表示されます。

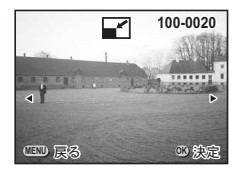

5 十字キー (◀▶) でリサイズする画像を選ぶ

6

画像の編集

## 6 OKボタンを押す

|      |              |            | 100-0       | 020 |
|------|--------------|------------|-------------|-----|
|      | 記録サイ<br>選択して | ズと画<br>くださ | 画質を<br>らい。  |     |
|      | 記録サイズ<br>画質  | 4 6        | 40×480<br>★ | •   |
| MENU | 展る           |            | B)          | 決定  |

#### 7 十字キー(◀▶)で「記録サイズ」を選ぶ

## 8 十字キー(▼)を押す 選択枠が「画質」に移動します。

## 9 十字キー (◀▶) で「画質」を選ぶ

- **10** OKボタンを押す
- 11 +字キー(▲▼)で「上書き保存」「新規保存」を選ぶ

## 12 OKボタンを押す

画像がリサイズされます。

- 動画のサイズを変更することはできません。
  - 元の画像の記録サイズよりも大きな記録サイズは選択できません。
  - 元の画像の画質よりもきれいな画質は選択できません。

XE

## 画像をトリ<u>ミングする</u>

画像の一部分をトリミングして、別の画像として保存します。

- 1 MENU/Fnボタンを押す
- 2 十字キー(▶)を押す

「▶ 再生機能」メニューが表示されます。

- 3 十字キー(▲▼)を押して「トリミング」を選ぶ
- 4 十字キー (▶)を押す

トリミングできる画面が表示されます。

- 5 十字キー(◀▶)でトリミングする画像を選ぶ
- 6 OKボタンを押す

トリミング画面が表示されます。

- 7 トリミングする
- ●トリミング画面でできる操作 ズーム/図/Qボタン 画像のサイズを変える
   DISPLAYボタン 縦横を切り替える
   十字キー(▲▼◀▶)トリミング位置を上下左右に移動する
   MENU/Fnボタン トリミングする画像を選択する画面に戻る
- 8 OKボタンを押す
- 9 十字キー(◀▶)でトリミング後の画 質を選ぶ
- **10** OKボタンを押す

トリミングされた画像が別の画像として保存 されます。

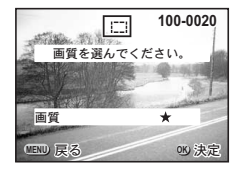

・動画をトリミングすることはできません。

・元の画像の画質よりもきれいな画質は選択できません。

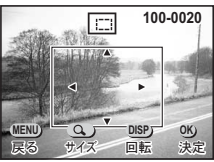

6

画像の編集

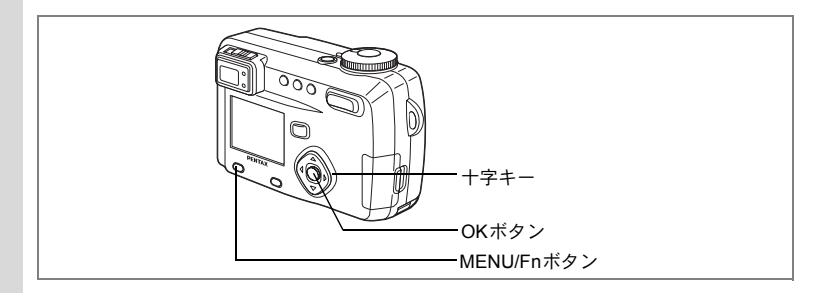

## | デジタルフィルタを使って編集する

デジタルフィルタには、赤、青、緑などさまざまな色をした色フィル タ、ソフト効果を出すソフトフィルタ、明るさを調節する明るさフィ ルタがあります。デジタルフィルタモードでは、これらのフィルタを 使用して画像を編集できます。

#### ● 色フィルタについて

色フィルタには、白黒、セピア、赤、桃色、紫、青、緑、黄色の8種類のフィルタがあります。色フィルタを選択すると、液晶モニタにはそれぞれの色フィルタの色味がかかった画像が表示され、その色で画像が保存されます。

#### ● ソフトフィルタ

ソフトフィルタを使用すると、画像をソフトな調子に仕上げて保存で きます。

#### ● 明るさフィルタ

明るさフィルタを使用すると、画像全体を明るくしたり、暗くして保存できます。

- 1 MENUボタンを押す
- 2 +字キー(▶)を押す

「▶ 再生機能」メニューが表示されます。

- 3 十字キー (▲▼)を押して「デジタルフィルタ」を選ぶ
- 4 十字キー(▶)を押す デジタルフィルタ画面が表示されます。
- 5 十字キー(◀▶)で加工する画像を選ぶ
- 6 十字キー (▲▼) で使用するフィルタ を選ぶ

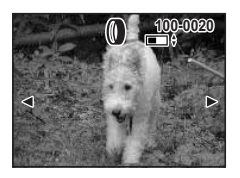

#### ●明るさフィルタを選んだ場合

ズーム/ 図/ Qボタン(♦) 画像が明るく調整されます ズーム/ 図/ Qボタン(♥♥) 画像が暗く調整されます

- 7 OKボタンを押す
- 8 十字キー(▲▼)で「上書き保存」「新規保存」を選ぶ

## 9 OKボタンを押す

加工された状態で画像が保存されます。

6

画像の編集・

カメラの設定をする

「『#詳細設定」メニューの呼び出しかた

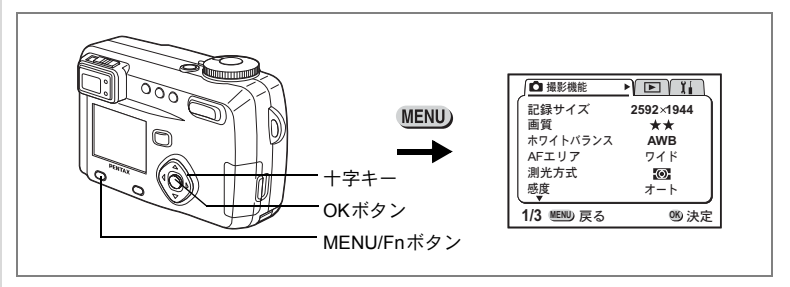

## SDメモリーカード/マルチメディアカードをフォーマットする

SDメモリーカード/マルチメディアカードに保存されているすべての データを消去します。

- SDメモリーカード/マルチメディアカードのフォーマット中は、カードを取り出さないでください。カードが破損して使用できなくなることがあります。
  - パソコンなど、このカメラ以外の機器でフォーマットされたSDメモ リーカード/マルチメディアカードは使用できません。必ずカメラで フォーマットを行ってください。
  - フォーマットを行なうと、プロテクトされた画像も消去されます。ご 注意ください。

#### 1 「¥i詳細設定」メニューの「フォーマット」を選ぶ

### 2 +字キー (▶)を押す

フォーマット画面が表示されます。

## 3 十字キー (▲) で「フォーマット」を選ぶ

#### 4 OKボタンを押す

フォーマットが開始されます。フォーマットが終わると撮影または再 生できる状態になります。

6

画像の編集・設定

注意

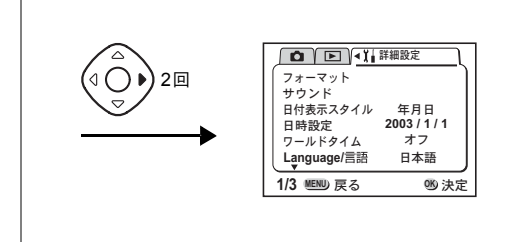

## サウンドの設定を変更する

起動音、シャッター音、操作音の音量を変更することができます。起 動音、シャッター音、操作音ごとに、音の種類を変更することもでき ます。

#### 音量を変更する

- 1 「11詳細設定メニュー」の「サウンド」を選ぶ
- 2 十字キー (▶) を押す

サウンド画面が表示されます。

- 3 十字キー(◀▶)を押して音量を切り 替える
- 4 OKボタンを2回押す

撮影または再生できる状態になります。

| サウンド        音量        起動音        シャッター音        操作音 | ] < <b>(())) ■ ■ ■ ■ ■ ●</b><br>1<br>1<br>1 |
|----------------------------------------------------|---------------------------------------------|
| MENU 戻る                                            | 嗯 決定                                        |

6

画像の編集・設定

#### 「詳細設定」メニューの呼び出しかた

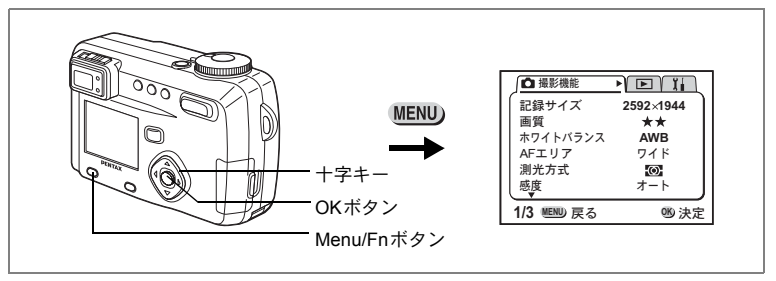

起動音、シャッター音、操作音の種類を変更する

- 1 「11詳細設定メニュー」の「サウンド」を選ぶ
- 2 +字キー(▶)を押す

音量画面が表示されます。

- 3 十字キー(▲▼)を押して「起動音」を選び、十字キー (◀▶)で「1」「2」「3」「オフ」を切り替える
- 4 「シャッター音」「操作音」も同様に切り替える

## 5 OKボタンを2回押す

撮影または再生できる状態になります。

6 画像の編集・設定

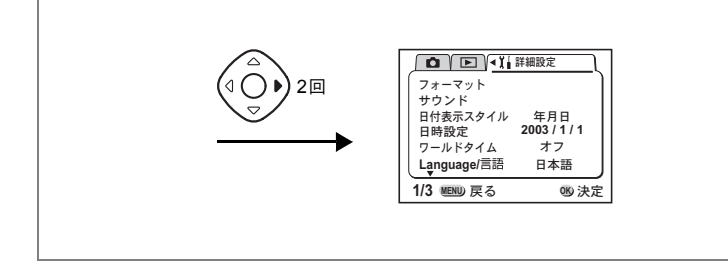

## 日付の表示スタイルを変更する

カメラに表示する日付の表示形式を設定します。 「年月日」「月日年」「日月年」から選べます。

- 1 「11詳細設定」メニューの「日付表示スタイル」を選ぶ
- 2 十字キー(◀▶)で日付スタイルを切り替える

## 3 OKボタンを押す

XE

設定した日付表示で撮影または再生できる状態になります。

時刻の表示形式は「日時設定」で設定します。

#### 「『詳細設定」メニューの呼び出しかた

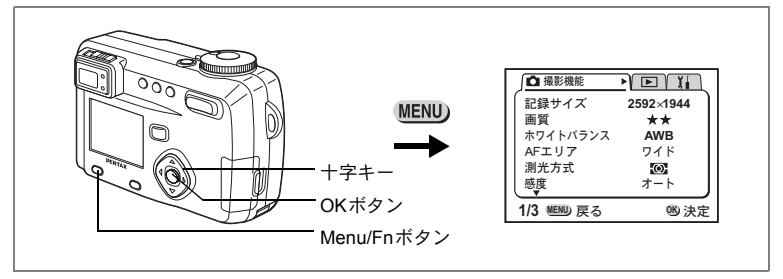

## 日付/時刻を変更する

初期設定で設定した日付と時刻を変更します。

## 1 「14詳細設定」メニューの「日時設定」を選ぶ

#### 2 +字キー(▶)を押す

日時設定画面が表示されます。

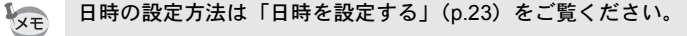

## ワールドタイムを設定する

「初期設定をする」(p.22) で設定した日時は、「ホームタイム」(通常使用する国・地域の日時) として設定されます。

「ワールドタイム」を設定しておくと、海外で使用する際、液晶モニタ に設定した国・地域の日時で表示できます。

#### 1 「¼詳細設定」メニューの「ワールドタイム」を選ぶ

#### 2 +字キー (▶)を押す

ワールドタイム設定画面が表示されます。

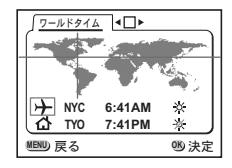

6

画像の編集・設定

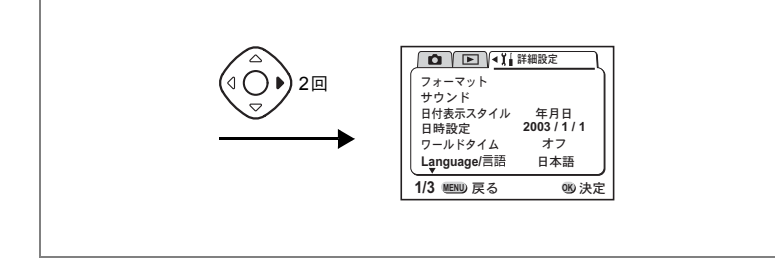

# 3 十字キー(◀▶)で☑ (オン)と□(オフ)を切り替える ☑ ワールドタイムで選択した国・地域の時刻表示になります。 □ ホームタイムで選択した国・地域の時刻表示になります。

#### 4 十字キー (▼)を押す

はじめに東京がワールドタイムの対象地域として選択されます。このとき、 ナには東京の記号名(TYO)と現地時刻が表示されます。

- 5 十字キー(◀▶)でワールドタイムの都市を選んで、十字 キー(▼)を押す
- 6 十字キー(◀▶)で「夏時間」のオン(※)/オフ(※)を 切り替える
- 7 十字キー (▼)を押す

はじめに東京(TYO)がホームタイム()の対象地域として選択されます。

8 手順 5 6を繰り返して、ホームタウンの都市と、「夏時間」のオン(※)/オフ(※)を設定する

### **9** OKボタンを2回押す

設定した都市の日時で撮影または再生できる状態になります。

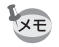

指定できる都市および都市の記号名については、p.130をご覧ください。

6

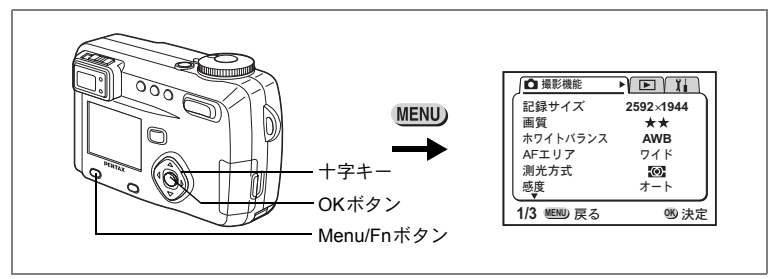

## 起動画面を変更する

カメラで撮影した画像を、カメラの電源を入れたときに、起動画面と して表示させることができます。

- 1 「11詳細設定」メニューで「起動画面表示」を選ぶ
- 2 十字キー (▶)を押す

起動画面設定画面が表示されます。

- 3 +字キー(◀▶)で☑ (オン)と□(オ
  フ)を切り替える
  - ☑ 起動画面を表示します
  - □ 起動画面を表示しません
- 4 DPOFボタンを押す
  - 5 十字キー(◀▶)を押して、起動画面として表示する画像 を選ぶ
  - 6 OKボタンを3回押す

撮影または再生できる状態になります。

XE

ー度設定した起動画面は、元の画像を消去したり、SDメモリー カード/マルチメディアカードをフォーマットしても消去されません。 消去する場合は設定をリセットしてください。(☞ p.127)

|         | 変更              |
|---------|-----------------|
| 起動画面    | 表示 ◀☑∕▶         |
|         |                 |
| MENU 戻る | DPDF 画像選択 05 決定 |

6

画像の編集・設定

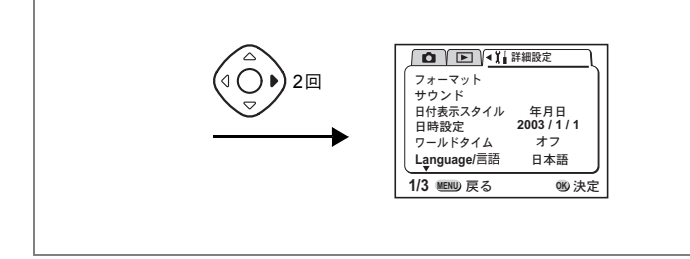

## 表示言語を変更する

メニューやエラーメッセージなどに表示される言語を変更します。

1 「Xi詳細設定」メニューの「Language/言語」を選ぶ

## 2 +字キー(◀▶)で言語を切り替える

## 3 OKボタンを押す

撮影または再生できる状態になります。

## ビデオ出力方式を選択する

テレビをモニタにして撮影や再生をするときの出力形式をNTSC方式 とPAL方式から選べます。

- 1 「11詳細設定」メニューの「ビデオ出力」を選ぶ
- 2 十字キー(◀▶)でモニタにするテレビの出力方式に合わせて、「NTSC」「PAL」を切り替える
- 3 OKボタンを押す

撮影または再生できる状態になります。 日本国内では、NTSC方式です。

#### 「『詳細設定」メニューの呼び出しかた

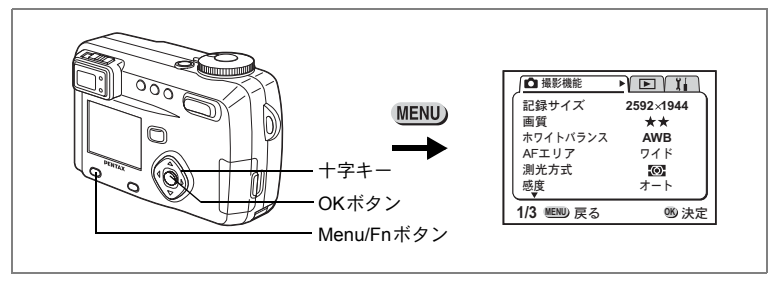

## スリープを設定する

ー定時間操作しないときに、自動的に液晶モニタが消えるように設定 できます。

1 「14詳細設定」メニューの「スリープ」を選ぶ

2 十字キー(◀▶)で「30秒」「1分」「2分」「オフ」を切り替える

## 3 OKボタンを押す

撮影または再生できる状態になります。

↓ ・USB接続しているときや、音声を録音中はスリープは働きません。

・ACアダプタを使用しているときは、スリープは働きません。

## オートパワーオフを設定する

ー定時間操作しないときに、自動的に電源が切れるように設定できま す。

1 「14詳細設定」メニューの「オートパワーオフ」を選ぶ

## 2 十字キー(◀▶)で「3分」「5分」「オフ」を切り替える

## 3 OKボタンを押す

撮影または再生できる状態になります。

6

画像の編集・

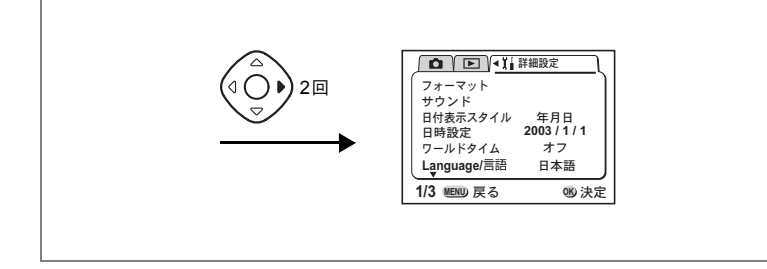

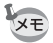

 ・メニュー画面を表示させてから1分間何も操作しないと、メニュー画 面が終了します。

・ USB接続しているときは、オートパワーオフは働きません。

## クイック消去をオン/オフする

クイック消去をオンに設定すると、「消去」「全画像・音声消去」が選 択された状態で消去画面が表示されます。

- 1 「11詳細設定」メニューで「クイック消去」を選ぶ
- 2 十字キー(◀▶)で「オン」「オフ」を切り替える
- 3 OKボタンを押す

撮影または再生できる状態になります。

## クイック拡大をオン/オフする

拡大再生時にズームボタンを一度押しただけで選択された倍率で画像 を再生するように設定します。

- 1 「¥i詳細設定」メニューで「クイック拡大」を選ぶ
- 2 十字キー(◀▶)で「×2」「×4」「×8」「オフ」を切り替える
- 3 OKボタンを押す

撮影または再生できる状態になります。

6

画像

の編集

#### 「『詳細設定」メニューの呼び出しかた

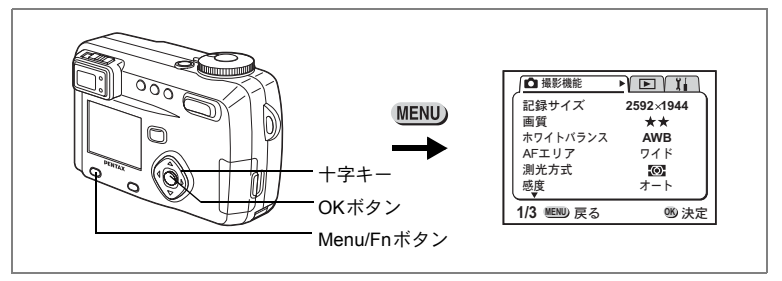

## Fn設定をする

頻繁に使用する機能を十字キーに登録します。撮影時に、撮影機能メニューを表示しなくても、十字キーを押すことで直接機能を設定する ことができます。

#### 機能を登録する

- **1** 「¥i詳細設定」メニューの「Fn設定」を選ぶ
- 2 +字キー (▶)を押す

Fn設定画面が表示されます。

## 3 十字キー(▲▼)を押して機能を登録するキーを選ぶ

#### 4 十字キー(◀▶) で登録する機能を選ぶ

何も機能を登録しない場合にはオフを選びます。

## 5 OKボタンを2回押す

機能が登録され、撮影できる状態になります。

- ・各キーに登録することができる機能は1つのみです。
- ・登録できる撮影機能は、記録サイズ、画質、ホワイトバランス、AF エリア、測光方式、感度、デジタルズーム、クイックビュー、シャー プネス、彩度、コントラスト、ストロボ光量補正の12項目です。
- 初期状態では、
  に「ストロボ光量補正」のマイナス方向、
  トロボ光量補正」のプラス方向があらかじめ登録されています。後から
  または
  のいずれかに「ストロボ光量補正」を登録した場合も同様です。
- ▲または▼のいずれかに「ストロボ光量補正」を登録すると、▲は プラス方向、▼はマイナス方向に補正されます。

6

画像の編集・

設定

XE

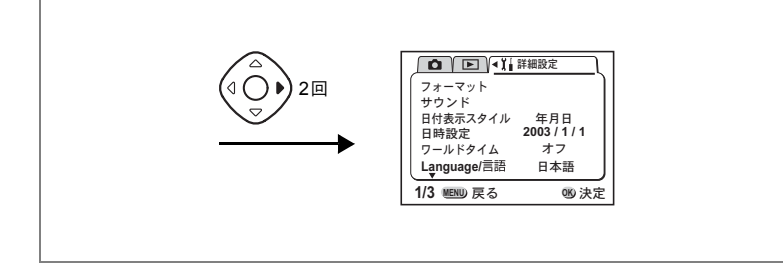

#### 機能を呼び出す

- 撮影モードに入り、MENU/Fnボタンと
  機能を登録した十字キー(▲▼◀▶)
  を同時に押す
- 2 MENU/Fn ボタンを押したまま機能を 登録した十字キー(▲▼◀▶)を押し て設定を変更する

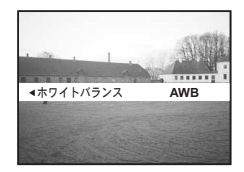

#### 3 MENU/Fnボタンから指を離す 設定が保存され、撮影できる状態になります。

★モ +字キー(▲▼)にストロボ光量補正が設定されている場合は、+字 キー(▲)はプラス方向、+字キー(▼)はマイナス方向にのみ補正さ れます。

#### 設定状態を確認する

#### 1 MENU/FnボタンとDISPLAYボタンを 同時に押す

機能の設定状態が表示されます。 表示はMENU/FnボタンとDISPLAYボタンを 押している間保持されています。

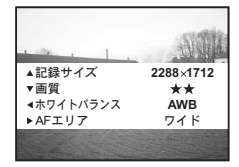

6

画像の編集

#### 「『詳細設定」メニューの呼び出しかた

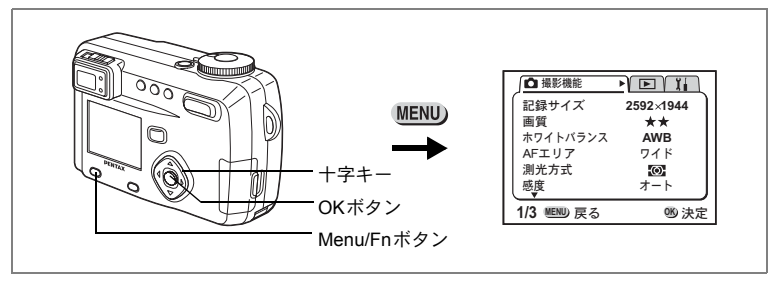

## フォーカスリミットを設定する

フォーカスリミットを「オン」にすると、通常撮影時は遠距離側に、マ クロ撮影時には近距離側にレンズ移動が制限されますので、素早いピ ント合わせが可能になります。

#### 1 「私詳細設定」メニューの「フォーカスリミット」を選ぶ

## 2 十字キー (◀▶) で「オン」と「オフ」を切り替える

## 3 OKボタンを押す

撮影または再生できる状態になります。

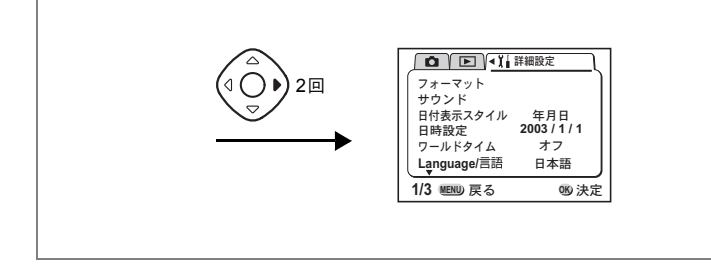

## 設定をリセットする

日時設定、Language/言語、ビデオ出力、日時表示スタイル、ワールド タイム以外の設定内容をリセットします。

- 1 「11詳細設定」メニューの「リセット」を選ぶ
- 2 +字キー(▶)を押す

リセット画面が表示されます。

- 3 十字キー(▲)で「リセット」を選ぶ
- 4 OKボタンを押す

撮影または再生できる状態になります。

6

画像の編集・設定

決まった時刻にアラームを鳴らす

指定した時刻にアラームを鳴らし、指定した画像を表示できます。

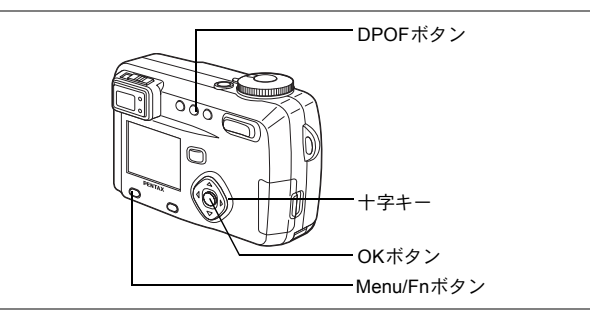

## アラームを確認する

#### **1** MENU/Fnボタンを押す

## 2 +字キー(▶)を押す

「▶ 再生機能」メニューが表示されます。

## 3 十字キー (▲▼)を押して「アラーム」を選ぶ

#### 4 +字キー (▶)を押す

アラーム一覧が表示されます。 オンのアラームは☞で表示されます。

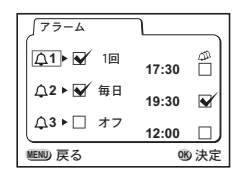

#### 5 OKボタンを2回押します。

オンのアラームがあるときは、電源がオフになり、アラームがセット されます。

## アラームを設定する

- **1** MENU/Fnボタンを押す
- 2 +字キー(▶)を押す

「▶ 再生機能」メニューが表示されます。

3 十字キー(▲▼)を押して「アラーム」を選ぶ

6

画像の編集・設定

4 十字キー(▶)を押す アラーム一覧が表示されます。

- 5 十字キー (▲▼) で1~3を選ぶ
- 6 十字キー(▶)を押す

動作モードと時刻を設定する画面が表示されます。

7 十字キー (▲▼)を押して、アラーム を鳴らす回数を選ぶ

| 77-6      |       | _   |
|-----------|-------|-----|
| △1 🖌 🖌 10 | 17:30 |     |
| 众2▶ 🖌 毎日  | 19:30 |     |
| <u></u>   | 12:00 |     |
| MENU 戻る   | OK    | )決定 |

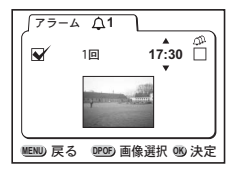

毎日 毎日、設定した時刻に鳴るようにします

1回 設定した時刻に1回だけ鳴るようにします オフ アラームが鳴らないようにします

- 8 十字キー(▶)を押す
- 9 十字キー(▲▼)を押して、アラームを鳴らす時刻(時) を設定する
- **10 手順8~9を繰り返して、アラームを鳴らす時刻(分)と、** ふ(スヌーズ)の (オン) □(オフ)を設定する スヌーズをに設定すると、5分間隔で5回アラームが鳴ります。
- **11** DPOFボタンを押す
- 12 十字キー (FE)を押して、アラーム時に表示する画像を選ぶ
- 13 OKボタンを押す
- **14** OKボタンを3回押す 電源がオフになります。 電源をオフにしているときに指定した時刻になると、アラームが1分 間鳴ります。鳴り終わると自動的に電源がオフになります。

## アラームを停止する

**1** アラームが鳴っているときに、いずれかのボタンを押す アラームが停止します。

XE

スヌーズを終了するには、MENU/FnボタンとOKボタンを同時に押します。

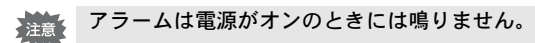

6

画像

の編集

<sub>付録</sub> 都市<u>名一覧</u>

#### ワールドタイムで指定できる都市、および都市の記号名です。

| 地域    | 国名       | 都市名      | 記号名 | 地域    | 国名       | 都市名      | 記号名 |
|-------|----------|----------|-----|-------|----------|----------|-----|
| ヨーロッパ | スペイン     | マドリッド    | MAD | アジア   | フィリピン    | マニラ      | MNL |
|       | イギリス     | ロンドン     | LON |       | 台湾       | 台北       | TPE |
|       | フランス     | パリ       | PAR |       | 韓国       | ソウル      | SEL |
|       | イタリア     | ミラノ      | MIL |       | 日本       | 東京       | TYO |
|       |          | ローマ      | ROM | オセアニア | 米領サモア    | パゴパゴ     | PPG |
|       | ドイツ      | ベルリン     | BER |       | オーストラリア  | パース      | PER |
|       | ロシア      | モスクワ     | MOW |       |          | アデレード    | ADL |
| アフリカ  | 南アフリカ    | ヨハネスブルグ  | JNB |       |          | シドニー     | SYD |
|       | エジプト     | カイロ      | CAI |       | ニューカレドニア | ヌーメア     | NOU |
| 中東    | トルコ      | イスタンブール  | IST |       | ニュージーランド | ウェリントン   | WLG |
|       | イスラエル    | エルサレム    | JRS |       |          | オークランド   | AKL |
|       | サウジアラビア  | ジッダ      | JED | 北米    | アメリカ     | グアム      | GUM |
|       | イラン      | テヘラン     | THR |       |          | ホノルル     | HNL |
|       | アラブ首長国連邦 | ドバイ      | DXB |       |          | アンカレジ    | ANC |
|       | アフガニスタン  | カブール     | KBL |       |          | サンフランシスコ | SFO |
| アジア   | パキスタン    | カラチ      | KHI |       |          | ロサンゼルス   | LAX |
|       | モルディブ    | マーレ      | MLE |       |          | デンバー     | DEN |
|       | インド      | デリー      | DEL |       |          | シカゴ      | CHI |
|       | スリランカ    | コロンボ     | CMB |       |          | マイアミ     | MIA |
|       | ネパール     | カトマンズ    | KTM |       |          | ニューヨーク   | NYC |
|       | バングラディシュ | ダッカ      | DAC |       | カナダ      | バンクーバー   | YVR |
|       | ミャンマー    | ヤンゴン     | RGN |       |          | カルガリー    | YYC |
|       | タイ       | バンコク     | BKK |       |          | トロント     | YTO |
|       | マレーシア    | クアラルンプール | KUL |       |          | ハリファックス  | YHZ |
|       | ラオス      | ビエンチャン   | VTE | 中南米   | メキシコ     | メキシコシティ  | MEX |
|       | シンガポール   | シンガポール   | SIN |       | チリ       | サンティアゴ   | SCL |
|       | カンボジア    | プノンペン    | PNH |       | ベネズエラ    | カラカス     | CCS |
|       | ベトナム     | ホーチミン    | SGN |       | アルゼンチン   | ブエノスアイレス | BUE |
|       | インドネシア   | ジャカルタ    | JKT |       | ブラジル     | サンパウロ    | SAO |
|       | 中国       | 香港       | HKG |       |          | リオデジャネイロ | RIO |
|       |          | 北京       | BJS |       |          |          |     |
|       |          | 上海       | SHA |       |          |          |     |

撮影モード別の設定可能な撮影機能 メニュー

○:設定の変更がすべて作動に反映します

×:初期値のみが作動に反映し、設定の変更は無効です

| 項目       | М | Tv | Av | Р | PICT | Ξ | 3D | 0 | ŭ <b>s</b> | Ŷ |
|----------|---|----|----|---|------|---|----|---|------------|---|
| 記録サイズ    | 0 | 0  | 0  | 0 | 0    | 0 | 0  | 0 | 320×240    | Х |
| 画質       | 0 | 0  | 0  | 0 | 0    | 0 | 0  | 0 | ×          | Х |
| ホワイトバランス | 0 | 0  | 0  | 0 | ×    | 0 | 0  | 0 | 0          | Х |
| AFエリア    | 0 | 0  | 0  | 0 | 0    | 0 | 0  | 0 | $\times$   | Х |
| 測光方式     | 0 | 0  | 0  | 0 | 0    | 0 | 0  | 0 | 0          | × |
| 感度       | 0 | 0  | 0  | 0 | 0    | 0 | 0  | 0 | $\times$   | Х |
| ストロボ光量補正 | 0 | 0  | 0  | 0 | 0    | 0 | 0  | 0 | ×          | × |
| オートブラケット | 0 | 0  | 0  | 0 | 0    | × | Х  | 0 | $\times$   | Х |
| デジタルズーム  | 0 | 0  | 0  | 0 | 0    | 0 | 0  | 0 | 0          | Х |
| クイックビュー  | 0 | 0  | 0  | 0 | 0    | 0 | 0  | 0 | $\times$   | Х |
| インターバル撮影 | 0 | 0  | 0  | 0 | 0    | × | ×  | 0 | ×          | × |
| 早送り動画    | Х | ×  | ×  | Х | ×    | × | Х  | Х | 0          | Х |
| 立体視法     | × | ×  | ×  | × | ×    | × | 0  | × | ×          | × |
| モードメモリ   | 0 | 0  | 0  | 0 | 0    | 0 | 0  | 0 | ×          | Х |
| シャープネス   | 0 | 0  | 0  | 0 | ×    | 0 | 0  | 0 | 0          | Х |
| 彩度       | 0 | 0  | 0  | 0 | ×    | 0 | 0  | 0 | 0          | Х |
| コントラスト   | 0 | 0  | 0  | 0 | ×    | 0 | 0  | 0 | 0          | Х |
| USER     | × | ×  | ×  | × | ×    | × | ×  | × | ×          | Х |

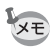

- •「×」の項目は、メニュー画面上では設定を変更できますが、作動に は反映されません。
- 「USER」では、登録した撮影モードで「〇」の項目のみ設定を変更することができます。

メニュー初期値一覧

#### ●「□撮影機能」メニュー

| 項目       | 初期値                    |
|----------|------------------------|
| 記録サイズ    | 2592×1944 (≇: 320×240) |
| 画質       | **                     |
| ホワイトバランス | AWB(オート)               |
| AFエリア    | ワイド                    |
| 測光方式     | ☞ (分割)                 |
| 感度       | オート                    |
| ストロボ光量補正 | 0.0                    |
| オートブラケット | -                      |
| デジタルズーム  | オン                     |
| クイックビュー  | 2秒                     |
| インターバル撮影 | -                      |
| 早送り動画    | オフ                     |
| 立体視法     | 平行法                    |
| モードメモリ   | -                      |
| シャープネス   | 標準                     |
| 彩度       | 標準                     |
| コントラスト   | 標準                     |
| USER     | P                      |

7 付録

#### ●「再生機能」メニュー

| 項目       | 初期値  |
|----------|------|
| リサイズ     | -    |
| トリミング    | _    |
| デジタルフィルタ | 白黒   |
| アラーム     | オフ   |
| スライドショウ  | 3秒間隔 |
| ピクトブリッジ  | _    |

| 項目          | 初期値                |
|-------------|--------------------|
| フォーマット      | _                  |
| サウンド        | _                  |
| 日付表示スタイル    | 年/月/日              |
| 日時設定        | 2003/ 1/ 1         |
| ワールドタイム     | オフ                 |
| Language/言語 | 日本語                |
| 起動画面表示      | オン                 |
| ビデオ出力       | NTSC               |
| スリープ        | 1分                 |
| オートパワーオフ    | 3分                 |
| クイック消去      | オフ                 |
| クイック拡大      | オフ                 |
| Fn設定        | Fn+◀、Fn+▶にストロボ光量補正 |
| フォーカスリミット   | オン                 |
| リセット        | -                  |

メッセージー覧

カメラを使用中に、液晶モニタに表示されるメッセージには以下のようなものがあります。

| 圧縮に失敗しました             | 画像の圧縮に失敗しました。 画質/サイズを変えて、もう一<br> 度撮影してください。                                                                                                    |
|-----------------------|----------------------------------------------------------------------------------------------------|
| カード空き容量なし             | SDメモリーカード/マルチメディアカードに容量いっぱい<br>の画像・音声が保存されていて、これ以上画像・音声を保<br>存できません。新しいSDメモリーカード/マルチメディア<br>カードをセットするか、不要な画像・音声を消去してくだ<br>さい。(p.18,98)<br>画質または記録サイズを変えると保存できる可能性があ<br>ります。(p.45,46) |
| 記録中です                 | 画像・音声をSDメモリーカード/マルチメディアカードに<br>記録しています。                                                                                                    |
| フォルダが作成できま<br>せん      | 最大のファイルNo.が使用されているため、画像・音声を<br>保存できません。新しいSDメモリーカード/マルチメディ<br>アカードをセットするか、SDメモリーカード/マルチメ<br>ディアカードをフォーマットしてください。(p.114)                                                              |
| 画像・音声がありません           | SDメモリーカード/マルチメディアカードに再生できる画像・音声が保存されていません。                                                                                                    |
| この画像を表示できま<br>せん      | このカメラでは再生できない画像を再生しようとしてい<br>ます。他社のカメラやパソコンでは表示できる場合があり<br>ます。                                                                                                    |
| プロテクトされてい<br>ます       | プロテクトされた画像を消去しようとした場合に表示されます。                                                                                                    |
| 設定を記録中です              | 画像・音声のプロテクト設定やDPOF設定を記録しています。                                                                                                    |
| フィルタ処理できる画<br>像がありません | TIFF画像を選択しているときや、SDメモリカード/マルチ<br>メディアカードに画像が保存されていないときにデジタ<br>ルフィルタ加工を行おうとしたときに表示されます。                                                                                               |
| アラームを設定しま<br>した       | アラームを設定して、カメラの電源が自動的にオフになる<br>ときに表示されます。                                                                                                    |
| 消去中です                 | SDメモリーカード/マルチメディアカードに保存されてい<br>る画像・音声を消去しています。                                                                                                    |
| 電池容量がなくなり<br>ました      | バッテリー残量がありません。バッテリーを充電するか、<br>充電済みのバッテリーと交換してください。(p.14、15)                                                                                                    |
| カードが異常です              | SDメモリーカード/マルチメディアカードの異常で、撮影<br>/再生ともにできません。パソコンでは表示できる場合もあ<br>ります。                                                                                                    |

| カードがフォーマット<br>されていません             | フォーマットされていないSDメモリーカード/マルチメ<br>ディアカードがセットされているか、パソコンなど、この<br>カメラ以外の機器でフォーマットされたSDメモリーカー<br>ド/マルチメディアカードがセットされています。(p.114) |
|-----------------------------------|----------------------------------------------------------------------------------------------------|
| フォーマット中                           | SDメモリーカード/マルチメディアカードをフォーマット<br>中です。                                                                                      |
| カードが入っていま<br>せん                   | カメラにSDメモリーカード/マルチメディアカードがセッ<br>トされていません。(p.18)                                                                           |
| カードがロックされて<br>います                 | SDメモリーカードがライトプロテクトされています。<br>(p.19)                                                                                      |
| DPOFファイルがありま<br>せん                | 画像にDPOF設定をしていないときに、ピクトブリッジ<br>モードでDPOFボタンを押したときに表示されます。画像<br>にDPOF設定をしてください。                                             |
| プリンタエラー印刷中<br>止                   | ピクトブリッジモードでプリンタにエラーが発生した場合(紙づまりや用紙がセットされていない場合など)に表示されます。                                                                |
| プリンタとカメラを<br>USBケーブルで接続し<br>てください | 再生機能メニューからピクトブリッジを選んだときに表<br>示されます。                                                                                      |
| 画像がありません                          | ピクトブリッジモードで、プリント可能な画像がSDメモ<br>リカード/マルチメディアカードに保存されていません。                                                                 |
| USB ケーブルを取外し<br>可能です              | ピクトブリッジモードで、プリント続行を行わないときに<br>表示されます。                                                                                    |

# こんなときは?

| 現象原因               | 対処方法                                 |                                                                            |
|--------------------|--------------------------------------|----------------------------------------------------------------------------|
| 電源が入らない            | バッテリーが入ってい<br>ない                     | バッテリーが入っているか確認し、入っ<br>ていなければ入れてください。                                       |
|                    | バッテリーの入れかた<br>を間違えている                | バッテリーの挿入方向を確認してくださ<br>い。バッテリーのラベルをカメラのレン<br>ズ側に向けて入れなおしてください。<br>(p.15)    |
|                    | バッテリーの残量がな<br>い                      | 充電済みのバッテリーをセットしてくだ<br>さい。または、ACアダプタを使用してく<br>ださい。                          |
| 液晶モニタに何<br>も表示されない | 液 晶 モ ニ タ が オ フ に<br>セットされている        | DISPLAYボタンを押すと、液晶モニタが<br>オンになります。(p.40)                                    |
|                    | USB ケーブルでパソコ<br>ンに接続している             | パソコンに接続しているときは、液晶モ<br>ニタは常にオフになります。                                        |
|                    | テレビに接続している                           | テレビに接続しているときは、液晶モニ<br>タは常にオフになります。                                         |
|                    | 表示はされているが、確認しづらい                     | 日中屋外での撮影は、液晶モニタが表示<br>されていても、確認しづらいことがあり<br>ます。                            |
| シャッターが切<br>れない     | ストロボが充電中                             | ストロボランプが赤色に点滅している間<br>は、ストロボが充電中で撮影できません。<br>充電が完了すると赤色に点灯します。             |
|                    | SDメモリーカード/マル<br>チメディアカードに空<br>き容量がない | 空き容量のあるSDメモリーカード/マル<br>チメディアカードをセットするか、不要<br>な画像・音声を消去してください。(p.18、<br>98) |
|                    | 書き込み中                                | 書き込みが終了するまで待ってくださ<br>い。                                                    |
| ズームが動か<br>ない       | スーパーマクロモード<br>にセットされている              | スーパーマクロモードではズームは作動<br>しません。                                                |

| 現象原因           | 対処方法                                                                                             |                                                                                                    |
|----------------|--------------------------------------------------------------------------------------------------|----------------------------------------------------------------------------------------------------|
| ピントが合わ<br>ない   | オートフォーカスの苦<br>手なものを撮影しよう<br>としている                                                                | コントラストの低いもの(青空や白壁な<br>ど)、暗いもの、細かい模様のもの、速く<br>動いているもの、窓やネット越しの風景<br>などは、オートフォーカスが苦手なもの<br>です。一旦撮りたいものと同じ距離にあ<br>るピントの合いやすいものにピントを固<br>定(シャッターボタン半押し)したまま、<br>撮りたい構図に変えてシャッターを切り<br>ます。 |
|                | AF エリアに被写体が<br>入っていない                                                                            | 液晶モニタ中央のAFエリアに、ピントを<br>合わせたいものを入れてください。撮り<br>たいものが、AFエリアにない場合は、一<br>旦撮りたいものをAFエリアに入れて、ピ<br>ントを固定(シャッターボタン半押し)し<br>たまま、撮りたい構図に変えてシャッ<br>ターを切ります。                                       |
|                | 被写体が近すぎる                                                                                         | フォーカスモードを♥にセットしてくだ<br>さい。(p.42)                                                                                                    |
|                | フォーカスモードが <b>w</b><br>になっている                                                                     | フォーカスモードが♥にセットされてい<br>るときは、通常の撮影域にはピントが合<br>いません。                                                                                                    |
| 撮影した写真が<br>暗い  | 夜景などの暗い場所で<br>撮るものまでの距離が<br>遠い                                                                   | 撮るものまでの距離が遠すぎると、撮影<br>した画像が暗くなります。ストロボの光<br>がとどく範囲で撮影してください。                                                                                                    |
|                | 背景が暗い                                                                                            | 夜景など暗い背景で人物の写真を撮る<br>と、人物は適正露出でも背景にはストロ<br>ボの光がとどきませんので暗くなってし<br>まうことがあります。早モードにセット<br>して撮影すると、人物も夜景もきれいに<br>撮ることができます。(p.62)                                                         |
| ストロボが発光<br>しない | ストロボの発光方法が<br>発光禁止になっている                                                                         | オートまたは <b>\$</b> に設定してください。<br>(p.44)                                                                                                    |
|                | 撮影モードが<br>増にセッ<br>トされているか、スー<br>パーマクロモード、連続<br>撮影モード、遠景モー<br>ド、またはピクチャー<br>モードの花火モードに<br>設定されている | これらのモードではストロボは発光しま<br>せん。                                                                                                    |

# 主な仕様

| 型式    | ズームレン          | ズ内蔵全自動コンパクトタイプデジタルスチルカメラ                                                   |
|-------|----------------|----------------------------------------------------------------------------|
| 有効画素数 | 500万画素         |                                                                            |
| 撮像素子  | 総画素数52<br>型CCD | 25万画素、原色フィルタ/インターライントランスファー1/1.8                                           |
| 記録画素数 | 静止画            | 2592×1944ピクセル、2048×1536ピクセル、<br>1600×1200ピクセル、<br>1024×768ピクセル、640×480ピクセル |
|       | 動画             | 320×240ピクセル                                                                |
| 感度    | オート、マ          | ニュアル (ISO64相当、ISO100相当、ISO200相当、ISO400相当)                                  |
| 記録方式  | 静止画            | JPEG(Exif2.2)、TIFF、DCF 準拠、DPOF 対応、PRINT<br>Image Matching II対応             |
|       | 動画             | MOV(Quick Time Motion JPEG準拠)、約15フレーム/秒                                    |
| 画質    | TIFF、S.フ       | ·<br>アイン、ファイン、エコノミー                                                        |
| 記録媒体  | SDメモリ-         | -カード、マルチメディアカード                                                            |
|       |                |                                                                            |

撮影枚数

| 画質<br>記録サイズ    | TIFF | S.ファイン<br>(★★★) | ファイン<br>(★★) | エコノミー<br>(★) | 動画<br>(320×240) | ボイスレコー<br>ディング |
|----------------|------|-----------------|--------------|--------------|-----------------|----------------|
| 2592×1944      | 0枚   | 約4枚             | 約8枚          | 約14枚         |                 |                |
| 2048×1536      | -    | 約7枚             | 約12枚         | 約18枚         |                 |                |
| 1600×1200      | -    | 約11枚            | 約20枚         | 約27枚         | 約40秒            | 約30分           |
| 1024 	imes 768 | -    | 約25枚            | 約45枚         | 約56枚         |                 |                |
| 640×480        | —    | 約53枚            | 約82枚         | 約100枚        |                 |                |

• 表の数値は16MBのSDメモリーカードを使用した場合の枚数

ホワイトバランス オート、太陽光、日陰、白熱灯、蛍光灯(W)、蛍光灯(N)、蛍光灯(D)、 マニュアル

| レンズ     | 焦点距離        | 7.8mm ~ 39mm(35mm フィルム換算:37.5 ~<br>187.5mm相当)                  |
|---------|-------------|----------------------------------------------------------------|
|         | F値          | F2.8~F4.6                                                      |
|         | レンズ構成       | 7群9枚(非球面レンズ2枚使用)                                               |
|         | ズーム方式       | 電動式                                                            |
|         | 撮影範囲        | 33.7mm×24.7mmを画面一杯に撮影可能(ワイド<br>端でスーパーマクロモードおよびマニュアル<br>フォーカス時) |
|         | レンズバリア      | 電動式                                                            |
| デジタルズーム | 撮影時:最大約4倍   | (光学5倍ズームと合わせ、最大約20倍[35mmカ<br>メラ換算で750mm相当]のズーム倍率)              |
| ファインダー  | 方式          | 実像式ズームファインダー<br>(−3~1m <sup>−1</sup> の範囲で視度調整可能)               |
|         | 倍率          | ワイド0.37×、テレ1.66×                                               |
| 液晶モニタ   | 1.5型低温ポリシリコ | 1ンTFTカラー LCD、11.3万画素(バックライト付)                                  |

| 再生機能       | 1コマ、インデックス<br>ショウ、画像回転表示<br>リミング、リサイズ   | (9画面)、拡大(最大8倍)、スクロール、スライド<br>、ムービー再生、音声再生、ヒストグラム表示、ト                                       |
|------------|-----------------------------------------|--------------------------------------------------------------------------------------------|
| オートフォーカス方式 | 方式                                      | 外部パッシブセンサ併用撮影素子によるTTLコン<br>トラスト検出方式                                                        |
|            | 撮影範囲<br>(レンズ前面から)                       | / ーマル:0.6m~∞(ズーム全域)<br>マクロ:0.15m~0.65m(ズーム全域)<br>スーパーマクロ:0.02m~0.65m(広角側のみ)<br>遠景:∞(ズーム全域) |
|            | フォーカスロック                                | シャッターボタン半押しによる                                                                             |
| マニュアルフォーカス | 0.15m~∞(ズーム全                            | 域)、0.02m~∞(広角側のみ)                                                                          |
| 露出機構       | 測光方式<br>                                | 撮影素子によるTTL測光(分割、中央部重点、ス<br>ポット)                                                            |
|            | 露出補正                                    | ±2EV(1/3EVステップで設定可能)                                                                       |
|            | 動画                                      | 撮影時間約1秒~(最大値はカード容量による)                                                                     |
|            | オートブラケット可                               |                                                                                            |
|            | 撮影モード                                   | プログラム、Av、Tv、M、PICT、動画、パノラマ<br>アシスト、3D、デジタルフィルタ、USER、ボイ<br>スレコーディング                         |
| シャッター      | 型式                                      | メカニカル併用電子シャッター                                                                             |
|            | 速度                                      | 約1/2000~約15秒<br>(マニュアル、シャッター優先時:約1/1000秒~約<br>4秒)                                          |
| ストロボ       | 型式                                      | 赤目軽減機能付オートストロボ                                                                             |
|            | 発光モード                                   | オート、発光禁止、強制発光、オート+赤目軽減、<br>強制発光+赤目軽減                                                       |
|            | 調光補正                                    | ±2EV(1/3EVステップで可能)                                                                         |
|            | 撮影範囲                                    | ワイド 約0.4m~約5.2m(感度オート)<br>テレ 約0.15m~約3.2m(感度オート)                                           |
| ドライブモード    | 1コマ撮影、セルフタ<br>連続撮影、インターハ                | イマー撮影、3秒後リモコン撮影、即リモコン撮影、<br>バル撮影、多重露出                                                      |
| セルフタイマー    | 電子制御式、作動時間                              | 引:約10秒                                                                                     |
| リモコン       | ペンタックスリモート<br>受信後約3秒後に露出                | ►コントロールF(別売)<br>開始、または即露出開始の切り替え可                                                          |
| 時計機能       | ワールドタイム設定、                              | 世界62都市に対応(28タイムゾーン)                                                                        |
| 電源         | 充電式リチウムイオン                              | ·バッテリー、ACアダプタキット(別売)                                                                       |
| バッテリー寿命    | 約400枚                                   | (液晶モニタオン、ストロボ使用率50%)、約210分<br>※撮影可能枚数は当社撮影条件による目安です                                        |
| 入出力ポート     | USB/AV端子(PC通信                           | 言方式USB1.1)、外部電源端子                                                                          |
| ビデオ出力方式    | NTSC/PAL                                |                                                                                            |
| ダイレクトプリント  | PictBridge対応                            |                                                                                            |
| 大きさ        | 100 (幅) ×59 (高)                         | ×39.5(厚)mm(操作部材除く)                                                                         |
| 質量         | 205g(バッテリー、S                            | SDメモリーカード/マルチメディアカード含まず)                                                                   |
| 撮影時質量      | 250g(バッテリー、S                            | SDメモリーカード/マルチメディアカード含む)                                                                    |
| 付属品        | 充電式リチウムイオン<br>ル、AVケーブル、3D<br>トラップ、使用説明書 | バッテリー、バッテリー充電器キット、USBケーブ<br>イメージビュワー、ソフトウェア(CD-ROM)、ス<br>転 保証書                             |

別売りアクセサリー一覧

本機には、別売りアクセサリーとして以下の製品が用意されています。

充電式リチウムイオンバッテリー D-LI7(※)

バッテリー充電器キット K-BC7J(※)

USBケーブル I-USB7 (※)

AVケーブル I-AVC7 (※)

ストラップ O-ST5 (※)

ACアダプタキット K-AC7J(※)

カメラケース O-CC7

リモートコントロールF

(※)の製品は、カメラの同梱品と同じものです。

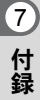

アフターサービスについて

- 本製品が万一故障した場合は、ご購入日から満1年間無料修理致しますので、 お買い上げ店か当社のお客様相談センターまたは、お客様窓口にお申し出く ださい。修理をお急ぎの場合は、直接お持ちください。修理品ご送付の際は、 輸送中の衝撃に耐えられるようしっかりと梱包し、発送や受け取りの記録が 残る宅配便などをご利用ください。不良見本のサンプルや故障内容の正確な メモを添付していただけると原因分析に役立ちます。
- 2. 保証期間中[ご購入後1年間]は、保証書[販売店印および購入年月日が記入されているもの]をご提示ください。保証書がないと保証期間中でも修理が有料になります。なお、販売店または当社お客様窓口へお届けいただく諸費用はお客様にご負担願います。また、販売店と当社間の運賃諸掛りにつきましても、輸送方法によっては一部ご負担いただく場合があります。
- 3. 次の場合は、保証期間中でも無料修理の対象にはなりません。
  - 使用上の誤り(使用説明書記載以外の誤操作等)により生じた故障。
  - 当社の指定するサービス機関以外で行われた修理・改造・分解による故障。
  - 火災・天災・地変等による故障。
  - 保管上の不備(高温多湿の場所、防虫剤や有害薬品のある場所での保管等)や手入れの不備(本体内部に砂・ホコリ・液体かぶり等)による故障。
  - 修理ご依頼の際に保証書のご提示、添付がない場合。
  - お買い上げ販売店名や購入日等の記載がない場合ならびに記載事項を訂 正された場合。
- 4. 保証期間以降の修理は有料修理とさせていただきます。なお、その際の運賃 諸掛りにつきましてもお客様のご負担とさせていただきます。
- 5. 本製品の補修用性能部品は、製造打ち切り後5年間を目安に保有しております。したがって本期間中は原則として修理をお受け致します。なお、期間以後であっても修理可能の場合もありますので、当社お客様窓口にお問い合わせください。
- 6. 海外でご使用になる場合は、国際保証書をお持ちください。国際保証書は、お持ちの保証書と交換に発行いたしますので、当社のお客様窓口にご持参またはご送付ください。[保証期間中のみ有効]
- 7. 保証内容に関して、詳しくは保証書をご覧ください。

7

ペンタックスピックアップリペアサービス

全国(一部の離島を除く)どこからでも均一料金で修理品梱包資材のお 届け・修理品のお引取りから、修理完成品のお届けまでを一括して提供 する便利なサービスです。

TEL 0120-737-919 (フリーダイヤル) TEL 03-3975-4314 (携帯・PHS用) (受付時間:土・日・祝日・年末年始および弊社休業日を除く9:00~ 17:00)

インターネット受付

7 付録

142

URL : http://www.pentax.co.jp/japan/p\_menu/service/

メモ

#### お客様窓口のご案内

| ペンタックスホームページアドレス                                                                                   | http://www.pentax.co.jp/         |
|----------------------------------------------------------------------------------------------------|----------------------------------|
| お客様相談センター(弊社製品に関するお問い合わせ)<br>〒174-8639 東京都板橋区前野町2-36-9                                             |                                  |
| 営業時間午前9:00~午後6:00 (土・日・祝日および弊社休業日<br>0570-001313 (市内通話料でご利用いただけます。)<br>準帯電話 PHSの方は 下記の電話番号をご利用ください | を除く)                             |
| <b>203-3960-3200</b> (代) <b>203-3960-0887</b> デジタルカメラ専用                                            |                                  |
| [ショールーム・写真展・修理受付]                                                                                  |                                  |
| ペンタックスフォーラム                                                                                        | 畲03-3348-2941(代)                 |
| 〒163-0401 東京都新宿区西新宿2-1-1 新宿三井ビル1階(私書箱2<br>営業時間午前10:30~午後6:30(年末年始および三井ビル点検                         | 240号)<br>日を除き年中無休)               |
| [修理受付]                                                                                             |                                  |
| ペンタックス札幌営業所お客様窓口                                                                                   | 畲011-612-3231(代)                 |
| 〒060-0010 札幌市中央区北10条西18-36 ペンタックス札幌ビル2<br>営業時間午前9:00~午後5:00(土・日・祝日および弊社休業日                         | 階<br> を除く)                       |
| ペンタックス仙台営業所お客様窓口<br>〒981-3133 仙台市泉区泉中央1-7-1 千代田生命泉中央駅ビル5階<br>営業時間午前9:00~午後5:00(土・日・祝日および弊社休業日      | <b>雪022-371-6663(代)</b><br> を除く) |
| ペンタックス名古屋営業所お客様窓口                                                                                  | 畲052-962-5331(代)                 |
| 〒461-0001 名古屋市東区泉1-19-8 ペンタックスビル3階<br>営業時間午前9:00~午後5:00(土・日・祝日および弊社休業日                             | を除く)                             |
| ペンタックス大阪営業所お客様窓口                                                                                   | 畲06-6271-7996(代)                 |
| 〒542-0081 大阪市中央区南船場1-17-9 パールビル2階<br>営業時間午前9:00~午後5:00(土・日・祝日および弊社休業日                              | を除く)                             |
| ペンタックス広島営業所お客様窓口                                                                                   | 畲082-234-5681(代)                 |
| 〒730-0851 広島市中区復町2-15 復町ビュロー 1階<br>営業時間午前9:00~午後5:00(土・日・祝日および弊社休業日                                | を除く)                             |
| ペンタックス福岡営業所お客様窓口                                                                                   | 奮092-281-6868(代)                 |
| 〒810-0802 1110円 (19) 100~5000 (1000000000000000000000000000000000                                  | な除く)                             |
| 「字配便・郵便修理受付・修理に関するお問い合わせ]                                                                          | 1.5.194 人)                       |
| ペンタックスサービス(株)東日本修理センター                                                                             | ☎03-3975-4341(代)                 |
| 〒175-0082 東京都板橋区高島平6-6-2 ペンタックス(株)流通セ<br>営業時間午前9:00~午後5:00(土・日・祝日および弊社休業日                          | ンター内<br> を除く)                    |
| ペンタックスサービス(株)西日本修理センター                                                                             | 畲06-6271-7996(代)                 |
| 〒542-0081 大阪市中央区南船場1-17-9 パールビル2階<br>営業時間午前9:00~午後5:00(土・日・祝日および弊社休業日                              | を除く)                             |
|                                                                                                    |                                  |
| ヘンダック人株式会社                                                                                         |                                  |
| 〒1/4-8039 東京都板橋区則野町2-36-9                                                                          |                                  |
| ペンタック人販売株式会社                                                                                       |                                  |
| T100-0014 果京都十代田区永田町1-11-1                                                                         |                                  |

for your preclous moments

☆この説明書には再生紙を使用しています。 ☆仕様および外観の一部を予告なく変更することがあります。 57322